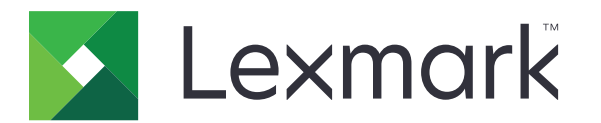

## Przewodnik po menu

Sierpień 2017 r.

www.lexmark.com

#### Informacje o wydaniu

#### Sierpień 2017 r.

Niniejsze oświadczenie nie ma zastosowania w krajach, w których podobne postanowienia są niezgodne z obowiązującym prawem: FIRMA LEXMARK INTERNATIONAL, INC. DOSTARCZA TĘ PUBLIKACJĘ "W STANIE, W JAKIM SIĘ ZNAJDUJE", BEZ JAKICHKOLWIEK WYRAŹNYCH LUB DOMNIEMANYCH RĘKOJMI I GWARANCJI, W TYM BEZ DOMNIEMANYCH GWARANCJI PRZYDATNOŚCI HANDLOWEJ I UŻYTECZNOŚCI DO OKREŚLONYCH CELÓW. W niektórych krajach wykluczenie gwarancji wyraźnych lub domniemanych w przypadku określonych transakcji jest niedozwolone, dlatego to oświadczenie może nie dotyczyć wszystkich użytkowników.

Niniejsza publikacja może zawierać nieścisłości techniczne lub błędy drukarskie. Przedstawione informacje podlegają okresowym zmianom; zmiany te będą uwzględniane w kolejnych wydaniach. Udoskonalenia lub zmiany opisanych tutaj produktów lub programów mogą być wprowadzane w dowolnym czasie.

Znajdujące się w niniejszej publikacji odnośniki do produktów, programów lub usług nie oznaczają, że ich producent zamierza udostępnić je we wszystkich krajach, w których działa. Umieszczenie odnośnika do produktu, programu lub usługi nie oznacza, że dozwolone jest używanie wyłącznie tego produktu, programu lub usługi. Zamiast tego produktu, programu lub usługi można użyć funkcjonalnie równoważnego zamiennika, pod warunkiem jednak, że nie narusza to niczyjej własności intelektualnej. Ocena i testowanie współdziałania z innymi produktami, programami lub usługami, poza jawnie wymienionymi przez wytwórcę, odbywa się na odpowiedzialność użytkownika.

Pomoc techniczną firmy Lexmark można uzyskać w witrynie http://support.lexmark.com.

Informacje o materiałach eksploatacyjnych oraz pliki do pobrania można znaleźć w witrynie www.lexmark.com.

#### © 2016 Lexmark International, Inc.

Wszelkie prawa zastrzeżone.

#### Znaki towarowe

Lexmark oraz logo Lexmark są znakami towarowymi lub zastrzeżonymi znakami towarowymi firmy Lexmark International, Inc. w Stanach Zjednoczonych i/lub w innych krajach.

Wszystkie pozostałe znaki towarowe są własnością odpowiednich firm.

# Zawartość

| nformacje o wydaniu               |    |
|-----------------------------------|----|
| Mapa menu                         | 7  |
| Mapa menu                         | 7  |
| Urządzenie                        | 9  |
| Preferencje                       | 9  |
| Zdalny panel operatora            | 10 |
| Powiadomienia                     | 11 |
| Zarządzanie energią               |    |
| Informacje wysyłane do Lexmark    |    |
| Dostępność                        | 14 |
| Przywróć ustawienia fabryczne     |    |
| Przegląd                          |    |
| Widoczne ikony na ekranie głównym |    |
| Drukarka - informacje             |    |
| Drukuj                            | 21 |
| Układ                             |    |
| Wykańczanie                       |    |
| Ustawienia                        | 23 |
| Jakość                            |    |
| Rejestrowanie zadań               | 25 |
| XPS                               |    |
| Plik PDF                          | 27 |
| PostScript                        |    |
| PCL                               |    |
| HTML                              |    |
| Obraz                             |    |
| Papier                            |    |
| Konfiguracja zasobn               |    |
| Konfiguracja nośnika              |    |
| Konfiguracja odbiornika           |    |

| Kopiuj                         |    |
|--------------------------------|----|
| Domyślne ustawienia kopiowania |    |
| Faks                           |    |
| Tryb faksu                     |    |
| Ustawienia faksu analogowego   |    |
| Ustawienia serwera faksów      | 48 |
| E-Mail                         | 52 |
| Konfiguracja poczty e-mail     |    |
| Domyślne ustawienia e-mail     | 53 |
| Konfiguracja łączy sieciowych  |    |
| FTP                            | 59 |
| Domyślne ustawienia FTP        |    |
| Napęd USB                      |    |
| Skanuj dysk flash              | 64 |
| Drukuj z dysku flash           |    |
| Sieć/Porty                     | 70 |
| Przegląd sieci                 |    |
| Łączność bezprzewodowa         |    |
| Ethernet                       |    |
| TCP/IP                         | 74 |
| IPv6                           |    |
| SNMP                           |    |
| IPSec                          | 77 |
| 802.1x                         |    |
| Konfiguracja LPD               |    |
| Ustawienia HTTP/FTP            |    |
| Port równoległy [x]            |    |
| ThinPrint                      |    |
| USB                            |    |
| Google Cloud Print             |    |

| Bezpieczeństwo                    | 83 |
|-----------------------------------|----|
| Metody logowania                  | 83 |
| Harmonogram wyłączeń urządzeń USB | 84 |
| Dziennik audytu bezpieczeństwa    | 84 |
| Ograniczenia logowania            |    |
| Ustawienia druku poufnego         | 87 |
| Szyfrowanie dysku                 | 88 |
| Kasuj pliki tymczasowe            | 88 |
| Ustawienia LDAP rozwiązań         | 88 |
| Zarządzanie usługami mobilnymi    |    |
| Różne                             | 89 |
| Raporty                           | 90 |
| Strona ustawień menu              | 90 |
| Urządzenie                        | 90 |
| Drukuj                            |    |
| Skróty                            |    |
| Faks                              | 91 |
| Sieć                              | 91 |
| Pomoc                             |    |
| Pomoc                             |    |
| Rozwiązywanie problemów           | 93 |
| Rozwiązywanie problemów           |    |
| Indeks                            |    |

# Mapa menu

#### Mapa menu

Uwagi:

- Menu mogą się różnić w zależności od posiadanego modelu oraz oprogramowania sprzętowego drukarki.
- Aby uzyskać więcej informacji dotyczących aktualizowania oprogramowania sprzętowego drukarki, przejdź pod adres <u>http://support.lexmark.com/firmware</u>. Można też skontaktować się z przedstawicielem firmy Lexmark.

| Urządzenie                    | <ul> <li><u>Preferencje</u></li> <li><u>Zdalny panel operatora</u></li> <li><u>Powiadomienia</u></li> <li><u>Zarządzanie energią</u></li> <li><u>Informacje wysyłane do Lexmark</u></li> </ul> | <ul> <li><u>Dostępność</u></li> <li><u>Przywróć ustawienia fabryczne</u></li> <li><u>Przegląd</u></li> <li><u>Widoczne ikony na ekranie głównym</u></li> <li><u>Drukarka - informacje</u></li> </ul>                        |
|-------------------------------|----------------------------------------------------------------------------------------------------|----------------------------------------------------------------------------------------------------|
| Drukuj                        | <ul> <li><u>Układ</u></li> <li><u>Wykańczanie</u></li> <li><u>Ustawienia</u></li> <li><u>Jakość</u></li> <li><u>Rejestrowanie zadań</u></li> <li><u>XPS</u></li> </ul>                         | <ul> <li><u>Plik PDF</u></li> <li><u>PostScript</u></li> <li><u>PCL</u></li> <li><u>HTML</u></li> <li><u>Obraz</u></li> </ul>                                                                                               |
| Papier                        | <ul> <li>Konfiguracja zasobn.</li> <li>Konfiguracja nośnika</li> </ul>                                                                                                    | • Konfiguracja odbiornika                                                                                                    |
| Kopiuj                        | Domyślne ustawienia kopiowania                                                                                                    |                                                                                                    |
| Faks                          | <ul> <li><u>Tryb faksu</u></li> <li><u>Ustawienia faksu analogowego</u></li> </ul>                                                                                                    | <u>Ustawienia serwera faksów</u>                                                                                                    |
| E-mail                        | <ul> <li><u>Konfiguracja poczty e-mail</u></li> <li><u>Domyślne ustawienia e-mail</u></li> </ul>                                                                                               | Konfiguracja łączy sieciowych                                                                                                    |
| FTP                           | Domyślne ustawienia FTP                                                                                                    |                                                                                                    |
| Napęd USB                     | • <u>Skanuj dysk flash</u>                                                                                                    | • <u>Drukuj z dysku flash</u>                                                                                                    |
| Network/Ports<br>(Sieć/Porty) | <ul> <li>Przegląd sieci</li> <li>Łączność bezprzewodowa</li> <li>Ethernet</li> <li>TCP/IP</li> <li>IPv6</li> <li>SNMP</li> <li>IPSec</li> </ul>                                                | <ul> <li><u>802.1x</u></li> <li><u>Konfiguracja LPD</u></li> <li><u>Ustawienia HTTP/FTP</u></li> <li><u>Port równoległy [x]</u></li> <li><u>ThinPrint</u></li> <li><u>USB</u></li> <li><u>Google Cloud Print</u></li> </ul> |

| <u></u>                    |                                                                                                    |                                                                                                    |
|----------------------------|----------------------------------------------------------------------------------------------------|----------------------------------------------------------------------------------------------------|
| Bezpieczeństwo             | <ul> <li><u>Metody logowania</u></li> <li><u>Harmonogram wyłączeń urządzeń USB</u></li> <li><u>Dziennik audytu bezpieczeństwa</u></li> <li><u>Ograniczenia logowania</u></li> <li><u>Ustawienia druku poufnego</u></li> </ul> | <ul> <li>Szyfrowanie dysku</li> <li>Kasuj pliki tymczasowe</li> <li>Ustawienia LDAP rozwiązań</li> <li>Zarządzanie usługami mobilnymi</li> <li>Różne</li> </ul> |
| Raporty                    | <ul> <li><u>Strona ustawień menu</u></li> <li><u>Urządzenie</u></li> <li><u>Drukuj</u></li> </ul>                                                                                                    | <ul> <li><u>Skróty</u></li> <li><u>Faks</u></li> <li><u>Sieć</u></li> </ul>                                                                                     |
| Pomoc                      | <ul> <li>Drukuj wszystkie podręczniki</li> <li>Podręcznik Jakość koloru</li> <li>Połączenia</li> <li>Podręcznik kopiowania</li> <li>Podręcznik poczty e-mail</li> <li>Podręcznik faksowania</li> </ul>                        | <ul> <li>Informacje</li> <li>Nośniki</li> <li>Przenoszenie</li> <li>Jakość wydruku</li> <li>Podręcznik skanowania</li> <li>Materiały eksploatacyjne</li> </ul>  |
| Rozwiązywanie<br>problemów | Drukowanie stron testu jakości                                                                                                    |                                                                                                    |

# Urządzenie

# Preferencje

| Element menu                                                                                                    | Opis                                                                                                    |
|----------------------------------------------------------------------------------------------------|----------------------------------------------------------------------------------------------------|
| <b>Język wyświetlany</b><br>[Lista języków]                                                                                                    | Umożliwia ustawienie języka tekstu pojawiającego się na<br>wyświetlaczu.<br><b>Uwaga:</b> Niektóre języki są dostępne tylko w wybranych                                                                                                    |
|                                                                                                    | modelach drukarek. Korzystanie z niektórych języków może wymagać zainstalowania specjalnego oprzyrządowania.                                                                                                    |
| Kraj/region<br>[Lista krajów]                                                                                                    | Zidentyfikuj kraj, w którym skonfigurowano drukarkę do pracy.                                                                                                    |
| <b>Uruchom konfigurację wstępną</b><br>Włącz<br>Wyłącz*                                                                                                    | Uruchamia Kreatora konfiguracji.                                                                                                    |
| <b>Klawiatura</b><br>Typ klawiatury<br>[Lista języków]                                                                                                    | Wybierz język jako typ klawiatury                                                                                                    |
| Wyświetlane informacje<br>Wyświetl tekst 1<br>Wyświetl tekst 2<br>Tekst niestandardowy 1<br>Tekst niestandardowy 2                                                                                                    | Określ informacje wyświetlane na ekranie głównym.                                                                                                    |
| Data i godzina<br>Konfiguruj<br>Aktualna data i godzina<br>Ustaw datę i godzinę ręcznie<br>Format daty<br>Format zegara<br>Strefa czasowa<br>Przesunięcie UTC (GMT)<br>Rozpoczęcie czasu letniego<br>Zakończenie czasu letniego<br>Przesunięcie względem czasu DST<br>Protok. ust. czasu siec.<br>Włącz funkcję NTP<br>Serwer NTP<br>Włącz uwierzytelnianie<br>Identyfikator klucza<br>Hasło | <ul> <li>Skonfiguruj daty i godziny w drukarce.</li> <li>Uwagi: <ul> <li>Opcje Przesunięcie UTC (GMT), Rozpoczęcie czasu letniego, Koniec i początek oraz Przesunięcie względem czasu DST wyświetlane są wyłącznie podczas korzystania z wbudowanego serwera WWW dla niektórych modeli drukarek.</li> <li>Opcje Identyfikator klucza i Hasło wyświetlane są wyłącznie po ustawieniu funkcji Włącz uwierzytelnianie na Klucz MD5.</li> </ul> </li> </ul> |
| Rozmiary papieru<br>U.S.*<br>Metryczne                                                                                                    | Określa jednostkę miary dla rozmiarów papieru.<br><b>Uwaga:</b> Wybór kraju lub regionu w kreatorze wstępnej<br>konfiguracji wpływa na wstępne ustawienia rozmiaru papieru.                                                                                                    |

| Element menu                                                               | Opis                                                                                                    |  |
|----------------------------------------------------------------------------|----------------------------------------------------------------------------------------------------|--|
| Jasność wyświetlacza<br>20-100% (100*)                                     | Reguluj jasność wyświetlacza                                                                                                    |  |
| <b>Dostęp do pamięci flash</b><br>Włączone*<br>Wyłączona                   | Włącza dostęp do pamięci flash.                                                                                                    |  |
| <b>Zezwalaj na usuwanie tła</b><br>Wyłącz<br>Włącz*                        | Określa, czy podczas kopiowania, faksowania, wysyłania przez e-<br>mail lub na serwer FTP albo skanowania do portu USB będzie<br>usuwane tło obrazu. |  |
| <b>Zezwalaj na skanowanie zadań niestandardowych</b><br>Wyłącz<br>Włącz*   | Zezwalaj na skanowanie z zadań niestandardowych.                                                                                                    |  |
| <b>Skanowanie jednej strony na skanerze płaskim</b><br>Wyłącz*<br>Włącz    | Pozwala na umieszczenie kopii z szyby skanera razem na jednej stronie.                                                                               |  |
| <b>tryb cichy</b><br>Wyłącz*<br>Włącz                                      | Ustaw poziom hałasu wytwarzanego przez drukarkę.<br><b>Uwaga:</b> Włączenie tego ustawienia zmniejsza wydajność<br>drukarki.                         |  |
| Naciśnij przycisk Zasilanie<br>Nie rób nic<br>Czuwanie*                    | Określa sposób reakcji drukarki na wciśnięcie przycisku zasilania.                                                                                   |  |
| Oświetlenie odbiornika<br>Wyłącz<br>Włącz*                                 | Włącz oświetlenie odbiornika.                                                                                                    |  |
| Czas oczekiwania ekranu<br>10–300 (60*)                                    | Skonfiguruj czas bezczynności przed wyświetleniem ekranu głównego lub przed automatycznym wylogowaniem konta użytkownika.                            |  |
| Uwaga: Gwiazdka (*) umieszczona obok wartości oznacza ustawienie domyślne. |                                                                                                    |  |

### Zdalny panel operatora

| Element menu                                                                      | Opis                                                                                                    |
|-----------------------------------------------------------------------------------|----------------------------------------------------------------------------------------------------|
| Połączenie z zewnętrznym systemem<br>VNC<br>Nie zezwalaj*<br>Zezwalaj             | Zezwala użytkownikom na łączenie się z zewnętrznym klientami VNC<br>(Virtual Network Computing) w celu uruchamiania panelu zdalnego<br>sterowania.                                                     |
| <b>Typ uwierzytelniania</b><br>Brak*<br>Standardowe uwierzytelnianie              | Ustawia typ uwierzytelniania podczas uzyskiwania dostępu do serwera klienckiego VNC.                                                                                                    |
| Hasło VNC                                                                         | Określa hasło do połączenia z serwerem klienckim VNC.<br><b>Uwaga:</b> To menu jest wyświetlane tylko w przypadku gdy w ustawieniu<br>Typ uwierzytelniania wybrano opcję Standardowe uwierzytelnianie. |
| <b>Uwaga:</b> Gwiazdka (*) umieszczona obok wartości oznacza ustawienie domyślne. |                                                                                                    |

#### Powiadomienia

| Włącza sygnał dźwiękowi podczas ładowania papieru do                                                                                                    |
|----------------------------------------------------------------------------------------------------|
| automatycznego podajnika dokumentów.                                                                                                    |
| Ustaw liczbę alarmów ogłaszanych, gdy drukarka<br>wymaga interwencji użytkownika.                                                                           |
| Ustaw uruchamianie kontrolki w chwili wystąpienia błędu<br>drukarki.<br><b>Uwaga:</b> Ten element menu pojawia się tylko w<br>niektórych modelach drukarek. |
| Wyświetlanie szacowanego stanu materiałów eksploatacyjnych drukarki.                                                                                        |
| Ustaw liczbę alarmów ogłaszanych, gdy poziom<br>materiałów eksploatacyjnych jest niski.                                                                     |
| Skonfiguruj drukarkę, aby wysyłała alarmy e-mail do listy kontaktów, gdy drukarka wymaga interwencji użytkownika.                                           |
| Ustaw automatyczne usuwanie niezadrukowanych lub częściowo niezadrukowanych stron po usunięciu zaklinowanego arkusza.                                       |
| Pozwól, aby drukarka automatycznie kontynuowała<br>przetwarzanie lub drukowanie zadania po usunięciu<br>pewnych warunków obsługi.                           |
|                                                                                                    |

| Element menu                                                                                                    | Opis                                                                                                    |
|----------------------------------------------------------------------------------------------------|----------------------------------------------------------------------------------------------------|
| Zapobieganie błędom<br>Automatyczne ponowne uruchomienie<br>Automatyczne ponowne uruchomienie<br>Ponowne uruchomienie przy bezczynności<br>Zawsze uruchamiaj ponownie*<br>Nigdy nie uruchamiaj ponownie | Po wystąpieniu błędu drukarka zostanie uruchomiona<br>ponownie.                                                                                                    |
| Zapobieganie błędom<br>Automatyczne ponowne uruchomienie<br>Maksymalna liczba automat. ponownych uruchomień<br>1-20 (2*)                                                                                | Określa maksymalną liczbę automatycznych ponownych uruchomień drukarki.                                                                                                  |
| Zapobieganie błędom<br>Automatyczne ponowne uruchomienie<br>Okno automatycznego ponownego uruchamiania<br>1-525600 (720*)                                                                               | Ustaw liczbę sekund, zanim drukarka wykona<br>automatyczne ponowne uruchomienie.                                                                                         |
| Zapobieganie błędom<br>Automatyczne ponowne uruchomienie<br>Licznik zadań automatycznego ponownego<br>uruchamiania                                                                                      | Wyświetlanie informacji tylko do odczytu o liczniku zadań ponownego uruchamiania .                                                                                       |
| Zapobieganie błędom<br>Automatyczne ponowne uruchomienie<br>Resetuj licznik zadań automatycznego ponownego<br>uruchamiania<br>Anuluj<br>Kontynuuj                                                       | Resetuj licznik zadań automatycznego ponownego<br>uruchamiania.                                                                                                    |
| Zapobieganie błędom<br>Wyświetlaj błąd krótkiego papieru<br>Włącz<br>Automatyczne czyszczenie*                                                                                                    | Pozwala drukarce wyświetlać komunikat w przypadku<br>wystąpienia błędu krótkiego papieru.<br><b>Uwaga:</b> Krótki papier odnosi się do rozmiaru<br>załadowanego papieru. |
| Zapobieganie błędom<br>Ochrona strony<br>Wyłącz*<br>Włącz                                                                                                    | Pozwala drukarce przetwarzać całą stroną do pamięci przed jej wydrukiem.                                                                                                 |
| Przywracanie po zacięciach<br>Zacięcia – ponów<br>Wyłącz<br>Włącz<br>Automatycznie*                                                                                                    | Drukarka ponownie drukuje zacięte arkusze.                                                                                                    |
| Przywracanie po zacięciach<br>Usuwanie zacięć skanera<br>Poziom zadania<br>Poziom strony*                                                                                                    | Określa sposób ponownego uruchamiania zadania<br>skanowania po rozwiązaniu problemu zacięcia papieru.                                                                    |

### Zarządzanie energią

| Element menu                                                                                                    | Opis                                                                                                    |
|----------------------------------------------------------------------------------------------------|----------------------------------------------------------------------------------------------------|
| Profil trybu czuwania<br>Drukuj z wył. wyświetlaczem<br>Wyświetlacz wł. podczas drukowania<br>Umożliwia drukowanie z wył. wyświetlaczem*                                                  | Umożliwia drukowanie zadania przy wyłączonym wyświetlaczu.<br><b>Uwaga:</b> Ten element menu pojawia się tylko w niektórych<br>modelach drukarek.                                             |
| <b>Limity czasu oczekiwania</b><br>Tryb czuwania                                                                                                    | Skonfiguruj czas bezczynności przed włączeniem Trybu uśpienia.<br><b>Uwaga:</b> Wartość domyślna może się różnić w zależności od<br>posiadanego modelu drukarki.                              |
| Limity czasu oczekiwania<br>Limit czasu hibernacji<br>Wyłączona<br>1 godzina<br>2 godziny<br>3 godziny<br>6 godziny<br>1 dzień<br>2 dni<br>3 dni*<br>1 tydzień<br>2 tygodnie<br>1 miesiąc | Określa czas, po którym drukarka przechodzi w tryb hibernacji.                                                                                                    |
| <b>Limity czasu oczekiwania</b><br>Limit czasu hibernacji przy połączeniu<br>Tryb hibernacji<br>Nie hibernuj*                                                                             | Umożliwia ustawienie drukarki w tryb Hibernacji nawet podczas<br>aktywnego połączenia Ethernet.                                                                                               |
| <b>Tryb oszczędny</b><br>Wyłącz*<br>Energia<br>Energia/papier<br>Papier                                                                                                    | Minimalizuje zużycie energii, papieru lub nośników specjalnych.<br><b>Uwaga:</b> Ustawienie trybu Eco na Energię lub Papier może<br>wpłynąć na wydajność urządzenia, ale nie na jakość druku. |
| zarządzanie trybami zasilania<br>Harmonogramy                                                                                                    | Ustawia harmonogram przechodzenia drukarki w tryb czuwania<br>lub hibernacji.<br><b>Uwaga:</b> Ten element menu pojawia się tylko w niektórych<br>modelach drukarek.                          |

**Uwaga:** Gwiazdka (\*) umieszczona obok wartości oznacza ustawienie domyślne.

#### Informacje wysyłane do Lexmark

| Element menu                                                                                                    | Opis                                                                                                    |
|----------------------------------------------------------------------------------------------------|----------------------------------------------------------------------------------------------------|
| Informacje wysyłane do Lexmark<br>Zużycie materiałów eksploatacyjnych i arkuszy<br>(anonimowe)<br>Wydajność urządzenia (anonimowe)<br>Sposób korzystania z urządzenia (anonimowe)<br>Żadne z powyższych | Wysyła do Lexmark anonimowe informacje o<br>wykorzystaniu.<br><b>Uwaga:</b> Domyślna wartość to wartość wybrana<br>podczas wstępnej konfiguracji. |
| <b>Czas wysyłania informacji</b><br>Godzina rozpoczęcia<br>Godzina zakończenia                                                                                                    | •                                                                                                    |
| Informacje o użytkowniku - poziom<br>Tylko anonimowe informacje o sesji<br>Informacje o sesji i ogólne informacje o użytkowniku<br>Informacje o sesji i rzeczywiste identyfikatory użytkowników         |                                                                                                    |

#### Dostępność

| Element menu                                                               | Opis                                                                                                    |
|----------------------------------------------------------------------------|----------------------------------------------------------------------------------------------------|
| Odstęp między dwukrotnym<br>naciśnięciem klawisza<br>0–5 (0*)              | Ustawia odstęp w sekundach, w trakcie którego drukarka ignoruje dwukrotne naciśnięcie klawisza na klawiaturze.                                              |
| Początk. opóźnienie powt. klawiszy 0,25–5 (1*)                             | Ustawia początkowe opóźnienie w sekundach zanim powtarzany przycisk rozpocznie powtarzanie.                                                                 |
|                                                                            | <b>Uwaga:</b> Ten element menu pojawia się wyłącznie, gdy drukarka wyposażona jest w klawiaturę.                                                            |
| Częstotliwość powtarzania klawiszy                                         | Ustaw liczbę naciśnięć powtarzanego przycisku na sekundę.                                                                                                   |
| 0,5-30 (30*)                                                               | <b>Uwaga:</b> Ten element menu pojawia się wyłącznie, gdy drukarka wyposażona jest w klawiaturę.                                                            |
| <b>Wydł. limit czasu ekranu</b><br>Wyłącz*<br>Włącz                        | Pozwól drukarce pozostać w tym samym miejscu i wykonać reset licznika czasu po jego wygaśnięciu dla wyłączenia ekranu, zamiast powracać do ekranu głównego. |
| Głośn. słuch.                                                              | Regulowanie głośności słuchawek.                                                                                                    |
| 1-10 (5*)                                                                  | <b>Uwaga:</b> Ten element menu pojawia się wyłącznie, gdy do drukarki podłączone są słuchawki.                                                              |
| Włącza prowadzenie głosowe po<br>podłączeniu słuchawek<br>Wyłącz*<br>Włącz | Uruchamia prowadzenie głosowe po podłączeniu słuchawek do drukarki.                                                                                         |
| Wypowiadanie haseł / kodów PIN<br>Wyłącz*                                  | Sprawia, że drukarka odczytuje na głos hasła i osobiste numery identyfikacyjne.                                                                             |
| Włącz                                                                      | <b>Uwaga:</b> Ten element menu pojawia się wyłącznie, gdy do drukarki podłączone są słuchawki lub głośniki.                                                 |
| Uwaga: Gwiazdka (*) umieszczona obok                                       | wartości oznacza ustawienie domyślne.                                                                                                    |

| Element menu                                                               | Opis                                                           |
|----------------------------------------------------------------------------|----------------------------------------------------------------|
| Tempo mowy                                                                 | Dostosowuje tempo mowy w prowadzeniu głosowym                  |
| Bardzo wolno                                                               | Uwaga: Ten element menu pojawia się wyłącznie, gdy do drukarki |
| Wolny                                                                      | podłączone są słuchawki lub głośniki.                          |
| Normalna*                                                                  |                                                                |
| Szybki                                                                     |                                                                |
| Szybciej                                                                   |                                                                |
| Bardzo szybko                                                              |                                                                |
| Gwałtownie                                                                 |                                                                |
| Bardzo gwałtownie                                                          |                                                                |
| Najszybciej                                                                |                                                                |
| Uwaga: Gwiazdka (*) umieszczona obok wartości oznacza ustawienie domyślne. |                                                                |

#### Przywróć ustawienia fabryczne

| Element menu                  | Opis                                                                      |
|-------------------------------|---------------------------------------------------------------------------|
| Przywróć ustawienia           | Przywracanie domyślnych ustawień fabrycznych drukarki.                    |
| Przywróć wszystkie ustawienia | Uwaga: Domyślna wartość to wartość wybrana podczas wstępnej konfiguracji. |
| Przywróć ustawienia drukarki  |                                                                           |
| Przywróć ustawienia sieciowe  |                                                                           |
| Przywróć ustawienia faksu     |                                                                           |
| Przywróć ustawienia aplikacji |                                                                           |

### Przegląd

#### Menu konfiguracji

| Element menu                                                                      | Opis                                                                                                    |
|-----------------------------------------------------------------------------------|----------------------------------------------------------------------------------------------------|
| Konfiguracja USB<br>PnP USB                                                       | Zmień tryb sterownika USB drukarki w celu poprawy jego zgodności z komputerem.                                                                                        |
| 1*<br>2                                                                           | <b>Uwaga:</b> Ten element menu pojawia się tylko w niektórych modelach drukarek.                                                                                      |
| Skanowanie USB do lokalnego<br>Włącz*<br>Wyłącz                                   | Ustala, czy sterownik urządzenia USB wyszczególniony jest<br>jako proste urządzenie USB (pojedynczy interfejs) czy<br>kompozytowe urządzenie USB (wiele interfejsów). |
| Konfiguracja USB<br>Prędkość USB                                                  | Ustaw port USB do pracy z pełną prędkością i wyłącz funkcje high-speed.                                                                                               |
| Pełny<br>Automatycznie*                                                           | <b>Uwaga:</b> Ten element menu pojawia się tylko w niektórych modelach drukarek.                                                                                      |
| <b>Uwaga:</b> Gwiazdka (*) umieszczona obok wartości oznacza ustawienie domyślne. |                                                                                                    |

| Element menu                                                                                                    | Opis                                                                                                    |
|----------------------------------------------------------------------------------------------------|----------------------------------------------------------------------------------------------------|
| Konfiguracja zasobn.<br>Połączenie z zasobnikiem<br>Automatyczna*<br>Wyłącz                                                           | Pozwala drukarce łączyć zasobniki z tymi samymi ustawieniami<br>typu i rozmiaru papieru.                                                         |
| <b>Konfiguracja zasobn.</b><br>Pokaż komunikat wkładania zasobnika<br>Wyłącz*<br>Włącz                                                | Pokazuje komunikat <b>Wkładanie zasobnika</b> .                                                                                                  |
| Konfiguracja zasobn.<br>Ładow. A5<br>Krótka krawędź<br>Długa krawędź*                                                                 | Określa orientację strony po załadowaniu papieru A5.<br><b>Uwaga:</b> Ten element menu pojawia się tylko w niektórych<br>modelach drukarek.      |
| Konfiguracja zasobn.<br>Monity papieru<br>Automatycznie*                                                                              | Określa źródło papieru, które zostanie zapełnione przez<br>użytkownika po wyświetleniu monitu o włożenie papieru lub<br>koperty.                 |
| Podajnik uniwersalny<br>Ręczny podajnik papieru<br>Monity dotyczące kopert<br>Automatycznie*<br>Podajnik uniwersalny<br>Ręczny kopert | <b>Uwaga:</b> Aby opcja Podajnik uniwersalny była widoczna,<br>ustaw wartość Konfiguruj adres MP na Kaseta w menu<br>Papier.                     |
| Konfiguracja zasobn.<br>Akcja dla monitów<br>Monituj użytkownika*<br>Kontynuuj<br>Użyj bieżącej                                       | Pozwala drukarce podejmować działania w następstwie monitów związanych z ładowaniem papieru lub kopert.                                          |
| Raporty<br>Strona ustawień menu<br>Dziennik Zdarzeń<br>Podsumowanie dziennika zdarzeń<br>Statystyki HealthCheck                       | Drukuje raporty obejmujące ustawienia menu i status drukarki oraz dzienniki zdarzeń.                                                             |
| Zużycie i liczniki zasobów<br>Wyczyść historię użytych mat. eksploat.                                                                 | Resetuje historię użytych materiałów eksploatacyjnych, taką jak liczbę wydrukowanych stron oraz liczbę pozostałych dni, do wartości fabrycznych. |
| Zużycie i liczniki zasobów<br>Resetuj licznik przeglądu                                                                               | Po zainstalowaniu nowego zestawu konserwacyjnego należy zresetować licznik.                                                                      |
| Zużycie i liczniki zasobów<br>Zakresy pokrycia podzielone na warstwy                                                                  | Dostosowuje zakres pokrycia kolorem wydrukowanej strony.<br><b>Uwaga:</b> Ten element menu pojawia się tylko w niektórych<br>modelach drukarek.  |
| Emulacje drukarki<br>Emulacja PPDS<br>Wyłącz*<br>Włącz                                                                                | Pozwala drukarce rozpoznać i korzystać ze strumienia danych<br>PPDS.                                                                             |
| Uwaga: Gwiazdka (*) umieszczona obok wartości ozr                                                                                     | nacza ustawienie domysine.                                                                                                    |

| Element menu                                                                                                  | Opis                                                                                                    |
|----------------------------------------------------------------------------------------------------|----------------------------------------------------------------------------------------------------|
| Konfiguracja faksu<br>Obsł. faksu przy nis. mocy<br>Wyłącz uśpienie<br>Zezwalaj na uśpienie<br>Automatycznie* | Przełącza faks w tryb czuwania zawsze, gdy drukarka ustali, że jest to uzasadnione.                                                                                                    |
| Konfiguracja faksu<br>Miejsce przechowyw. faksów<br>Dysk<br>NAND*                                             | Umożliwia określenie miejsca przechowywania wszystkich<br>faksów.<br><b>Uwaga:</b> Ten element menu pojawia się tylko wtedy, gdy<br>zainstalowano dysk twardy.                                                                                                    |
| <b>Konfiguracja drukowania</b><br>Druk tylko czarnym<br>Wyłącz*<br>Włącz                                      | Drukuje kolorową zawartość w skali szarości.                                                                                                    |
| Konfiguracja drukowania<br>Chwytanie koloru<br>Wyłącz<br>1<br>2*<br>3<br>4<br>5                               | Poprawia jakość wydruków, aby zniwelować błędne nakładanie kolorów przez drukarkę.                                                                                                    |
| Konfiguracja drukowania<br>Wyostrzanie czcionki<br>0-150 (24*)                                                | Ustaw wartość punktową rozmiaru tekstu, poniżej której<br>używane będą ekrany wysokiej częstotliwości podczas<br>drukowania danych czcionek.<br>Na przykład, jeśli wartość wynosi 24, wszystkie czcionki o<br>rozmiarze 24 punktów lub mniejszym będą używać ekranów<br>wysokiej częstotliwości. |
| <b>Działanie urządzenia</b><br>Tryb cichy<br>Wyłącz*<br>Włącz                                                 | Ustawia drukarkę w tryb cichy.                                                                                                    |
| <b>Działanie urządzenia</b><br>Menu panelu<br>Wyłącz<br>Włącz*                                                | Włącza dostęp do menu panelu operacyjnego.                                                                                                    |
| Działanie urządzenia<br>Niestandardowe poziomy materiałów<br>eksploatacyjnych<br>Wyłącz*<br>Włącz             | Pozwól, aby <i>printservice</i> (usługa wydruku) mogła odczytywać i edytować wartości z wbudowanego serwera WWW.                                                                                                    |
| <b>Działanie urządzenia</b><br>tryb bezpieczny<br>Wyłącz*<br>Włącz                                            | Ustawia drukarkę w specjalnym trybie udostępniającym jak<br>najszerszą funkcjonalność niezależnie od znanych problemów.<br>Na przykład, po włączeniu tego trybu, jeśli silnik dupleksowy nie<br>działa, drukarka będzie drukować dokumenty jednostronnie w<br>zadaniach druku dwustronnego.      |
| Uwaga: Gwiazdka (*) umieszczona obok wartości ozna                                                            | acza ustawienie domyślne.                                                                                                    |

| Element menu                                                                                                    | Opis                                                                                                    |
|----------------------------------------------------------------------------------------------------|----------------------------------------------------------------------------------------------------|
| <b>Działanie urządzenia</b><br>Minimalna pamięć kopiowania<br>80 MB*<br>100 MB                                                                                                    | Pozwala wybrać minimalny przydział pamięci do<br>przechowywania zadań kopiowania.                                                                                                    |
| Działanie urządzenia<br>Wyczyść stan niestandardowy                                                                                                    | Usuń ciągi zdefiniowane przez użytkownika dla domyślnych lub alternatywnych wiadomości spersonalizowanych.                                                                                                    |
| Działanie urządzenia<br>Wyczyść wszystkie zdalnie utworzone komunikaty                                                                                                    | Usuń wiadomości zainstalowane zdalnie.                                                                                                    |
| <b>Działanie urządzenia</b><br>Automat. wyśw. ekrany z błędami<br>Wyłącz<br>Włącz*                                                                                                    | Pokazuj na wyświetlaczu istniejące komunikaty o błędach po<br>dłuższym czasie braku aktywności na ekranie głównym przez<br>czas równy ustawieniu Czasu oczekiwania ekranu.                                                                              |
| Działanie urządzenia<br>Respektuj orientację w zadaniach szybkiego<br>kopiowania<br>Włącz<br>Wyłącz*                                                                                                    | Włączenie stosowania ustawień orientacji z menu Kopiowanie podczas wysyłania zadań szybkiego kopiowania.                                                                                                    |
| Działanie urządzenia                                                                                                    | Włącz opcjonalny port równoległy.                                                                                                    |
| Włącz opcjonalny port równoległy<br>Wyłącz*<br>Włącz                                                                                                    | <b>Uwaga:</b> Po włączeniu, drukarka zostanie uruchomiona ponownie.                                                                                                    |
| Konfiguracja czujnika tonera<br>Preferencje częstotliwości kalibracji<br>Wyłączona<br>Najmniej regulacji kolorów<br>Mniej regulacji kolorów<br>Normalna*<br>Lepsza dokładność kolorów<br>Najlepsza dokładność kolorów | Pozwala drukarce stosować odpowiednią ilość tonera, aby zachować spójność kolorów.                                                                                                    |
| Konfiguracja czujnika tonera<br>Pełna kalibracja                                                                                                    | Uruchamia pełną kalibrację kolorów.                                                                                                    |
| Konfiguracja czujnika tonera<br>Drukuj stronę informacyjną TPS                                                                                                    | Drukuje stronę diagnostyczną z diagnostyką czujnika tonera.                                                                                                    |
| <b>Konfiguracja aplikacji</b><br>Aplikacje LES<br>Wyłącz<br>Włącz*                                                                                                    | <ul> <li>Włącza aplikacje LES (Lexmark Embedded Solutions).</li> <li>Uwagi: <ul> <li>Ta pozycja menu jest dostępna tylko w niektórych modelach drukarek.</li> <li>Po włączeniu, oo ustawienie nie wpływa na aplikacje wbudowane.</li> </ul> </li> </ul> |
| Konfiguracja skanera                                                                                                    | Drukuje docelową stronę szybkiego testu.                                                                                                    |
| Ręczna rejestracja skanera<br>Drukuj szybki test                                                                                                    | <b>Uwaga:</b> Upewnij się, że marginesy na stronie testowej są jednolite na całej stronie docelowej. Jeśli nie są, konieczne może być zresetowanie marginesów drukarki.                                                                                 |
| Uwaga: Gwiazdka (*) umieszczona obok wartości oznacza ustawienie domyślne.                                                                                                    |                                                                                                    |

| Element menu                                                                                                    | Opis                                                                                                    |
|----------------------------------------------------------------------------------------------------|----------------------------------------------------------------------------------------------------|
| Konfiguracja skanera<br>Ręczna rejestracja skanera<br>Rejestracja przedniego automatycznego<br>podajnika dokumentów<br>Rejestracja tylnego automatycznego podajnika<br>dokumentów<br>Rejestracja skanera płaskiego | Ręcznie zarejestruj skaner i ADF po wymianie automatycznego podajnika dokumentów, szyby skanera lub płyty sterownika.  |
| Konfiguracja skanera<br>Usuwanie krawędzi<br>Usuwanie krawędzi skanera<br>0-6 (3*)<br>Usuwanie krawędzi zasobnika ADF<br>0-6 (3*)                                                                                  | Ustawia rozmiar, w milimetrach, obszaru nieprzeznaczonego<br>do zadrukowania wokół zadania skanowania ADF lub skanera. |
| Konfiguracja skanera<br>Usunięcie przekosu w podajniku ADF<br>Mechaniczne usunięcie przekosu w podajniku<br>ADF<br>Wyłącz<br>Włącz<br>Automatycznie*                                                               | Ustawia mechaniczną regulację usunięcia przekosu w podajniku ADF drukarki.                                             |
| Konfiguracja skanera<br>Wyłącz skaner<br>Włączone*<br>Wyłączona<br>Podajnik ADF wyłączony                                                                                                    | Wyłącza skaner, gdy nie pracuje poprawnie.                                                                             |
| Konfiguracja skanera<br>Kolejność bajtów Tiff<br>Kolejność bajtów CPU*<br>Little Endian<br>Big Endian                                                                                                    | Ustaw kolejność bajtów w zeskanowanym obrazie w formacie<br>TIFF.                                                      |
| Konfiguracja skanera<br>Dokładna liczba wierszy Tiff na pasmo<br>Włącz*<br>Wyłącz                                                                                                    | Ustawia wartość znacznika RowsPerStrip zeskanowanego<br>obrazu TIFF.                                                   |

#### Usuwanie po awarii

| Element menu                                                                                                    | Opis                                                                               |
|----------------------------------------------------------------------------------------------------|------------------------------------------------------------------------------------|
| Ostatnie czyszczenie pamięci<br>Wyczyść wszystkie informacje z pamięci nieulotnej<br>Usuń wszystkie ustawienia drukarki i sieci<br>Usuń wszystkie aplikacje i ustawienia aplikacji<br>Usuń wszystkie skróty i ustawienia skrótów | Usuwa wszystkie ustawienia i aplikacje<br>przechowywane na dysku twardym drukarki. |

| Element menu                                                                                                    | Opis                                                                  |
|----------------------------------------------------------------------------------------------------|-----------------------------------------------------------------------|
| Ostatnie oczyszczanie zawartości dysku twardego<br>Wyczyść wszystkie dane z dysku twardego<br>Usuń pobrane pliki (usuń wszystkie makra, czcionki, PFO itp.)<br>Usuń zbuforowane zadania<br>Usuń wstrzymane zadania | Usuwa wszystkie pobrania i zadania<br>przechowywane na dysku twardym. |

### Widoczne ikony na ekranie głównym

| Menu                              | Opis                                                              |
|-----------------------------------|-------------------------------------------------------------------|
| Widoczne ikony na ekranie głównym | Określa ikony wyświetlane na ekranie głównym.                     |
| Kopiuj                            | Uwaga: Dostępne ikony mogą się różnić w zależności od posiadanego |
| E-mail                            | modelu drukarki.                                                  |
| Faks                              |                                                                   |
| Stan/Materiały eksploatacyjne     |                                                                   |
| Kolejka zadań                     |                                                                   |
| Zmień język                       |                                                                   |
| Książka adresowa                  |                                                                   |
| Zakładki                          |                                                                   |
| Wstrzymane zadania                |                                                                   |
| USB                               |                                                                   |
| FTP                               |                                                                   |
| Profile skanowania                |                                                                   |
| Profile aplikacji                 |                                                                   |

### Drukarka - informacje

| Element menu                        | Opis                                                             |
|-------------------------------------|------------------------------------------------------------------|
| Etykieta inwentaryzacji             | Określa nazwę i lokalizację drukarki oraz informacje kontaktowe. |
| Lokalizacja drukarki                |                                                                  |
| Skontaktuj się                      |                                                                  |
| Eksportuj pliki konfiguracji do USB | Eksportuj pliki konfiguracji na pamięć flash.                    |
| Eksportuj spakowany dziennik do USB | Eksportuje skompresowane pliki dziennika na dysk flash.          |

# Drukuj

### Układ

| Element menu                                                                                                    | Opis                                                                                                    |
|----------------------------------------------------------------------------------------------------|----------------------------------------------------------------------------------------------------|
| Boki<br>1-stronnie*<br>2-stronnie                                                                                                    | Określa sposób drukowania: na jednej lub na obu stronach strony.                                                                                                    |
| <b>Styl odwrócenia</b><br>Długa krawędź*<br>Krótka krawędź                                                                                                    | Ustala, wzdłuż której krawędzi (dłuższej, czy krótszej krawędzi) arkusz jest<br>składany w trakcie drukowania dwustronnego.<br><b>Uwaga:</b> W zależności od wybranej opcji, drukarka automatycznie przesuwa<br>każdą wydrukowaną informację ze strony dla prawidłowego zszycia zadania. |
| Puste strony<br>Drukuj<br>Nie drukuj*                                                                                                    | Drukuje puste strony uwzględnione w zadaniu drukowania.                                                                                                    |
| <b>Sortuj</b><br>Wyłącz [1,1,1,2,2,2]*<br>Włącz [1,2,1,2,1,2]                                                                                                    | Szczególnie w przypadku drukowania wielu kopii zadania, ta opcja umożliwia układanie stron w wybranej kolejności.                                                                                                    |
| Arkusze separujące<br>Brak*<br>Między kopiami<br>Między zadaniami<br>Między stronami                                                                                                   | Wstaw puste arkusze separujące w czasie drukowania.                                                                                                    |
| <b>Źródło arkuszy separujących</b><br>Zasobnik [x] (1*)<br>Podajnik uniwersalny                                                                                                    | Określanie źródła papieru dla arkusza separującego.<br><b>Uwaga:</b> Aby opcja Podajnik uniwersalny była widoczna, ustaw wartość<br>Konfiguruj adres MP na Kaseta w menu Papier.                                                                                                    |
| Stron na arkusz<br>Wyłącz*<br>2 strony na arkusz<br>3 strony na arkusz<br>4 strony na arkusz<br>6 strony na arkusz<br>9 strony na arkusz<br>12 strony na arkusz<br>16 strony na arkusz | Pozwala na drukowanie obrazów wielu stron na jednej stronie arkusza.                                                                                                    |
| Kilka stron na arkuszu – kolejność<br>Poziomo*<br>Odwróć w poziomie<br>Pionowa<br>Odwróć w pionie                                                                                      | Określa ustawienie obrazów wielu stron na jednym arkuszu w przypadku<br>użycia opcji Kilka stron na arkuszu.<br><b>Uwaga:</b> Rozmieszczenie zależy od liczby obrazów stron i ich orientacji.                                                                                            |
| Uwaga: Gwiazdka (*) umieszczona obc                                                                                                    | ok wartości oznacza ustawienie domyślne.                                                                                                    |

| Element menu                                                               | Opis                                                                                                    |
|----------------------------------------------------------------------------|----------------------------------------------------------------------------------------------------|
| Stron na arkusz wg orientacji<br>Automatycznie*<br>Pozioma<br>Pionowa      | Określa orientację dokumentu zawierającego wiele stron w przypadku użycia opcji Kilka stron na arkuszu.        |
| <b>Kilka stron na arkuszu – obramowanie</b><br>Brak*<br>Jednolite          | Powoduje drukowanie obramowania wokół każdego obrazu strony, gdy<br>używana jest opcja Kilka stron na arkuszu. |
| Liczba kopii<br>1-9999 (1*)                                                | Określa liczbę kopii dla każdego zadania drukowania.                                                           |
| <b>Obszar wydruku</b><br>Normalna*<br>Dostosuj do strony<br>Cała strona    | Określa obszar drukowania na arkuszu papieru.                                                                  |
| Uwaga: Gwiazdka (*) umieszczona obok wartości oznacza ustawienie domyślne. |                                                                                                    |

## Wykańczanie

| Element menu                                                                                                    | Opis                                                                                                    |
|----------------------------------------------------------------------------------------------------|----------------------------------------------------------------------------------------------------|
| Zadanie zszywania<br>Wyłącz*<br>1 zszywka, lewy górny róg<br>2 zszywki, lewa str.<br>1 zszywka, prawy górny róg<br>2 zszywki, góra<br>1 zszywka, lewy dolny róg<br>2 zszywki, dół<br>1 zszywka, prawy dolny róg<br>2 zszywki, prawa str. | Określa położenie zszywek dla wszystkich zadań drukowania.<br><b>Uwaga:</b> Ta opcja menu jest dostępna tylko w przypadku, gdy zainstalowano<br>zszywacz.                                                                                                    |
| <b>Test zszywki</b><br>Start                                                                                                    | Sprawdza, czy zszywacz działa poprawnie.<br>Uwaga: Ta opcja menu jest dostępna tylko w przypadku, gdy zainstalowano<br>zszywacz.                                                                                                    |
| <b>Dziurkacz</b><br>Wyłącz*<br>Włącz                                                                                                    | Dziurkuje krawędź wydruku.<br><b>Uwaga:</b> Ta opcja menu jest dostępna tylko w przypadku, gdy zainstalowano moduł<br>wykańczający ze zszywaczem i dziurkaczem.                                                                                                    |
| Tryb dziurkowania<br>2 otwory<br>3 otwory<br>4 otwory                                                                                                    | <ul> <li>Ustawia tryb dziurkowania wydruków.</li> <li>Uwagi: <ul> <li>Domyślne ustawienie fabryczne w Stanach Zjednoczonych to 3 otwory.</li> <li>Domyślnym międzynarodowym ustawieniem fabrycznym są 4 otwory.</li> </ul> </li> <li>Ta opcja menu jest dostępna tylko w przypadku, gdy zainstalowano moduł wykańczający ze zszywaczem i dziurkaczem.</li> </ul> |
| Uwaga: Gwiazdka (*) umieszcz                                                                                                    | ona obok wartości oznacza ustawienie domyślne.                                                                                                    |

| Element menu                 | Opis                                                                                                    |
|------------------------------|----------------------------------------------------------------------------------------------------|
| Przesuń strony<br>Brak*      | Ustawia przesunięcie dla każdego zadania drukowania lub każdej kopii w obrębie jednego zadania.                                                                                                    |
| Między kopiami               | Uwagi:                                                                                                    |
| Między zadaniami             | <ul> <li>Wartość Między kopiami powoduje przesunięcie stron wszystkich kopii zadania,<br/>jeśli opcja Sortowanie jest włączona i ustawiona na [1,2,1,2,1,2]. Jeśli dla opcji<br/>Sortowanie wybrano ustawienie wyłączone [1,1,1,2,2,2], przesuwane są strony z<br/>każdego zestawu, np. wszystkie strony 1 i wszystkie strony 2.</li> </ul> |
|                              | <ul> <li>Ustawienie Między zadaniami powoduje jednakowe przesunięcie stron dla<br/>całego zadania, niezależnie od liczby drukowanych kopii.</li> </ul>                                                                                                    |
|                              | <ul> <li>Ta opcja menu jest dostępna tylko w przypadku, gdy zainstalowano zszywacz.</li> </ul>                                                                                                    |
| Uwaga: Gwiazdka (*) umieszcz | ona obok wartości oznacza ustawienie domyślne.                                                                                                    |

#### Ustawienia

| Element menu                                                           | Opis                                                                                                    |
|------------------------------------------------------------------------|----------------------------------------------------------------------------------------------------|
| <b>Język drukarki</b><br>Emulacja PCL<br>Emulacja PS*                  | Umożliwia ustawienie języka drukarki.<br><b>Uwaga:</b> Ustawienie konkretnego języka drukarki jako domyślnego nie wyklucza<br>możliwości wysyłania przy użyciu programu zadań drukowania korzystających z<br>innego języka drukarki.                                                                                                    |
| <b>Oczekiwanie zadań</b><br>Wyłącz*<br>Włącz                           | Zachowaj zad. wymag. mat. eksploatac., co umożl. drukow. zad. nie wym. tych mat. <b>Uwaga:</b> Ten element menu pojawia się tylko po zainstalowaniu opcjonalnego dysku twardego.                                                                                                    |
| Limit wstrzymania zadania<br>0-255 (30*)                               | Określa czas oczekiwania (w sekundach) drukarki na interwencję użytkownika przed wstrzymaniem zadań, które wymagają niedostępnych zasobów, i kontynuowaniem drukowania innych zadań z kolejki wydruku.                                                                                                    |
|                                                                        | <b>Uwaga:</b> Ten element menu pojawia się tylko po zainstalowaniu opcjonalnego dysku twardego.                                                                                                    |
| <b>Użycie drukarki</b><br>Maksymalna szybkość<br>Maksymalna wydajność* | Pozwala wybrać pomiędzy większą szybkością drukowania a większą wydajnością tonera.                                                                                                    |
| Miejsce zapisu<br>RAM*                                                 | Określ miejsce zapisania wszystkich trwałych zasobów, takich jak czcionki i makra, jakie zostały pobrane na drukarkę.                                                                                                    |
| Dysk                                                                   | <b>Uwaga:</b> Ten element menu pojawia się tylko po zainstalowaniu opcjonalnego dysku twardego.                                                                                                    |
| Zapis zasobów<br>Wyłącz*                                               | Ustal, co drukarka będzie robić z pobranymi zasobami, takimi jak czcionki i makra, gdy otrzyma zadanie wymagające pamięci w ilości większej niż dostępna.                                                                                                    |
| VV1ąUZ                                                                 | <ul> <li>Owagi:</li> <li>Przy ustawieniu na Off (Wył.) drukarka zachowuje pobrane zasoby tylko do momentu, gdy potrzebna jest dodatkowa pamięć. Zasoby powiązane z językiem nieaktywnej drukarki są usuwane.</li> <li>Przy ustawieniu na On (Wł.) drukarka zachowuje wszystkie trwałe pobrane zasoby we wszystkich wersjach językowych. W razie konieczności drukarka wyświetla komunikaty o zapełnieniu pamięci zamiast usuwania trwałych zasobów.</li> </ul> |
| Uwaga: Gwiazdka (*) umieszczo                                          | na obok wartości oznacza ustawienie domyślne.                                                                                                    |

| Element menu                                                               | Opis                                                                                                    |
|----------------------------------------------------------------------------|----------------------------------------------------------------------------------------------------|
| Kolejność drukowania dla opcji<br>Drukuj wszystko                          | Określa kolejność, w jakiej będą drukowane zadania wstrzymane i poufne, gdy wybrano opcję Drukuj wszystko. |
| Alfabetycznie*                                                             |                                                                                                    |
| Najpierw najnowsze                                                         |                                                                                                    |
| Najpierw najstarsze                                                        |                                                                                                    |
| Uwaga: Gwiazdka (*) umieszczona obok wartości oznacza ustawienie domyślne. |                                                                                                    |

#### Jakość

| Element menu                                     | Opis                                                                                                    |
|--------------------------------------------------|----------------------------------------------------------------------------------------------------|
| <b>Tryb druku</b><br>Czarno-biały<br>Kolorowy*   | Wybiera tryb drukowania.                                                                                                    |
| Rozdzielczość wydruku<br>4800 CQ<br>2400 Image Q | Ustawia rozdzielczość drukowania w punktach na cal (dpi), jakość obrazu (Image Q) lub jakość kolorów (CQ) drukowania.<br><b>Uwaga:</b> Te wartości mogą się różnić w zależności od posiadanego modelu drukarki. |
| 1200 dpi                                         |                                                                                                    |
| Intensywność toneru<br>od 1 do 5 (5*)            | Określa poziom jasności obrazów tekstu.                                                                                                    |
| Półtony<br>Normalna*<br>Szczegóły                | Zwiększ jakość wydruku, aby linie były bardziej płynne i miały wyraźniejsze krawędzie.                                                                                                    |
| Oszczędzanie kolorów<br>Wyłącz*<br>Włącz         | Zmniejsza zużycie toneru podczas drukowania grafiki i obrazów.                                                                                                    |
| Jasność RGB                                      | Dostosowuje jasność, kontrast i nasycenie.                                                                                                    |
| Od -6 do 6 (0*)                                  | Uwaga: To ustawienie nie wpływa na drukowanie plików wykorzystujących specyfikację                                                                                                    |
| Kontrast RGB<br>od 0 do 5 (0*)                   | kolorów CMYK.                                                                                                    |
| Nasycenie RGB<br>od 0 do 5 (0*)                  |                                                                                                    |
| Uwaga: Gwiazdka (*) ur                           | nieszczona obok wartości oznacza ustawienie domyślne.                                                                                                    |

#### Zaawansowane obrazowanie

| Element menu                                                                                                    | Opis                                                                                                    |
|----------------------------------------------------------------------------------------------------|----------------------------------------------------------------------------------------------------|
| Równowaga kolorów<br>Cyjan<br>Od -5 do 5 (0*)<br>Magenta<br>Od -5 do 5 (0*)<br>Żółty<br>Od -5 do 5 (0*)<br>Czarny<br>Od -5 do 5 (0*)<br>Przywróć domyślne<br>Start | Dostosowuje ilości tonera wykorzystywane dla poszczególnych kolorów.                                                                                                    |
| Korekcja kolorów<br>Wyłącz<br>Automatycznie*<br>Ręcznie                                                                                                    | <ul> <li>Modyfikuje ustawienia kolorów używane do drukowania dokumentów.</li> <li>Uwagi: <ul> <li>Po wyłączeniu drukarka pobiera dane o korekcji kolorów z oprogramowania.</li> <li>Opcja Automatycznie pozwala drukarce stosować różne profile kolorów dla różnych obiektów na drukowanej stronie.</li> <li>Opcja Ręcznie umożliwia dostosowanie konwersji kolorów określonych według schematu RGB lub CMYK stosowanej dla każdego obiektu na drukowanej stronie.</li> </ul> </li> </ul> |
| <b>Próbki kolorów</b><br>Drukuj próbki kolorów                                                                                                    | Drukowanie stron z próbkami kolorów dla poszczególnych tabel konwersji kolorów RGB i CMYK stosowanych w drukarce.                                                                                                    |
| <b>Regulacja koloru</b><br>Start                                                                                                    | Kalibruje drukarkę w celu dostosowania odchyleń kolorów na wydruku.                                                                                                    |
| Zastępczy kolor plamki<br>Ustaw niestandardowe wartości CMYK                                                                                                    | Pozwala określić konkretne wartości CMYK dla dwudziestu kolorów gotowych o określonej nazwie.                                                                                                    |
| Wymiana RGB                                                                                                    | <ul> <li>Dopasowywanie kolorów na wydruku do kolorów na oryginalnym dokumencie.</li> <li>Uwagi: <ul> <li>Ten element menu wymaga wybrania tabeli kolorów wyświetlającej prawdziwą czerń (Display-True-Black).</li> <li>To menu jest wyświetlane tylko podczas korzystania z wbudowanego serwera WWW.</li> </ul> </li> </ul>                                                                                                    |
| Uwaga: Gwiazdka (*) umieszczona obok v                                                                                                    | vartości oznacza ustawienie domyślne.                                                                                                    |

#### Rejestrowanie zadań

Uwaga: To menu pojawia się tylko wtedy, gdy zainstalowano dysk twardy drukarki.

| Element menu                                                     | Opis                                                                                           |
|------------------------------------------------------------------|------------------------------------------------------------------------------------------------|
| Rejestrowanie zadań                                              | Określa, czy tworzony jest dziennik zadań drukowania                                           |
| Wyłącz*                                                          | otrzymywanych przez drukarkę.                                                                  |
| Włącz                                                            |                                                                                                |
| Rejestrowanie zadań, częstotliwość                               | Określa częstotliwość tworzenia pliku dziennika przez                                          |
| Codziennie                                                       | drukarkę.                                                                                      |
| Co tydzień                                                       |                                                                                                |
| Co miesiąc*                                                      |                                                                                                |
| Reakcja dziennika pod koniec okresu rejestrowania zadań          | Określa sposób reakcji drukarki po upłynięciu okresu                                           |
| Brak*                                                            | zdefiniowanego przez ustawienie częstotliwości.                                                |
| Wyślij bieżący dziennik na pocztę e-mail                         | Uwaga: Wartość zdefiniowana w ustawieniu                                                       |
| Wyślij bieżący dziennik na pocztę e-mail, a następnie go         | Rejestrowanie zadań, częstotliwość określa, kiedy                                              |
|                                                                  |                                                                                                |
| Publikuj biezący dziennik                                        |                                                                                                |
|                                                                  |                                                                                                |
| Dziennik prawie pełny                                            | Określa maksymalny rozmiar pliku dziennika, zanim                                              |
| Wyłącz                                                           | drukarka wykona akcję Reakcja dziennika przy                                                   |
| Włącz*                                                           |                                                                                                |
| Rejestrowanie działań, gdy prawie pełny                          | Określa sposób reakcji drukarki, gdy dysk twardy jest                                          |
| Wyślii bieżacy dziennik na poczte e-mail                         | <b>Ilwaga:</b> Wartość zdefiniowana w ustawieniu Dziennik                                      |
| Wyślij bieżący dziennik na pocztę e-mail, a następnie go         | prawie pełny – poziom określa, kiedy jest                                                      |
|                                                                  | przeprowadzane działanie.                                                                      |
| Wyślij najstarszy dziennik na pocztę e-mail, a następnie go usuń |                                                                                                |
| Publikuj bieżący dziennik                                        |                                                                                                |
| Publikuj i usuń bieżący dziennik                                 |                                                                                                |
| Publikuj i usuń najstarszy dziennik                              |                                                                                                |
| Usuń bieżący dziennik                                            |                                                                                                |
| Usuń najstarszy dziennik                                         |                                                                                                |
| Usuń wszystkie oprócz bieżącego                                  |                                                                                                |
| Usuń wszystkie dzienniki                                         |                                                                                                |
| Rejestrowanie działań, gdy pełny<br>Brak*                        | Określa sposób reakcji drukarki po osiągnięciu maksymalnego limitu zapełnienia dysku (100 MB). |
| Wyślij bieżący dziennik na poczte e-mail, a nastepnie go         |                                                                                                |
| usuń                                                             |                                                                                                |
| Wyślij najstarszy dziennik na pocztę e-mail, a następnie go usuń |                                                                                                |
| Publikuj i usuń bieżący dziennik                                 |                                                                                                |
| Publikuj i usuń najstarszy dziennik                              |                                                                                                |
| Usuń bieżący dziennik                                            |                                                                                                |
| Usuń najstarszy dziennik                                         |                                                                                                |
| Usuń wszystkie oprócz bieżącego                                  |                                                                                                |
| Usuń wszystkie dzienniki                                         |                                                                                                |
| URL do wysł.dzien.                                               | Określa lokalizację, w której drukarka publikuje dzienniki rejestrowania zadań.                |
| Uwaga: Gwiazdka (*) umieszczona obok wartości oznacza ust        | awienie domyślne.                                                                              |

| Element menu                                                               | Opis                                                                                                    |
|----------------------------------------------------------------------------|----------------------------------------------------------------------------------------------------|
| Adres e-mail do wysyłania dzienników                                       | Określa adres e-mail, na który drukarka wysyła<br>dzienniki rejestrowania zadań.                                      |
| Prefiks pliku dziennika                                                    | Określa prefiks nazwy pliku dziennika.                                                                                |
|                                                                            | <b>Uwaga:</b> Domyślnie używanym prefiksem pliku<br>dziennika jest bieżąca nazwa hosta zdefiniowana w<br>menu TCP/IP. |
| Uwaga: Gwiazdka (*) umieszczona obok wartości oznacza ustawienie domyślne. |                                                                                                    |

## XPS

| Element menu                                                               | Opis                                                                                          |
|----------------------------------------------------------------------------|-----------------------------------------------------------------------------------------------|
| <b>Wydruk str. z błęd.</b><br>Wyłącz*<br>Włącz                             | Drukuje stronę testową zawierającą informacje o błędach, w tym błędach znaczników języka XML. |
| Minimalna szerokość wiersza<br>1–30 (2*)                                   | Ustawia minimalną szerokość linii dla dowolnego zadania drukowania w 1200 dpi.                |
| Uwaga: Gwiazdka (*) umieszczona obok wartości oznacza ustawienie domyślne. |                                                                                               |

#### **Plik PDF**

| Element menu                                                                      | Opis                                                                  |
|-----------------------------------------------------------------------------------|-----------------------------------------------------------------------|
| <b>Skaluj do rozmiaru</b><br>Wyłącz*<br>Włącz                                     | Powoduje dopasowanie zawartości strony do wybranego rozmiaru papieru. |
| <b>Adnotacje</b><br>Drukuj<br>Nie drukuj*                                         | Określa, czy w pliku PDF zostaną wydrukowane adnotacje.               |
| <b>Uwaga:</b> Gwiazdka (*) umieszczona obok wartości oznacza ustawienie domyślne. |                                                                       |

### PostScript

| Element menu                                                       | Opis                                                                                                    |
|--------------------------------------------------------------------|----------------------------------------------------------------------------------------------------|
| <b>Drukuj błąd PS</b><br>Wyłącz*<br>Włącz                          | Drukuje stronę opisującą błąd PostScript®.<br><b>Uwaga:</b> Gdy wystąpi błąd, przetwarzanie zadania zostaje zatrzymane, drukarka<br>drukuje komunikat o błędzie, a pozostała część zadania drukowania zostaje<br>anulowana. |
| Minimalna szerokość wiersza<br>1-30 (2*)                           | Ustawia minimalną szerokość wiersza.<br><b>Uwagi:</b><br>• Zadania wydrukowane w trybie 1200 dpi korzystają z wartości bezpośrednio.                                                                                        |
| Zadania wydrukowane w trybie 4800 CQ korzystają z połowy wartości. |                                                                                                    |

| Element menu                                  | Opis                                                                                                    |
|-----------------------------------------------|----------------------------------------------------------------------------------------------------|
| Zablokuj tryb startowy PS<br>Wyłącz*<br>Włącz | Wyłączenie pliku SysStart.                                                                                                    |
| Wygładzanie obrazu                            | Zwiększa kontrast i ostrość obrazów o niskiej rozdzielczości.                                                                                                    |
| Wyłącz*<br>  Włącz                            | Uwaga: To ustawienie nie wpływa na obrazy o rozdzielczości 300 dpi lub większej.                                                                                             |
| Priorytet czcionek                            | Określenie kolejności wyszukiwania czcionek.                                                                                                    |
| Rezydentne*<br>Flash/Dysk                     | Uwagi:                                                                                                    |
|                                               | <ul> <li>Po wybraniu opcji Rezydentne drukarka szuka najpierw żądanej czcionki w<br/>pamięci drukarki, a następnie w pamięci flash lub na dysku twardym drukarki.</li> </ul> |
|                                               | <ul> <li>Po wybraniu opcji Flash/Dysk drukarka szuka najpierw żądanej czcionki w pamięci<br/>flash lub na dysku twardym drukarki, a następnie w pamięci drukarki.</li> </ul> |
|                                               | <ul> <li>Ten element menu zostaje wyświetlony tylko po zainstalowaniu pamięci flash lub<br/>dysku twardego drukarki.</li> </ul>                                              |
| Czas oczekiwania                              | Po włączeniu drukarka oczekuje na więcej danych, zanim zadanie drukowania zostanie                                                                                           |
| Wyłącz                                        | anulowane.                                                                                                    |
| Ilwaga: Gwiazdka (*) umieszc                  | zona obok wartości oznacza ustawienie domyślne                                                                                                    |

### PCL

| Element menu                                                                  | Opis                                                                                                    |
|-------------------------------------------------------------------------------|----------------------------------------------------------------------------------------------------|
| Źródło czcionek<br>Rezydentne*<br>Dysk<br>Pobierz<br>Pamięć flash<br>Wszystko | Określa źródło czcionek wyświetlanych w elemencie menu Nazwa czcionki.<br><b>Uwaga:</b> Upewnij się, że opcje dysku twardego i pamięci flash nie są chronione hasłem.                                                                           |
| Nazwa czcionki<br>[Lista dostępnych czcionek]                                 | <ul> <li>Wybiera czcionkę z określonego źródła czcionek.</li> <li>Uwagi: <ul> <li>Domyślnym ustawieniem fabrycznym jest Courier.</li> <li>Dostępne czcionki mogą się różnić w zależności od posiadanego modelu drukarki.</li> </ul> </li> </ul> |
| Uwaga: Gwiazdka (*) umieszczona obok wartości oznacza ustawienie domyślne.    |                                                                                                    |

| Element menu                             | Opis                                                                                                    |
|------------------------------------------|----------------------------------------------------------------------------------------------------|
| Zestaw znaków                            | Określenie zestawu znaków dla poszczególnych czcionek.                                                                                                    |
| [Lista dostępnych zestawów               | Uwagi:                                                                                                    |
|                                          | <ul> <li>Domyślnym ustawieniem fabrycznym w Stanach Zjednoczonych jest 10U<br/>PC-8. Domyślnym międzynarodowym ustawieniem fabrycznym jest 12U<br/>PC-850.</li> </ul>                                                                       |
|                                          | <ul> <li>Zestaw znaków to zbiór znaków alfanumerycznych, interpunkcyjnych i<br/>symboli specjalnych. Zestawy znaków umożliwiają obsługę poszczególnych<br/>języków lub programów, np. symboli matematycznych w tekście naukowym.</li> </ul> |
|                                          | <ul> <li>Dostępne zestawy znaków mogą się różnić w zależności od posiadanego<br/>modelu drukarki.</li> </ul>                                                                                                    |
| Wielkość<br>0,08–100 (10*)               | Określa gęstość znaków dla skalowalnych czcionek o stałej szerokości (nieproporcjonalnych).                                                                                                    |
|                                          | Uwagi:                                                                                                    |
|                                          | <ul> <li>Element Wielkość określa liczbę znaków o stałej szerokości przypadających<br/>na jeden cal.</li> </ul>                                                                                                    |
|                                          | <ul> <li>W przypadku nieskalowalnych czcionek o stałej szerokości wielkość jest<br/>wyświetlana, ale nie można jej zmienić.</li> </ul>                                                                                                    |
| <b>Orientacja</b><br>Pionowa*<br>Pozioma | Określenie orientacji tekstu i grafiki na stronie.                                                                                                    |
| Wierszy na stronę<br>1–255 (60*)         | Określa liczbę wierszy drukowanych na poszczególnych stronach.<br>Uwagi:                                                                                                    |
|                                          | <ul> <li>Wielkość wolnego miejsca między poszczególnymi wierszami (odstęp<br/>między wierszami w pionie) jest określana na podstawie następujących<br/>elementów menu: Wierszy na stronę, Rozmiar papieru i Orientacja.</li> </ul>          |
|                                          | <ul> <li>Przed ustawieniem opcji Wierszy na stronę należy ustawić rozmiar papieru i<br/>orientację.</li> </ul>                                                                                                    |
| Minimalna szerokość wiersza<br>PCL5      | Ustawia początkową minimalną szerokość linii dla dowolnego zadania drukowania w 1200 dpi.                                                                                                    |
| 1–30 (2*)                                |                                                                                                    |
| Maksymalna szerokość wiersza<br>PCLXL    |                                                                                                    |
| 1-30 (2*)                                |                                                                                                    |
| Szerokość A4<br>198 mm*                  | Ustawia szerokosc strony podczas drukowania na papierze A4.                                                                                                    |
| 203 mm                                   | znaków o parametrze Wielkość równym 10.                                                                                                    |
| Autom. CR po LF<br>Wyłącz*               | Po poleceniu przejścia do nowego wiersza (LF) wykonywana jest operacja powrotu karetki (CR).                                                                                                    |
| Włącz                                    | <b>Uwaga:</b> Powrót karetki to mechanizm wysyłający do drukarki polecenie przesunięcia kursora do początkowego położenia w tym samym wierszu.                                                                                              |
| Uwaga: Gwiazdka (*) umieszczona          | obok wartości oznacza ustawienie domyślne.                                                                                                    |

| Element menu                                                                                                    | Opis                                                                                                    |
|----------------------------------------------------------------------------------------------------|----------------------------------------------------------------------------------------------------|
| Autom. LF po CR<br>Wyłącz*                                                                                                    | Po poleceniu powrotu karetki (CR) wykonywana jest operacja przejścia do nowego wiersza (LF).                                                           |
| Włącz                                                                                                    | <b>Uwaga:</b> Powrót karetki to mechanizm wysyłający do drukarki polecenie przesunięcia kursora do początkowego położenia w tym samym wierszu.         |
| Zmiana numerów zasobników<br>Przypisz podajnik uniwersalny<br>0–201 (200*)<br>Przypisz zasobnik [x]<br>0–201 (200*)<br>Przypisz papier ręcznie<br>0–201 (200*)<br>Przypisz ręczny podajnik kopert<br>0–201 (200*) | Konfiguruje drukarkę do pracy ze sterownikami drukarki lub aplikacjami<br>używającymi innych numerów źródeł przypisanych do zasobników lub podajników. |
| <b>Zmiana numerów zasobników</b><br>Wyświetl ustawienia fabryczne<br>Przywróć ust. domyśln.                                                                                                    | Wyświetla lub przywraca domyślną wartość fabryczną przypisaną do<br>poszczególnych zasobników lub podajników.                                          |
| Oczekiwanie na wydruk<br>Wyłącz                                                                                                    | Umożliwia skonfigurowanie drukarki, by kończyła zadanie drukowania po upływie określonego czasu bezczynności.                                          |
| Włącz*                                                                                                    | Uwaga: Po włączeniu domyślnym ustawieniem fabrycznym jest 90 sekund.                                                                                   |
| Uwaga: Gwiazdka (*) umieszczona obok wartości oznacza ustawienie domyślne.                                                                                                    |                                                                                                    |

### HTML

| Element menu                                                               | Opis                                                             |
|----------------------------------------------------------------------------|------------------------------------------------------------------|
| Nazwa czcionki<br>[Lista czcionek] (Times*)                                | Ustawia czcionkę używaną dla dokumentów w formacie HTML.         |
| Rozmiar czcionki<br>1–255 (12*)                                            | Ustawia rozmiar czcionki używany dla dokumentów w formacie HTML. |
| Skala<br>1–400% (100*)                                                     | Skaluje dokumenty w formacie HTML.                               |
| <b>Orientacja</b><br>Pionowa*<br>Pozioma                                   | Ustawia orientację strony w dokumentach HTML.                    |
| <b>Rozmiar marginesów</b><br>8–255 mm (19*)                                | Ustawia margines strony w dokumentach HTML.                      |
| <b>Tła</b><br>Nie drukuj<br>Drukuj*                                        | Pozwala drukować informacje lub grafikę tła w dokumentach HTML.  |
| Uwaga: Gwiazdka (*) umieszczona obok wartości oznacza ustawienie domyślne. |                                                                  |

#### Obraz

| Element menu                               | Opis                                                                                                    |
|--------------------------------------------|----------------------------------------------------------------------------------------------------|
| Autom. dopasowanie<br>Wyłacz               | Wybiera najlepsze dostępne ustawienia rozmiaru i orientacji dla obrazu.                                                              |
| Włącz*                                     | obrazu.                                                                                                    |
| Odwróć                                     | Odwraca bitonalne obrazy monochromatyczne.                                                                                           |
| Wyłącz*<br>Włącz                           | <b>Uwaga:</b> Ten element menu nie ma zastosowania w przypadku obrazów w formacie GIF lub JPEG.                                      |
| Skalowanie                                 | Dopasowuje obraz do obszaru drukowania.                                                                                              |
| Najlepsze dopas.*<br>U góry z lewej strony | <b>Uwaga:</b> Jeśli opcja Autom. dopasowanie jest włączona, opcja Skalowanie zostaje automatycznie ustawiona jako Najlepsze dopasow. |
| Na środku                                  |                                                                                                    |
| Dopasuj wys./szer.                         |                                                                                                    |
| Dopasuj wysokosc                           |                                                                                                    |
|                                            |                                                                                                    |
| Orientacja                                 | Określenie orientacji tekstu i grafiki na stronie.                                                                                   |
| Pionowa                                    |                                                                                                    |
|                                            |                                                                                                    |
| Odwróć w poziomie                          |                                                                                                    |
| <b>Uwaga:</b> Gwiazdka (*) um              | nieszczona obok wartości oznacza ustawienie domyślne.                                                                                |

# Papier

# Konfiguracja zasobn.

| Element menu                                                                                             | Opis                                                                                                    |
|----------------------------------------------------------------------------------------------------|----------------------------------------------------------------------------------------------------|
| Domyślne źródło<br>Zasobnik [x] (1*)<br>Podajnik uniwersalny<br>Ręczny podajnik papieru<br>Ręczny kopert | Ustawia źródło papieru dla wszystkich zadań drukowania.<br><b>Uwaga:</b> Podajnik uniwersalny jest wyświetlany wyłącznie po ustawieniu pozycji<br>Konfiguruj adres MP na wartość Kaseta.                                                                                                    |
| Rozmiar/typ papieru<br>Zasobnik [x]<br>Podajnik uniwersalny<br>Ręczny podajnik papieru<br>Ręczny kopert  | Określa rozmiar lub typ papieru załadowanego do każdego źródła.                                                                                                    |
| Zastąp rozmiar<br>Wyłącz<br>Statement/A5<br>Letter/A4<br>11 x 17/A3<br>Wszystkie wymienione*             | <ul> <li>Pozwala drukarce zastępować określony rozmiar papieru, jeśli pożądany rozmiar nie jest załadowany w żadnym źródle.</li> <li>Uwagi: <ul> <li>Ustawienie wartości Wyłącz powoduje generowanie monitu o załadowanie papieru o wymaganym rozmiarze.</li> <li>Ustawienie Statement/A5 drukuje dokumenty w rozmiarze A5 na załadowanym papierze typu Statement oraz dokumenty w rozmiarze Statement na załadowanym papierze A5.</li> <li>Ustawienie Letter/A4 drukuje dokumenty w rozmiarze A4 na załadowanym papierze typu Letter oraz dokumenty w rozmiarze Letter na załadowanym papierze A4.</li> <li>11 x 17 drukuje dokumenty w rozmiarze A3 na papierze typu 11 x 17, jeśli pobiera papier 11 x 17, oraz dokumenty w rozmiarze 11 x 17 na papierze A3, jeśli pobiera papier 11 x 17.</li> </ul> </li> </ul> |
| Konfiguruj adres MP<br>Kaseta*<br>Ręcznie<br>Pierwszy                                                    | <ul> <li>Ustawia sposób ładowania papieru z podajnika uniwersalnego.</li> <li>Uwagi: <ul> <li>W trybie Kaseta drukarka traktuje podajnik uniwersalny jak zasobnik.</li> <li>W trybie Ręcznie drukarka traktuje podajnik uniwersalny jak podajnik ręczny.</li> <li>Po ustawieniu tej opcji na wartość Pierwszy drukarka pobiera papier z podajnika uniwersalnego do momentu jego opróżnienia, bez względu na wymagane źródło lub rozmiar papieru.</li> </ul> </li> </ul>                                                                                                    |

### Konfiguracja nośnika

#### Konfiguracja uniwersalna

| Element menu                                                               | Opis                                                                                                    |
|----------------------------------------------------------------------------|----------------------------------------------------------------------------------------------------|
| Jednostki miary                                                            | Określa jednostkę miary dla uniwersalnego rozmiaru papieru.                                                                                        |
| Cali<br>Milimetry                                                          | <b>Uwaga:</b> Domyślnym ustawieniem fabrycznym w Stanach Zjednoczonych są cale .<br>Domyślnym międzynarodowym ustawieniem fabrycznym są milimetry. |
| <b>Szerokość w pionie</b><br>3–52 cale (8,50*)<br>76–1321 mm (216*)        | Ustawia szerokość papieru uniwersalnego rozmiaru ułożonego w orientacji pionowej.                                                                  |
| Wysokość w pionie<br>3–52 cale (14*)<br>76–1321 mm (356*)                  | Ustawia wysokość papieru uniwersalnego rozmiaru ułożonego w orientacji pionowej.                                                                   |
| Kierunek podawania                                                         | Wybiera tryb podawania papieru – wzdłuż krótkiej lub długiej krawędzi.                                                                             |
| Krótka krawędź*                                                            | Uwaga: Wartość Długa krawędź jest wyświetlana tylko wtedy, gdy najdłuższa krawędź jest                                                             |
| Długa krawędź                                                              | krótsza niż maksymalna obsługiwana szerokość.                                                                                                    |
| Uwaga: Gwiazdka (*) umieszczona obok wartości oznacza ustawienie domyślne. |                                                                                                    |

#### Niestandardowe rozmiary skanów

| Element menu                     | Opis                                                                         |
|----------------------------------|------------------------------------------------------------------------------|
| Niestandardowy rozmiar skanu [x] | Przypisuje nazwę do rozmiaru skanowania i konfiguruje ustawienia skanowania. |
| Ustaw nazwę i typ                |                                                                              |
| Nazwa rozmiaru skanu             |                                                                              |
| Szerokość                        |                                                                              |
| 1–8,50 cala (8,50*)              |                                                                              |
| 25–216 mm (216*)                 |                                                                              |
| Wysokość                         |                                                                              |
| 1–25 cali (14*)                  |                                                                              |
| 25–635 mm (356*)                 |                                                                              |
| Orientacja                       |                                                                              |
| Pionowa*                         |                                                                              |
| Pozioma                          |                                                                              |
| 2 skany na stronie               |                                                                              |
| Wyłącz*                          |                                                                              |
| Włącz                            |                                                                              |

#### Typy nośników

| Element menu                                                               | Opis                                                                           |
|----------------------------------------------------------------------------|--------------------------------------------------------------------------------|
| Zwykły                                                                     | Określa teksturę, gramaturę, orientację ładowania i odbiornik dla załadowanego |
| Karty                                                                      | papieru.                                                                       |
| Folie                                                                      | Wybierz jedną z następujących opcji:                                           |
| Makulaturowy                                                               | Tekstura                                                                       |
| Błyszczący                                                                 | Gładka                                                                         |
| Błyszczący o dużej gramaturze                                              | Normalna*                                                                      |
| Etykiety                                                                   | Gruboziarnista                                                                 |
| Etykiety winylowe                                                          | Gramatura                                                                      |
| Papier dokumentowy                                                         | Mała                                                                           |
| Koperta                                                                    | Normalna*                                                                      |
| Koperta gruboziarnista                                                     | Duża                                                                           |
| Papier firmowy                                                             | Orientacja ładowania                                                           |
| Formularze                                                                 | Wyłącz                                                                         |
| Papier kolorowy                                                            | Tylko druk jednostronny                                                        |
| O małej gramaturze                                                         | Druk dwustronny                                                                |
| O dużej gramaturze                                                         | Wysyłanie do odbiornika                                                        |
| Szorstki/bawełniany                                                        | Wyłączone*                                                                     |
| Typ niestandardowy [x]                                                     | Odbiornik standardowy                                                          |
|                                                                            | Odbiornik [x]                                                                  |
| Uwaga: Gwiazdka (*) umieszczona obok wartości oznacza ustawienie domyślne. |                                                                                |

## Konfiguracja odbiornika

| Element menu                                                                                | Opis                                                                                                    |
|---------------------------------------------------------------------------------------------|----------------------------------------------------------------------------------------------------|
| <b>Odbiornik</b><br>Odbiornik standardowy*<br>Odbiornik [x]                                 | Określa odbiornik.                                                                                                    |
| Konfiguruj odbiorniki<br>Odbiornik przegrodowy*<br>Połącz<br>Połącz opcje<br>Przypisany typ | <ul> <li>Ustawia tryb działania odbiorników.</li> <li>Uwagi: <ul> <li>Odbiornik przegrodowy pozwala na wybranie standardowego odbiornika i dowolnego opcjonalnego odbiornika.</li> <li>Funkcja połączenia pozwala łączyć ze sobą wszystkie odbiorniki tak, jakby stanowiły jeden duży odbiornik.</li> <li>W przypadku ustawienia Połącz opcje odbiorniki papieru są konfigurowane jako jeden duży odbiornik.</li> <li>Ustawienie Przypisany typ umożliwia przypisanie każdego typu papieru do określonego odbiornika lub zestawu odbiorników połączonych.</li> </ul> </li> </ul> |
| Niestandardowe nazwy odbiorników<br>Odbiornik standardowy<br>Odbiornik [x]                  | Przypisuje nazwę odbiornikowi.                                                                                                    |
| Uwaga: Gwiazdka (*) umieszczona obok wartości oznacza ustawienie domyślne.                  |                                                                                                    |

# Kopiuj

## Domyślne ustawienia kopiowania

| Element menu                                                                                                    | Opis                                                                                         |
|----------------------------------------------------------------------------------------------------|----------------------------------------------------------------------------------------------|
| <b>Typ zawartości</b><br>Tekst<br>Tekst/fotografia*<br>Fotografia<br>Grafika                                                                                       | Poprawia końcową jakość w oparciu o zawartość oryginalnego dokumentu.                        |
| Źródło zawartości<br>Czarno-biały druk laserowy<br>Kolorowy druk laserowy*<br>Drukarka atramentowa<br>Fotografia/klisza<br>Czasopismo<br>Gazeta<br>Prasa<br>Inny   | Poprawia końcową jakość w oparciu o źródło oryginalnego dokumentu.                           |
| Boki<br>1-stronny na 1-stronny*<br>1-stronny na 2-stronny<br>2-stronny na 1-stronny<br>2-stronny na 2-stronny                                                      | Określa zachowanie skanowania w oparciu o oryginalny dokument.                               |
| Arkusze separujące<br>Brak*<br>Między kopiami<br>Między zadaniami<br>Między stronami                                                                               | Określa, czy w czasie drukowania mają być wstawiane puste arkusze separujące.                |
| <b>Źródło arkuszy separujących</b><br>Zasobnik [x] (1*)<br>Podajnik uniwersalny                                                                                    | Określanie źródła papieru dla arkusza separującego.                                          |
| Kolor<br>Wyłącz<br>Włącz*<br>Auto                                                                                                    | Określa, czy kopie mają zostać wydrukowane w kolorze.                                        |
| Stron na arkusz<br>Wyłącz*<br>2 strony w orientacji pionowej<br>4 strony w orientacji pionowej<br>2 strony w orientacji poziomej<br>4 strony w orientacji poziomej | Określa liczbę obrazów stron, które mają być drukowane na jednej stronie<br>arkusza papieru. |

| Element menu                                                                                                    | Opis                                                                                                    |
|----------------------------------------------------------------------------------------------------|----------------------------------------------------------------------------------------------------|
| <b>Drukuj obramowanie stron</b><br>Wyłącz*<br>Włącz                                                                                                    | Umieszcza obramowanie wokół każdego obrazu podczas drukowania wielu stron na jednym arkuszu.                                                                                                    |
| <b>Sortuj</b><br>Wyłącz [1,1,1,2,2,2]<br>Włącz [1,2,1,2,1,2]*                                                                                                    | Drukuje wiele kopii po kolei.                                                                                                    |
| "Kopiuj z" rozmiaru                                                                                                    | Określa rozmiar papieru oryginalnego dokumentu.                                                                                                    |
| [Lista rozmiarów papieru]                                                                                                    | Uwagi:                                                                                                    |
|                                                                                                    | <ul> <li>Domyślnym ustawieniem fabrycznym w Stanach Zjednoczonych jest<br/>Letter . Domyślnym międzynarodowym ustawieniem fabrycznym jest<br/>A4.</li> <li>Ten element menu może się różnić w zależności od posiadanego<br/>modelu drukarki.</li> </ul> |
| <b>Źródło "dla kopii"</b><br>Zasobnik [x] (1*)<br>Podajnik uniwersalny<br>Automatyczne dopasowanie rozmiaru                                                      | Określa źródło papieru dla zadania kopiowania.                                                                                                    |
| Temperatura<br>Od -4 do 4 (0*)                                                                                                    | Określa, czy końcowy efekt ma być zimniejszy czy cieplejszy.                                                                                                    |
| Intensywność<br>Od -4 do 4 (0*)                                                                                                    | Dostosowuje intensywność zeskanowanego obrazu.                                                                                                    |
| Liczba kopii<br>1-9999 (1*)                                                                                                    | Określanie liczby kopii.                                                                                                    |
| Nagłówek/Stopka<br>U góry z lewej strony<br>U góry na środku<br>U góry z prawej strony<br>Na dole z lewej strony<br>Na dole na środku<br>Na dole z prawej strony | Zastosuj nagłówek lub stopkę na wydruku.                                                                                                    |
| Nakładka<br>Poufne<br>Kopiuj<br>Wydruk próbny<br>Pilny<br>Niestandardowe<br>Wyłącz*                                                                              | Określa tekst nakładki drukowany na każdej stronie zadania kopiowania.                                                                                                    |
| Nakładka niestandardowa                                                                                                    | Napisz tekst nakładki niestandardowej.                                                                                                    |
| Uwaga: Gwiazdka (*) umieszczona obok wartości oznacza ustawienie domyślne.                                                                                       |                                                                                                    |
#### Zaawansowane obrazowanie

| Element menu                                                                                  | Opis                                                                                                    |  |
|-----------------------------------------------------------------------------------------------|----------------------------------------------------------------------------------------------------|--|
| <b>Równowaga kolorów</b><br>Od -4 do 4 (0*)                                                   | Dostosowuje ilości tonera wykorzystywane dla poszczególnych kolorów.                                                                                                    |  |
| <b>Usuwanie koloru</b><br>Brak*<br>Czerwony<br>Zielony<br>Niebieski                           | Umożliwia wybór koloru, który ma być usuwany podczas skanowania, oraz<br>regulację wartości progowej usuwania wybranego koloru.                                                                                                    |  |
| Domyślny próg koloru czerwonego<br>0-255 (128*)                                               |                                                                                                    |  |
| Domyślny próg koloru zielonego<br>0-255 (128*)                                                |                                                                                                    |  |
| Domyślny próg koloru niebieskiego<br>0-255 (128*)                                             |                                                                                                    |  |
| Automatyczne wykrywanie koloru<br>Czułość koloru<br>1-9 (5*)<br>Czułość obszaru<br>1-9 (5*)   | Ustawia intensywność koloru, jaką drukarka wykrywa z oryginalnego dokumentu.                                                                                                    |  |
| Kontrast<br>Najlepsze dla zawartości*<br>0<br>1<br>2<br>3<br>4<br>5                           | Określa kontrast wydruku.                                                                                                    |  |
| Usuwanie tła<br>Wykrywanie tła<br>Oparte na zawartości*<br>Stały<br>Poziom<br>Od -4 do 4 (0*) | Określa stopień widoczności tła na skanowanym obrazie.<br><b>Uwaga:</b> Jeśli chcesz usunąć kolor tła z oryginalnego dokumentu, ustaw<br>wykrywanie tła na "Oparte na zawartości". Jeśli chcesz usunąć z fotografii szum<br>obrazu, ustaw wykrywanie tła na stałe. |  |
| Automatyczne wyśrodkowanie<br>Wyłącz*<br>Włącz                                                | Wyrównuje zawartość do środka strony.                                                                                                    |  |
| Odbicie lustrzane<br>Wyłącz*<br>Włącz                                                         | Utworzenie lustrzanego odbicia oryginalnego dokumentu.                                                                                                    |  |
| <b>Negatyw</b><br>Wyłącz*<br>Włącz                                                            | Tworzy negatyw oryginalnego dokumentu.                                                                                                    |  |
| Uwaga: Gwiazdka (*) umieszczona o                                                             | obok wartości oznacza ustawienie domyślne.                                                                                                    |  |

| Element menu                                                                      | Opis                                                                       |
|-----------------------------------------------------------------------------------|----------------------------------------------------------------------------|
| Szczegółowość cienia<br>Od -4 do 4 (0*)                                           | Dostosowuje poziom szczegółowości cienia widocznego na skanowanym obrazie. |
| <b>Skanuj całą powierzchnię</b><br>Wyłącz*<br>Włącz                               | Umożliwia skanowanie całej powierzchni oryginalnego dokumentu.             |
| Ostrość<br>1–5 (3*)                                                               | Dostosowuje ostrość skanowanego obrazu.                                    |
| <b>Uwaga:</b> Gwiazdka (*) umieszczona obok wartości oznacza ustawienie domyślne. |                                                                            |

| Element menu                                                               | Opis                                                                     |
|----------------------------------------------------------------------------|--------------------------------------------------------------------------|
| <b>Zezwalaj na kopie kolorowe</b><br>Wyłącz<br>Włącz*                      | Drukuje kopie w kolorze.                                                 |
| <b>Zezwalaj na kopie priorytetowe</b><br>Wyłącz<br>Włącz*                  | Przerywa zadanie drukowania w celu skopiowania strony lub<br>dokumentu.  |
| <b>Skanowanie zadania niestandardowego</b><br>Wyłącz*<br>Włącz             | Włącz domyślne skanowanie niestandardowych zadań.                        |
| Pozwól na użycie polecenia Zapisz jako skrót<br>Wyłącz<br>Włącz*           | Umożliwia zapisywanie niestandardowych ustawień kopiowania jako skrótów. |
| Kopia próbna                                                               | Drukowanie kopii próbnej.                                                |
| Uwaga: Gwiazdka (*) umieszczona obok wartości oznacza ustawienie domyślne. |                                                                          |

# Faks

## Tryb faksu

| Element menu                                                               | Opis                                     |
|----------------------------------------------------------------------------|------------------------------------------|
| <b>Tryb faksu</b><br>Analogowy*<br>Serwer faksu<br>Wyłączona               | Pozwala wybrać rozdzielczość faksowania. |
| Uwaga: Gwiazdka (*) umieszczona obok wartości oznacza ustawienie domyślne. |                                          |

### Ustawienia faksu analogowego

### Ustawienia ogólne faksu

| Element menu                                                                                                    | Opis                                                                                                    |
|----------------------------------------------------------------------------------------------------|----------------------------------------------------------------------------------------------------|
| Nazwa faksu                                                                                                    | Identyfikuje nazwę faksu.                                                                                                    |
| Numer faksu                                                                                                    | Identyfikuje numer faksu.                                                                                                    |
| <b>Identyfikator faksu</b><br>Nazwa faksu<br>Numer faksu*                                                                                          | Powiadamia odbiorców faksów o nazwie lub numerze urządzenia.                                                                                                    |
| <b>Włącz ręczną obsługę faksu</b><br>Wyłącz*<br>Włącz                                                                                              | <ul> <li>Ustawia drukarkę na ręczne faksowanie.</li> <li>Uwagi: <ul> <li>To ustawienie wymaga rozgałęźnika linii i aparatu telefonicznego.</li> <li>Do odbierania faksów przychodzących i wybierania numerów faksów jest wykorzystywana zwykła linia telefoniczna.</li> <li>Aby przejść bezpośrednio do funkcji ręcznej obsługi faksu, dotknij przycisków # i 0 na klawiaturze numerycznej.</li> </ul> </li> </ul> |
| Wykorzystanie pamięci<br>W całości na odbieranie<br>W większości na odbieranie<br>Po równo*<br>W większości na wysyłanie<br>W całości na wysyłanie | Określa ilość wewnętrznej pamięci drukarki przydzielonej do zadań<br>przesyłania faksów.<br><b>Uwaga:</b> To ustawienie zapobiega problemom z rozmiarem bufora oraz<br>nieudanym próbom wysyłania faksów.                                                                                                    |
| <b>Anuluj faksy</b><br>Zezwalaj*<br>Nie zezwalaj                                                                                                   | Anuluje wychodzące faksy przed ich przesłaniem lub anuluje przychodzące faksy przed zakończeniem ich drukowania.                                                                                                    |
| Identyfikator nadawcy<br>Wyłącz<br>Włącz*<br>Alternatywny                                                                                          | Wyświetla numer telefonu nadawcy faksu.                                                                                                    |
| Uwaga: Gwiazdka (*) umieszczona obok                                                                                                    | wartości oznacza ustawienie domyślne.                                                                                                    |

| Element menu                                                               | Opis                                                                                                    |  |
|----------------------------------------------------------------------------|----------------------------------------------------------------------------------------------------|--|
| Maskowanie numeru faksu<br>Wyłącz*<br>Od lewej<br>Od prawej                | Określa format maskowania numeru dla faksów wychodzących.                                                                                                    |  |
| lle cyfr zamaskować<br>0–58 (0*)                                           | Określa liczbę cyfr, które mają zostać zamaskowane w numerze faksu wychodzącego.                                                                                                    |  |
| <b>Włącz wykrywanie podłączenia linii</b><br>Wyłącz<br>Włącz*              | Określa, czy linia telefoniczna jest podłączona do drukarki.<br><b>Uwaga:</b> Wykrywanie odbywa się w momencie włączania drukarki oraz<br>przed każdym połączeniem.                                        |  |
| Włącz wykrywanie podłączenia<br>niewłaściwego gniazda<br>Wyłącz*<br>Włącz  | Określa, czy linia telefoniczna jest podłączona do właściwego portu druka<br>Uwaga: Wykrywanie odbywa się w momencie włączania drukarki oraz<br>przed każdym połączeniem.                                  |  |
| Włącz wsparcie wydł. użytkowania<br>Wyłącz<br>Włącz*                       | Określa, czy linia telefoniczna jest używana przez inne urządzenie, takie jak<br>inny telefon na tej samej linii.<br><b>Uwaga:</b> To ustawienie jest monitorowane nieprzerwanie po włączeniu<br>drukarki. |  |
| Zoptymalizuj zgodność faksu                                                | Konfiguruje funkcję faksu pod kątem optymalnej zgodności z innymi faksami.                                                                                                    |  |
| Uwaga: Gwiazdka (*) umieszczona obok wartości oznacza ustawienie domyślne. |                                                                                                    |  |

### Ustawienia wysyłania faksów

| Element menu                                                               | Opis                                                                                                    |
|----------------------------------------------------------------------------|----------------------------------------------------------------------------------------------------|
| Rozdzielczość                                                              | Ustawia rozdzielczość skanowanego obrazu.                                                                                                    |
| Zwykła*                                                                    | Uwaga: Wyższa rozdzielczość wydłuża czas przesyłania faksu i zużycie pamięci.                                                                                   |
| Wysoka                                                                     |                                                                                                    |
| Bardzo wysoka                                                              |                                                                                                    |
| Najwyższa                                                                  |                                                                                                    |
| Rozmiar oryginału                                                          | Wybieranie rozmiaru oryginalnego dokumentu.                                                                                                    |
| [Lista rozmiarów papieru]                                                  | <b>Uwaga:</b> Domyślnym ustawieniem fabrycznym w Stanach Zjednoczonych jest<br>Rozmiary mieszane . Domyślnym międzynarodowym ustawieniem fabrycznym jest<br>A4. |
| Orientacja                                                                 | Określ orientację strony oryginalnego dokumentu.                                                                                                    |
| Pionowa                                                                    |                                                                                                    |
| Pozioma                                                                    |                                                                                                    |
| Druk dwustronny (dupleks)                                                  | Określa orientację tekstu i grafiki na stronie podczas skanowania dokumentów                                                                                    |
| Wyłącz*                                                                    | dwustronnych.                                                                                                    |
| Długa krawędź                                                              |                                                                                                    |
| Krótka krawędź                                                             |                                                                                                    |
| Uwaga: Gwiazdka (*) umieszczona obok wartości oznacza ustawienie domyślne. |                                                                                                    |

| Element menu                                                                                                    | Opis                                                                                                    |
|----------------------------------------------------------------------------------------------------|----------------------------------------------------------------------------------------------------|
| <b>Typ zawartości</b><br>Tekst*<br>Tekst/fotografia<br>Fotografia<br>Grafika                                                                                     | Poprawia końcową jakość w oparciu o zawartość oryginalnego dokumentu.                                                                                                    |
| Źródło zawartości<br>Czarno-biały druk laserowy<br>Kolorowy druk laserowy*<br>Drukarka atramentowa<br>Fotografia/klisza<br>Czasopismo<br>Gazeta<br>Prasa<br>Inny | Poprawia końcową jakość w oparciu o źródło oryginalnego dokumentu.                                                                                                    |
| Intensywność<br>1–9 (5*)                                                                                                    | Dostosowuje intensywność zeskanowanego obrazu.                                                                                                    |
| Za PABX<br>Wyłącz*<br>Włącz                                                                                                    | Pozwala drukarce na wybranie numeru faksu bez konieczności oczekiwania na<br>rozpoznanie sygnału tonowego.<br><b>Uwaga:</b> PABX (Private Automated Branch Exchange) to centrala telefoniczna<br>zapewniająca pojedynczemu numerowi wiele linii dla dzwoniących z zewnątrz. |
| <b>Tryb wybierania numeru</b><br>Tonowo*<br>Impulsowo                                                                                                    | Określa tryb wybierania dla faksów przychodzących lub wychodzących.                                                                                                    |
| Uwaga: Gwiazdka (*) umieszcz                                                                                                    | zona obok wartości oznacza ustawienie domyślne.                                                                                                    |

#### Zaawansowane obrazowanie

| Element menu                                                               | Opis                                                                                                    |
|----------------------------------------------------------------------------|----------------------------------------------------------------------------------------------------|
| <b>Równowaga kolorów</b><br>Od -4 do 4 (0*)                                | Dostosowuje ilości tonera dla poszczególnych kolorów.                                                                        |
| Usuwanie koloru<br>Brak*<br>Czerwony<br>Zielony<br>Niebieski               | Umożliwia wybór koloru, który ma być usuwany podczas skanowania, oraz regulację wartości progowej usuwania wybranego koloru. |
| Domyślny próg koloru czerwonego<br>0–255 (128*)                            |                                                                                                    |
| Domyślny próg koloru zielonego<br>0–255 (128*)                             |                                                                                                    |
| Domyślny próg koloru niebieskiego<br>0–255 (128*)                          |                                                                                                    |
| Uwaga: Gwiazdka (*) umieszczona obok wartości oznacza ustawienie domyślne. |                                                                                                    |

| Element menu                                                        | Opis                                                                       |
|---------------------------------------------------------------------|----------------------------------------------------------------------------|
| Kontrast<br>Najlepsze dla zawartości*<br>0<br>1<br>2<br>3<br>4<br>5 | Określa końcowy kontrast.                                                  |
| Usuwanie tła<br>Od -4 do 4 (0*)                                     | Określa stopień widoczności tła na skanowanym obrazie.                     |
| <b>Odbicie lustrzane</b><br>Wyłącz*<br>Włącz                        | Utworzenie lustrzanego odbicia oryginalnego dokumentu.                     |
| Negatyw<br>Wyłącz*<br>Włącz                                         | Tworzy negatyw oryginalnego dokumentu.                                     |
| Szczegółowość cienia<br>Od -4 do 4 (0*)                             | Dostosowuje poziom szczegółowości cienia widocznego na skanowanym obrazie. |
| Skanuj całą powierzchnię<br>Wyłącz*<br>Włącz                        | Umożliwia skanowanie całej powierzchni oryginalnego dokumentu.             |
| Ostrość<br>1–5 (3*)                                                 | Dostosowuje ostrość zeskanowanego obrazu.                                  |
| Temperatura<br>Od -4 do 4 (0*)                                      | Określa, czy końcowy efekt ma być zimniejszy czy cieplejszy.               |
| Uwaga: Gwiazdka (*) umieszczona o                                   | bok wartości oznacza ustawienie domyślne.                                  |

| Element menu                                                                                         | Opis                                                                                                    |
|----------------------------------------------------------------------------------------------------|----------------------------------------------------------------------------------------------------|
| Automatyczne ponowne wybieranie<br>0–9 (5*)                                                          | Określa liczbę ponownych prób nawiązania połączenia w oparciu o poziom aktywności faksów odbiorców.                                                                                                    |
| <b>Częstotliwość ponownego wybierania</b><br>1–200 minut (3*)                                        | Wydłuża czas pomiędzy kolejnymi próbami nawiązania<br>połączenia, aby zwiększyć szansę na pomyślne wysłanie<br>faksu.                                                                                                 |
| Włącz funkcję ECM<br>Wyłącz<br>Włącz*                                                                | Włącza tryb korekcji błędów (ECM) dla zadań faksowania.<br><b>Uwaga:</b> Tryb ECM wykrywa i naprawia błędy w procesie<br>przesyłania faksu, spowodowane zakłóceniami linii<br>telefonicznej i słabą jakością sygnału. |
| Włącz faksowanie ze skaneraUmożliwia faksowanie dokumentów zeskanowanych na<br>drukarce.WyłączWłącz* |                                                                                                    |
| Uwaga: Gwiazdka (*) umieszczona obok wartości oznacza ustawienie domyślne.                           |                                                                                                    |

42

| Element menu                                                                                                    | Opis                                                                                     |
|----------------------------------------------------------------------------------------------------|------------------------------------------------------------------------------------------|
| Sterownik do faksu<br>Wyłącz<br>Włącz*                                                                                  | Umożliwia wysyłanie faksów przez sterownik drukarki.                                     |
| Pozwól na użycie polecenia Zapisz jako skrót<br>Wyłącz<br>Włącz*                                                        | Umożliwia zapisywanie numerów faksów w drukarce jako skrótów.                            |
| Maksymalna szybkość<br>33600*<br>14400<br>9600<br>4800<br>2400                                                          | Określa maksymalną szybkość wysyłania faksów.                                            |
| Dostosowanie przekosu automatycznego podajnika<br>dokumentów<br>Wyłącz*<br>Włącz                                        | Naprawia przekrzywione obrazy zeskanowane za pomocą automatycznego podajnika dokumentów. |
| Skanowanie zadania niestandardowego<br>Wyłącz*<br>Włącz                                                                 | Domyślnie włącz skanowanie zadania niestandardowego.                                     |
| Podgląd skanowania<br>Wyłącz*<br>Włącz                                                                                  | Włącz podglądy skanowanych dokumentów.                                                   |
| Włącz kolorowe faksowanie ze skanera<br>Domyślnie wyłączone*<br>Domyślnie włączone<br>Nigdy nie używaj<br>Zawsze używaj | Umożliwia skanowanie w kolorze na potrzeby faksowania.                                   |
| Automatyczna konwersja faksów kolorowych na<br>faksy mono<br>Wyłącz<br>Włącz*                                           | Konwertuje wszystkie kolorowe faksy wychodzące do postaci czarno-białej.                 |
| Potwierdź numer faksu<br>Wyłącz*<br>Włącz                                                                               | Prosi użytkownika o potwierdzenie numeru faksu.                                          |
| Prefiks wybierania                                                                                                    | Ustawia prefiks wybierania.                                                              |
| <b>Reguły prefiksu wybierania numeru</b><br>Reguła prefiksu [x]                                                         | Umożliwia ustanowienie reguły prefiksu wybierania numeru.                                |
| Uwaga: Gwiazdka (*) umieszczona obok wartości ozna                                                                      | acza ustawienie domyślne.                                                                |

#### Ustawienia odbierania faksów

| Oczekujące zadanie faksowania<br>Brak*<br>Toner<br>Toner i materiały eksploatacyjne         Usuwa z kolejki drukowania zadania faksowania wymagające niedostępnych<br>zasobów.           Utored ukcja<br>Włącz         Określa liczbę sygnałów dla przychodzących faksów.           1-25 (3*)         Określa liczbę sygnałów dla przychodzących faksów.           2/sódło papieru<br>Zasobnik [X]<br>Podajnik uniwersalny<br>Autoredtwicja<br>Włącz*         Określa źródło papieru, z którego pobierany jest papier podczas drukowania<br>przychodzących faksów.           Druk dwastronny (dupleks)<br>Włącz*         Drukowanie dwustronne.           Włącz<br>Włącz         Drukowanie drustronne.           Włącz<br>Włącz         Określa, czy w czasie drukowania mają być wstawiane puste arkusze separujące<br>Wyłącz*           Podajnik uniwersalny<br>Włącz         Określa ie źródła papieru dla arkusza separującego.           Źródło arkuszy separujące<br>Wyłącz*         Określa no ie źródła papieru dla arkusza separującego.           Żródło arkuszy separujących<br>Zasobnik [X] (1*)<br>Podajnik uniwersalny         Określa odbiornik wyjściowy dla odbieranych faksów.           Odbiornik<br>Odbiornik [X]         Drukuje informacje dołyczące przesyłania na dole każdej strony odebranego<br>faksu.           Wyłącz*<br>Drukuj         Drukuje informacje dołyczące przesyłania na dole każdej strony odebranego<br>faksu.           Wyłącz*<br>Drukuj         Diurkuje krawędź wydruku.           Wyłącz*<br>Drukuj         Diukuje znak czasu na dole każdej strony odebranego faksu.           Otbiorrik (2)         Diur | Element menu                                                                        | Opis                                                                                                    |
|----------------------------------------------------------------------------------------------------|-------------------------------------------------------------------------------------|----------------------------------------------------------------------------------------------------|
| Liczba sygnałów do odebrania<br>1–25 (3°)         Określa liczbę sygnałów dla przychodzących faksów.           Autoredukcja<br>Włącz<br>Włącz<br>Włącz<br>Żródło papieru<br>Zasobnik [x]         Zmniejsza przychodzące faksy, aby zmieścić je na stronie.           Podajnik uniwersalny<br>Automatycznie*         Określa źródło papieru, z którego pobierany jest papier podczas drukowania<br>przychodzących faksów.           Druk dwustronny (dupleks)<br>Wyłącz*<br>Włącz         Drukowanie dwustronne.           Wyłącz*<br>Włącz         Określa, czy w czasie drukowania mają być wstawiane puste arkusze separujące<br>Wyłącz*<br>Włącz           Zródło arkuszy separujących<br>Zasobnik [x] (1*)<br>Podajnik uniwersalny         Określanie źródła papieru dla arkusza separującego.           Śródło arkuszy separujących<br>Zasobnik [x] (1*)<br>Odbiornik standardowy*<br>Odbiornik standardowy*<br>Odbiornik tandardowy*<br>Odbiornik tandardowy*<br>Odbiornik tyjącz*         Drukuje informacje dotyczące przesylania na dole każdej strony odebranego<br>faksu.           Włącz*<br>Drukuje znak czasu na dole każdej strony odebranego faksu.         Drukuje znak czasu na dole każdej strony odebranego faksu.           Odbierz*<br>Drukuj         Drukuje znak czasu na dole każdej strony odebranego faksu.           Dziurkaz<br>Wyłącz*<br>Uwaga: Ta opcja menu jest dostępna tylko w przypadku, gdy zainstalowano<br>moduł wykańczający ze zszywaczem i dziurkaczem.           Stopka faksu<br>Wyłącz*<br>2 zszywki         Ustawia funkcję zszywania wydruków.                                                                | Oczekujące zadanie faksowania<br>Brak*<br>Toner<br>Toner i materiały eksploatacyjne | Usuwa z kolejki drukowania zadania faksowania wymagające niedostępnych zasobów.                                                                                 |
| Autoredukcja<br>Włącz*         Zmniejsza przychodzące faksy, aby zmieścić je na stronie.           Śródło papieru<br>Zasobnik [X]<br>Podajnik universalny<br>Automatycznie*         Określa źródło papieru, z którego pobierany jest papier podczas drukowania<br>przychodzących faksów.           Druk dwustronny (dupleks)<br>Włącz*<br>Włącz         Drukowanie dwustronne.           Wyłącz*<br>Włącz         Określa, czy w czasie drukowania mają być wstawiane puste arkusze separujące<br>Wyłącz*           Wyłącz*<br>Włącz         Określa, czy w czasie drukowania mają być wstawiane puste arkusze separujące<br>Wyłącz*           Przed zadaniem<br>Po zadaniu         Określanie źródła papieru dla arkusza separującego.           Zasobnik [X] (1*)<br>Podajnik uniwersalny         Określa odbiornik wyjściowy dla odbieranych faksów.           Odbiornik<br>Odbiornik [X]         Określa odbiornik wyjściowy dla odbieranych faksów.           Odbiornik [X]         Drukuje informacje dotyczące przesytania na dole każdej strony odebranego<br>faksu.           Włącz*         Drukuje znak czasu na dole każdej strony odebranego faksu.           Obierz*         Dziurkuje krawędź wydruku.           Wyłącz*         Dziurkuje ra opcja menu jest dostępna tylko w przypadku, gdy zainstalowano<br>moduł wykańczający ze zszywaczem i dziurkaczem.           3 otwory<br>4 otwory         Ustawia funkcję zszywania wydruków.           Wyłącz*<br>Drukuja         Ustawia funkcję zszywania wydruków.                                                                                                    | Liczba sygnałów do odebrania<br>1–25 (3*)                                           | Określa liczbę sygnałów dla przychodzących faksów.                                                                                                    |
| Źródło papieru       Określa źródło papieru, z którego pobierany jest papier podczas drukowania przychodzących faksów.         Podajnik uniwersalny       Automatycznie*         Druk dwustronny (dupleks)       Drukowanie dwustronne.         Wyłącz*       Określa, czy w czasie drukowania mają być wstawiane puste arkusze separujące         Wyłącz*       Określa, czy w czasie drukowania mają być wstawiane puste arkusze separujące         Wyłącz*       Określa, czy w czasie drukowania mają być wstawiane puste arkusze separujące         Żródło arkuszy separujących       Określanie źródła papieru dla arkusza separującego.         Żasobnik [x]       Określa odbiornik wyjściowy dla odbieranych faksów.         Odbiornik       Określa odbiornik wyjściowy dla odbieranych faksów.         Odbiornik [x]       Określa odbiornik wyjściowy dla odbieranych faksów.         Stopka faksu       Drukuje informacje dotyczące przesyłania na dole każdej strony odebranego faksu.         Wyłącz*       Drukuje znak czasu na dole każdej strony odebranego faksu.         Obierz*       Dziurkuje krawędź wydruku.         Wyłącz*       Dziurkuje krawędź wydruku.         Wyłącz*       Dziurkuje krawędź wydruku.         Wyłącz*       Dziurkuje krawędź wydruku.         Wyłącz*       Dziurkuje krawędź wydruku.         Wyłącz*       Ustawia funkcję zszywania wydruków.         Wyłącz*       Usta                                                                                                    | Autoredukcja<br>Wyłącz<br>Włącz*                                                    | Zmniejsza przychodzące faksy, aby zmieścić je na stronie.                                                                                                    |
| Druk dwustronny (dupleks)<br>Wyłącz*         Drukowanie dwustronne.           Wyłącz         Drukowanie dwustronne.           Arkusze separujące<br>Wyłącz*         Określa, czy w czasie drukowania mają być wstawiane puste arkusze separujące           Wyłącz*         Określa, czy w czasie drukowania mają być wstawiane puste arkusze separujące           Yrzed zadaniem<br>Po zadaniu         Określanie źródła papieru dla arkusza separującego.           Żródło arkuszy separujących<br>Zasobnik [x] (1*)<br>Podajnik uniwersalny         Określa odbiornik wyjściowy dla odbieranych faksów.           Odbiornik standardowy*<br>Odbiornik standardowy*<br>Odbiornik [x]         Określa odbiornik wyjściowy dla odbieranych faksów.           Stopka faksu<br>Wyłącz         Drukuje informacje dotyczące przesyłania na dole każdej strony odebranego<br>faksu.           Wyłącz*         Drukuje znak czasu na dole każdej strony odebranego faksu.           Odbierz*<br>Drukuj         Dziurkuje krawędź wydruku.           Wyłącz*         Dziurkuje krawędź wydruku.           Wyłącz*         Uwaga: Ta opcja menu jest dostępna tylko w przypadku, gdy zainstalowano<br>moduł wykańczający ze zszywaczem i dziurkaczem.           Stowory<br>3 otwory<br>4 otwory         Ustawia funkcję zszywania wydruków.           Wyłącz*<br>2 zszywki         Ustawia funkcję zszywania wydruków.                                                                                                    | <b>Źródło papieru</b><br>Zasobnik [x]<br>Podajnik uniwersalny<br>Automatycznie*     | Określa źródło papieru, z którego pobierany jest papier podczas drukowania przychodzących faksów.                                                               |
| Arkusze separujące<br>Wyłącz*<br>Przed zadaniem<br>Po zadaniuOkreśla, czy w czasie drukowania mają być wstawiane puste arkusze separująceŻródło arkuszy separujących<br>Zasobnik [x] (1*)<br>Podajnik uniwersalnyOkreślanie źródła papieru dla arkusza separującego.Odbiornik<br>Odbiornik standardowy*<br>Odbiornik [x]Określa odbiornik wyjściowy dla odbieranych faksów.Stopka faksu<br>Włącz<br>Wyłącz*Drukuje informacje dotyczące przesyłania na dole każdej strony odebranego<br>faksu.Stopka faksu<br>Włącz<br>DrukujDrukuje znak czasu na dole każdej strony odebranego faksu.Odbierz*<br>DrukujDziurkuje krawędź wydruku.Wyłącz*<br>Stotwory<br>3 otwory<br>4 otworyDziurkuje krawędź wydruku.Wyłącz*<br>2 szywka<br>2 zszywkiUstawia funkcję zszywania wydruków.Wyłącz*<br>4 zszywka<br>2 zszywkiUstawia funkcję zszywania wydruków.                                                                                                    | <b>Druk dwustronny (dupleks)</b><br>Wyłącz*<br>Włącz                                | Drukowanie dwustronne.                                                                                                    |
| Źródło arkuszy separujących<br>Zasobnik [X] (1*)<br>Podajnik uniwersalny       Określanie źródła papieru dla arkusza separującego.         Odbiornik<br>Odbiornik<br>Odbiornik standardowy*<br>Odbiornik [x]       Określa odbiornik wyjściowy dla odbieranych faksów.         Stopka faksu<br>Włącz<br>Wyłącz*       Drukuje informacje dotyczące przesyłania na dole każdej strony odebranego<br>faksu.         Stopka faksu<br>Włącz       Drukuje informacje dotyczące przesyłania na dole każdej strony odebranego<br>faksu.         Sygnatura godziny stopki faksu<br>Odbierz*       Drukuje znak czasu na dole każdej strony odebranego faksu.         Dziurkacz       Dziurkuje krawędź wydruku.         Wyłącz*       Dziurkuje krawędź wydruku.         Wyłącz*       Dziurkuje krawędź wydruku.         3 otwory<br>4 otwory       Ustawia funkcję zszywania wydruków.         Wyłącz*       Ustawia funkcję zszywania wydruków.         Wyłącz*       Zszywka<br>2 zszywki                                                                                                    | <b>Arkusze separujące</b><br>Wyłącz*<br>Przed zadaniem<br>Po zadaniu                | Określa, czy w czasie drukowania mają być wstawiane puste arkusze separujące.                                                                                   |
| Odbiornik         Określa odbiornik wyjściowy dla odbieranych faksów.           Odbiornik standardowy*         Określa odbiornik wyjściowy dla odbieranych faksów.           Stopka faksu         Drukuje informacje dotyczące przesyłania na dole każdej strony odebranego faksu.           Włącz         Drukuje informacje dotyczące przesyłania na dole każdej strony odebranego faksu.           Sygnatura godziny stopki faksu         Drukuje znak czasu na dole każdej strony odebranego faksu.           Odbierz*         Drukuje znak czasu na dole każdej strony odebranego faksu.           Dziurkacz         Dziurkuje krawędź wydruku.           Wyłącz*         Dziurkuje krawędź wydruku.           Wyłącz*         Dziurkuje krawędź wydruku.           Wyłącz*         Uwaga: Ta opcja menu jest dostępna tylko w przypadku, gdy zainstalowano moduł wykańczający ze zszywaczem i dziurkaczem.           3 otwory         4 otwory           Zszywka         Ustawia funkcję zszywania wydruków.           Wyłącz*         Lysawia funkcję zszywania wydruków.           Wyłącz*         z zszywki                                                                                                    | <b>Źródło arkuszy separujących</b><br>Zasobnik [x] (1*)<br>Podajnik uniwersalny     | Określanie źródła papieru dla arkusza separującego.                                                                                                    |
| Stopka faksu<br>Włącz<br>Wyłącz*Drukuje informacje dotyczące przesyłania na dole każdej strony odebranego<br>faksu.Sygnatura godziny stopki faksu<br>Odbierz*<br>DrukujDrukuje znak czasu na dole każdej strony odebranego faksu.Dziurkacz<br>Wyłącz*<br>2 otwory<br>3 otwory<br>4 otworyDziurkuje krawędź wydruku.<br>Uwaga: Ta opcja menu jest dostępna tylko w przypadku, gdy zainstalowano<br>moduł wykańczający ze zszywaczem i dziurkaczem.Zszywacz<br>Wyłącz*<br>1 zszywka<br>2 zszywkiUstawia funkcję zszywania wydruków.<br>Uwaga: Ta opcja menu jest dostępna tylko w przypadku, gdy zainstalowano<br>zszywacz.                                                                                                    | <b>Odbiornik</b><br>Odbiornik standardowy*<br>Odbiornik [x]                         | Określa odbiornik wyjściowy dla odbieranych faksów.                                                                                                    |
| Sygnatura godziny stopki faksu       Drukuje znak czasu na dole każdej strony odebranego faksu.         Odbierz*       Drukuj         Dziurkacz       Dziurkuje krawędź wydruku.         Wyłącz*       Uwaga: Ta opcja menu jest dostępna tylko w przypadku, gdy zainstalowano moduł wykańczający ze zszywaczem i dziurkaczem.         Zszywacz       Ustawia funkcję zszywania wydruków.         Wyłącz*       Ustawia funkcję zszywania wydruków.         2 szywka       Zszywacz.                                                                                                    | <b>Stopka faksu</b><br>Włącz<br>Wyłącz*                                             | Drukuje informacje dotyczące przesyłania na dole każdej strony odebranego faksu.                                                                                |
| DziurkaczDziurkuje krawędź wydruku.Wyłącz*Uwaga: Ta opcja menu jest dostępna tylko w przypadku, gdy zainstalowano<br>moduł wykańczający ze zszywaczem i dziurkaczem.3 otwory4 otworyZszywaczUstawia funkcję zszywania wydruków.Wyłącz*Uwaga: Ta opcja menu jest dostępna tylko w przypadku, gdy zainstalowano<br>zszywania wydruków.1 zszywkazszywki                                                                                                    | <b>Sygnatura godziny stopki faksu</b><br>Odbierz*<br>Drukuj                         | Drukuje znak czasu na dole każdej strony odebranego faksu.                                                                                                    |
| ZszywaczUstawia funkcję zszywania wydruków.Wyłącz*Uwaga: Ta opcja menu jest dostępna tylko w przypadku, gdy zainstalowano<br>zszywacz.1 zszywkazszywki                                                                                                    | Dziurkacz<br>Wyłącz*<br>2 otwory<br>3 otwory<br>4 otwory                            | Dziurkuje krawędź wydruku.<br><b>Uwaga:</b> Ta opcja menu jest dostępna tylko w przypadku, gdy zainstalowano<br>moduł wykańczający ze zszywaczem i dziurkaczem. |
|                                                                                                    | Zszywacz<br>Wyłącz*<br>1 zszywka<br>2 zszywki                                       | Ustawia funkcję zszywania wydruków.<br><b>Uwaga:</b> Ta opcja menu jest dostępna tylko w przypadku, gdy zainstalowano<br>zszywacz.                              |

| Element menu                                                                                           | Opis                                                                       |
|----------------------------------------------------------------------------------------------------|----------------------------------------------------------------------------|
| Wstrzymywanie faksów<br>Tryb wstrzymywania faksów<br>Wyłącz*<br>Zawsze włączone<br>Ręcznie<br>Wg planu | Wstrzymuje zadania drukowania odebranych faksów do momentu ich wznowienia. |
| Uwaga: Gwiazdka (*) umieszczona obok wartości oznacza ustawienie domyślne.                             |                                                                            |

| Element menu                                                                                                    | Opis                                                                                                    |
|----------------------------------------------------------------------------------------------------|----------------------------------------------------------------------------------------------------|
| <b>Włącz odbieranie faksów</b><br>Wyłącz<br>Włącz*                                                                                                    | Ustawia w drukarce funkcję odbierania faksów.                                                                                                    |
| <b>Włącz otrzymywanie kolorowych faksów</b><br>Wyłącz<br>Włącz*                                                                                                    | Ustawia funkcję odbierania kolorowych faksów przez drukarkę.                                                                                                    |
| Włącz identyfikator numeru dzwoniącego<br>Wyłącz<br>Włącz*                                                                                                    | Wyświetla numer nadawcy przychodzącego faksu.                                                                                                    |
| <b>Blokowanie bezimiennych faksów</b><br>Wyłącz*<br>Włącz                                                                                                    | Blokuje faksy przychodzące z urządzeń bez określonego identyfikatora stacji lub identyfikatora faksu.                                                                                                    |
| <b>Lista zakazanych faksów</b><br>Dodaj zakazany faks                                                                                                    | Określa numery telefonów, które mają być blokowane.                                                                                                    |
| Odbieranie po<br>Wszystkie dzwonki*<br>Tylko pojedynczy dzwonek<br>Tylko podwójny dzwonek<br>Tylko potrójny dzwonek<br>Tylko dzwonek pojedynczy lub podwójny<br>Tylko dzwonek pojedynczy lub potrójny<br>Tylko podwójny lub potrójny dzwonek | Ustawia charakterystyczny dzwonek dla przychodzących faksów.                                                                                                    |
| Automatyczne odbieranie<br>Wyłącz<br>Włącz*                                                                                                    | Ustawia w drukarce funkcję automatycznego odbierania faksów.                                                                                                    |
| Kod odbierania ręcznego<br>0–9 (9*)                                                                                                    | Umożliwia ręczne wprowadzenie za pomocą klawiatury telefonu kodu niezbędnego do rozpoczęcia odbierania faksu.                                                                                                    |
| Ilwaga: Gwiazdka (*) umieszczona obok wa                                                                                                    | <ul> <li>Uwagi:</li> <li>Ta pozycja menu jest wyświetlana, gdy drukarka współużytkuje linię z telefonem.</li> <li>To menu jest wyświetlane wyłącznie po ustawieniu drukarki w tryb ręcznego odbierania faksów.</li> </ul> |

| Element menu                                                                   | Opis                                                                                                    |  |
|--------------------------------------------------------------------------------|----------------------------------------------------------------------------------------------------|--|
| <b>Przekazywanie faksów</b><br>Drukuj<br>Wydrukuj i prześlij dalej<br>Przekaż* | Określa sposób przesyłania otrzymanego faksu.                                                                                       |  |
| <b>Prześlij do</b><br>Miejsce docelowe [x]<br>Typ<br>Numer skrótu              | Określa miejsce przesyłania otrzymanego faksu.                                                                                      |  |
| Potwierdzenie e-mail                                                           | Wysyła potwierdzenie e-mail po pomyślnym przesłaniu faksu dalej.                                                                    |  |
|                                                                                | <b>Uwaga:</b> Powiadomienie e-mail jest wysyłane wyłącznie w przypadku przesyłania dalej do lokalizacji FTP lub udziału sieciowego. |  |
| Maksymalna szybkość                                                            | Określa maksymalną szybkość przesyłania faksów.                                                                                     |  |
| 33600*                                                                         |                                                                                                    |  |
| 14400                                                                          |                                                                                                    |  |
| 9600                                                                           |                                                                                                    |  |
| 4800                                                                           |                                                                                                    |  |
| 2400                                                                           |                                                                                                    |  |
| Uwaga: Gwiazdka (*) umieszczona obok wartości oznacza ustawienie domyślne.     |                                                                                                    |  |

### Strona tytułowa faksu

| Element menu                                                                                             | Opis                                                                       |  |  |
|----------------------------------------------------------------------------------------------------|----------------------------------------------------------------------------|--|--|
| Strona tytułowa faksu<br>Domyślnie wyłączone*<br>Domyślnie włączone<br>Nigdy nie używaj<br>Zawsze używaj | Konfiguruje ustawienia strony tytułowej faksu.                             |  |  |
| <b>Dołącz pole Do</b><br>Wyłącz*<br>Włącz                                                                |                                                                            |  |  |
| <b>Dołącz pole Od</b><br>Wyłącz*<br>Włącz                                                                |                                                                            |  |  |
| Od                                                                                                    |                                                                            |  |  |
| <b>Dołącz pole Wiadomość</b><br>Wyłącz*<br>Włącz                                                         |                                                                            |  |  |
| Wiadom.:<br>Dołącz logo<br>Wyłącz*<br>Włacz                                                              |                                                                            |  |  |
| Dołącz stopkę [x]<br>Wyłącz*<br>Włącz                                                                    |                                                                            |  |  |
| Stopka [x]                                                                                               |                                                                            |  |  |
| Uwaga: Gwiazdka (*) umieszc                                                                              | Uwaga: Gwiazdka (*) umieszczona obok wartości oznacza ustawienie domyślne. |  |  |

### Ustawienia dziennika faksów

| Element menu                                                                                              | Opis                                                                  |
|----------------------------------------------------------------------------------------------------|-----------------------------------------------------------------------|
| <b>Dziennik transmisji</b><br>Drukuj potwierdzenie*<br>Nie drukuj dziennika<br>Drukuj tylko w razie błędu | Drukuje dziennik dla pomyślnej transmisji faksu lub błędu transmisji. |
| <b>Dziennik błędów odbierania</b><br>Nigdy nie drukuj*<br>Drukuj przy bł.                                 | Drukuje dziennik dla nieudanych prób odebrania faksu.                 |
| Drukuj dzienniki automatycznie<br>Włącz*<br>Wyłącz                                                        | Drukuje całą aktywność faksu.                                         |
| Uwaga: Gwiazdka (*) umieszczona obok wartości oznacza ustawienie domyślne.                                |                                                                       |

| Element menu                                                                 | Opis                                                               |  |
|------------------------------------------------------------------------------|--------------------------------------------------------------------|--|
| <b>Źródło papieru dziennika</b><br>Zasobnik [x] (1*)<br>Podajnik uniwersalny | Określa źródło papieru do drukowania dzienników.                   |  |
| <b>Pokaż w dziennikach</b><br>Nazwa faksu zdalnego*<br>Wybrany numer         | Identyfikuje nadawcę według nazwy zdalnego faksu lub numeru faksu. |  |
| Włącz dziennik zadań<br>Włącz*<br>Wyłącz                                     | Wyświetla podsumowanie wszystkich zadań faksowania.                |  |
| Włącz dziennik połączeń<br>Włącz*<br>Wyłącz                                  | Wyświetla podsumowanie historii połączeń faksu.                    |  |
| Odbiornik dziennika<br>Odbiornik standardowy*<br>Odbiornik [x]               | Określa odbiornik wyjściowy drukowanych dzienników.                |  |
| Uwaga: Gwiazdka (*) umieszczona obok wartości oznacza ustawienie domyślne.   |                                                                    |  |

### Ustawienia głośnika

| Element menu                                                                               | Opis                                           |  |
|--------------------------------------------------------------------------------------------|------------------------------------------------|--|
| <b>Tryb głośnika</b><br>Zawsze wyłączone<br>Zawsze włączone<br>Włączone aż do podłączenia* | Włącza tryb głośnika faksu.                    |  |
| <b>Głośność głośnika</b><br>Niska<br>Wysoka*                                               | Dostosowuje głośność głośnika faksu.           |  |
| <b>Głośność dzwonka</b><br>Wyłącz<br>Włącz*                                                | Umożliwia włączenie głośności sygnału dzwonka. |  |
| Uwaga: Gwiazdka (*) umieszczona obok wartości oznacza ustawienie domyślne.                 |                                                |  |

## Ustawienia serwera faksów

### Ustawienia ogólne faksu

| Element menu                                                               | Opis                                                                                 |  |
|----------------------------------------------------------------------------|--------------------------------------------------------------------------------------|--|
| Format                                                                     | Określa odbiorcę faksu.                                                              |  |
|                                                                            | <b>Uwaga:</b> Aby użyć numeru faksu, wpisz znak numeru (#) przed jego wprowadzeniem. |  |
| Adres zwrotny Określa adres zwrotny dla wysyłanych faksów.                 |                                                                                      |  |
| Uwaga: Gwiazdka (*) umieszczona obok wartości oznacza ustawienie domyślne. |                                                                                      |  |

| Element menu                                                               | Opis                                               |
|----------------------------------------------------------------------------|----------------------------------------------------|
| Temat                                                                      | Określa temat i treść wiadomości faksu.            |
| Komunikat                                                                  |                                                    |
| Włącz odbiór analogowy                                                     | Pozwala drukarce na odbieranie analogowych faksów. |
| Wyłącz*                                                                    |                                                    |
| Włącz                                                                      |                                                    |
| Uwaga: Gwiazdka (*) umieszczona obok wartości oznacza ustawienie domyślne. |                                                    |

### Ustawienia e-mail na serwerze faksów

| Element menu                                                                                                    | Opis                                                                                                    |  |
|----------------------------------------------------------------------------------------------------|----------------------------------------------------------------------------------------------------|--|
| Podstawowa brama SMTP                                                                                                    | Wpisz adres IP lub nazwę hosta głównego serwera SMTP<br>(Simple Mail Transfer Protocol), który odpowiada za wysyłanie<br>wiadomości e-mail. |  |
| Port podstawowej bramy SMTP<br>1-65535 (25*)                                                                                  | Podaj numer portu głównego serwera SMTP.                                                                                                    |  |
| Dodatkowa brama SMTP                                                                                                    | Wpisz adres IP lub nazwę hosta dodatkowego lub zapasowego serwera SMTP.                                                                     |  |
| Port dodatkowej bramy SMTP<br>1-65535 (25*)                                                                                   | Wpisz numer portu serwera dodatkowego lub zapasowego serwera SMTP.                                                                          |  |
| Limit czasu oczekiwania SMTP<br>5-30 (30*)                                                                                    | Określa czas przed osiągnięciem limitu czasu odpowiedzi serwera SMTP.                                                                       |  |
| Adres zwrotny                                                                                                    | Określa adres zwrotny dla wysyłanych faksów.                                                                                                |  |
| Zawsze używaj domyślnego adresu zwrotnego SMTP<br>Wyłącz<br>Włącz*                                                            | Określa adres zwrotny SMTP dla wysyłanych faksów.                                                                                           |  |
| Zastosuj protokół SSL/TLS<br>Wyłączone*<br>Negocjuj<br>Wymagane                                                               | Określa, czy faksy mają być wysyłane za pomocą<br>szyfrowanego łącza.                                                                       |  |
| <b>Wymagaj zaufanego certyfikatu</b><br>Wyłącz<br>Włącz*                                                                      | Określa stosowanie zaufanego certyfikatu podczas<br>uzyskiwania dostępu do serwera SMTP.                                                    |  |
| Uwierzytelnianie serwera SMTP<br>Nie wymaga uwierzytelnienia*<br>Login/Zwykły<br>NTLM<br>CRAM-MD5<br>Digest-MD5<br>Kerberos 5 | Umożliwia ustawienie typu uwierzytelniania dla serwera SMTP.                                                                                |  |
| Uwaga: Gwiazdka (*) umieszczona obok wartości oznacza ustawienie domyślne.                                                    |                                                                                                    |  |

| Element menu                                                                                                    | Opis                                                                                                |  |
|----------------------------------------------------------------------------------------------------|----------------------------------------------------------------------------------------------------|--|
| <b>Urządzenie – zainicjowany adres e-mail</b><br>Brak*<br>Stosuj dane identyfikacyjne SMTP urządzenia                                                                                                    | Określa, czy dane logowania są wymagane dla wiadomości e-<br>mail zainicjowanych przez urządzenie.  |  |
| Użytkownik– zainicjowany adres e-mail<br>Brak*<br>Stosuj dane identyfikacyjne SMTP urządzenia<br>Użyj identyfikatora i hasła użytkownika sesji<br>Użyj adresu e-mail i hasła dla sesji<br>Monituj użytkownika | Określa, czy dane logowania są wymagane dla wiadomości e-<br>mail zainicjowanych przez użytkownika. |  |
| Użyj danych id. urz. dla Active Directory<br>Wyłącz<br>Włącz*                                                                                                    | Pozwala na łączenie z serwerem SMTP za pomocą<br>poświadczeń użytkowników i grup docelowych.        |  |
| Nazwa użytkownika urządzenia                                                                                                    | Określa identyfikator użytkownika i hasło do połączeń z                                             |  |
| Hasło urządzenia                                                                                                    | serwerem SMTP.                                                                                      |  |
| Dziedzina protokołu Kerberos 5                                                                                                    | Określa dziedzinę protokołu uwierzytelniania Kerberos 5.                                            |  |
| Domena NTLM                                                                                                    | Określa nazwę domeny dla protokołu zabezpieczeń NTLM.                                               |  |
| <b>Wyłącz błąd "Nie skonfigurowano serwera SMTP"</b><br>Wyłącz*<br>Włącz                                                                                                    | Ukryj komunikat o błędzie "Nie skonfigurowano serwera SMTP".                                        |  |
| Uwaga: Gwiazdka (*) umieszczona obok wartości oznacza ustawienie domyślne.                                                                                                    |                                                                                                    |  |

### Ustawienia skanowania na serwerze faksów

| Element menu                                                                                          | Opis                                                                  |
|----------------------------------------------------------------------------------------------------|-----------------------------------------------------------------------|
| Format obrazu<br>TIFF (.tif)<br>PDF (.pdf)*<br>XPS (.xps)<br>TXT (.txt)<br>RTF (.rtf)<br>DOCX ( docx) | Określa format pliku skanowanego obrazu.                              |
| Typ zawartości<br>Tekst<br>Tekst/fotografia*<br>Fotografia<br>Grafika                                 | Poprawia końcową jakość w oparciu o zawartość oryginalnego dokumentu. |
| Uwaga: Gwiazdka (*) umieszczona ob                                                                    | ok wartości oznacza ustawienie domyślne.                              |

| Element menu                                                                                                    | Opis                                                                                                    |
|----------------------------------------------------------------------------------------------------|----------------------------------------------------------------------------------------------------|
| Źródło zawartości<br>Czarno-biały druk laserowy<br>Kolorowy druk laserowy*<br>Drukarka atramentowa<br>Fotografia/klisza<br>Czasopismo<br>Gazeta<br>Prasa<br>Inny | Poprawia końcową jakość w oparciu o źródło oryginalnego dokumentu.                                                                                                    |
| <b>Rozdzielczość faksu</b><br>Zwykła*<br>Wysoka<br>Bardzo wysoka<br>Najwyższa                                                                                    | Ustawia rozdzielczość faksu.                                                                                                    |
| Intensywność<br>1–9 (5*)                                                                                                    | Ustawia intensywność toneru na kopii.                                                                                                    |
| <b>Orientacja</b><br>Pionowa*<br>Pozioma                                                                                                    | Określenie orientacji tekstu i grafiki na stronie.                                                                                                    |
| Rozmiar oryginału                                                                                                    | Określa rozmiar papieru oryginalnego dokumentu.                                                                                                    |
| [Lista rozmiarów papieru]                                                                                                    | Uwagi:                                                                                                    |
|                                                                                                    | <ul> <li>Domyślnym ustawieniem fabrycznym w Stanach Zjednoczonych jest<br/>Rozmiary mieszane . Domyślnym międzynarodowym ustawieniem<br/>fabrycznym jest A4.</li> <li>To ustawienie może się różnić w zależności od posiadanego modelu<br/>drukarki.</li> </ul> |
| <b>Użyj wielostronicowego formatu TIFF</b><br>Wyłącz<br>Włącz*                                                                                                   | Umożliwia dokonanie wyboru między jednostronicowymi i wielostronicowymi plikami w formacie TIFF.                                                                                                    |
| Uwaga: Gwiazdka (*) umieszczona ob                                                                                                    | ok wartości oznacza ustawienie domyślne.                                                                                                    |

# E-Mail

## Konfiguracja poczty e-mail

| Element menu                                                                                                    | Opis                                                                                                  |
|----------------------------------------------------------------------------------------------------|----------------------------------------------------------------------------------------------------|
| Podstawowa brama SMTP                                                                                                    | Wpisz adres IP lub nazwę hosta głównego serwera SMTP, który odpowiada za wysyłanie wiadomości e-mail. |
| Port podstawowej bramy SMTP<br>1-65535 (25*)                                                                                                    | Podaj numer portu głównego serwera SMTP.                                                              |
| Dodatkowa brama SMTP                                                                                                    | Wpisz adres IP lub nazwę hosta dodatkowego lub zapasowego serwera SMTP.                               |
| Port dodatkowej bramy SMTP<br>1-65535 (25*)                                                                                                    | Wpisz numer portu serwera dodatkowego lub zapasowego serwera SMTP.                                    |
| Limit czasu oczekiwania SMTP<br>5–30 sekund (30*)                                                                                                    | Określa czas przed osiągnięciem limitu czasu odpowiedzi serwera SMTP.                                 |
| Adres zwrotny                                                                                                    | Określa adres zwrotny wiadomości e-mail.                                                              |
| Zawsze używaj domyślnego adresu zwrotnego SMTP<br>Włącz*<br>Wyłącz                                                                                                    | Zawsze używaj domyślnego adresu zwrotnego serwera SMTP.                                               |
| Zastosuj protokół SSL/TLS<br>Wyłączone*<br>Negocjuj<br>Wymagane                                                                                                    | Określa, czy wiadomości e-mail mają być wysyłane za pomocą szyfrowanego łącza.                        |
| <b>Wymagaj zaufanego certyfikatu</b><br>Wyłącz<br>Włącz*                                                                                                    | Określa wymóg stosowania zaufanego certyfikatu podczas uzyskiwania dostępu do serwera SMTP.           |
| Uwierzytelnianie serwera SMTP<br>Nie wymaga uwierzytelnienia*<br>Login/Zwykły<br>NTLM<br>CRAM-MD5<br>Digest-MD5<br>Kerberos 5                                                                                 | Umożliwia ustawienie typu uwierzytelniania dla serwera SMTP.                                          |
| <b>Urządzenie – zainicjowany adres e-mail</b><br>Brak*<br>Stosuj dane identyfikacyjne SMTP urządzenia                                                                                                    | Określa, czy dane logowania są wymagane dla wiadomości e-<br>mail zainicjowanych przez urządzenie.    |
| Użytkownik– zainicjowany adres e-mail<br>Brak*<br>Stosuj dane identyfikacyjne SMTP urządzenia<br>Użyj identyfikatora i hasła użytkownika sesji<br>Użyj adresu e-mail i hasła dla sesji<br>Monituj użytkownika | Określa, czy dane logowania są wymagane dla wiadomości e-<br>mail zainicjowanych przez użytkownika.   |

| Element menu                                                               | Opis                                                                                       |
|----------------------------------------------------------------------------|--------------------------------------------------------------------------------------------|
| Użyj danych id. urz. dla Active Directory<br>Wyłącz<br>Włącz*              | Pozwala na łączenie z serwerem SMTP za pomocą poświadczeń użytkowników i oznaczonych grup. |
| Nazwa użytkownika urządzenia                                               | Określa identyfikator użytkownika i hasło do połączeń z                                    |
| Hasło urządzenia                                                           | serwerem SMTP.                                                                             |
| Dziedzina protokołu Kerberos 5                                             | Określa dziedzinę protokołu uwierzytelniania Kerberos 5.                                   |
| Domena NTLM                                                                | Określa nazwę domeny dla protokołu zabezpieczeń NTLM.                                      |
| <b>Wyłącz błąd "Nie skonfigurowano serwera SMTP"</b><br>Wyłącz*<br>Włącz   | Ukryj komunikat o błędzie "Nie skonfigurowano serwera SMTP".                               |
| Uwaga: Gwiazdka (*) umieszczona obok wartości oznacza ustawienie domyślne. |                                                                                            |

## Domyślne ustawienia e-mail

| Element menu                                                                                                    | Opis                                                                                                    |
|----------------------------------------------------------------------------------------------------|----------------------------------------------------------------------------------------------------|
| Temat                                                                                                    | Określa temat i treść wiadomości e-mail.                                                                                                    |
| Komunikat                                                                                                    |                                                                                                    |
| Nazwa pliku                                                                                                    | Określa nazwę pliku skanowanego obrazu.                                                                                                    |
| Format<br>PDF (.pdf)*<br>TIFF (.tif)<br>JPEG (.jpg)<br>XPS (.xps)<br>TXT (.txt)<br>RTF (.rtf)<br>DOC (.docx)                                 | Określa format pliku skanowanego obrazu.                                                                                                    |
| Globalne ustawienia oprogramowania OCR<br>Rozpoznane języki<br>Obróć automatycznie<br>Usuwanie kurzu i rys<br>Automatyczna poprawa kontrastu | Skonfiguruj ustawienia optycznego rozpoznawania znaków (OCR).<br><b>Uwaga:</b> Ta pozycja menu jest wyświetlana tylko w przypadku<br>zakupienia i zainstalowania rozwiązania OCR. |
| Uwaga: Gwiazdka (*) umieszczona obok wartości oznacza ustawienie domyślne.                                                                   |                                                                                                    |

| Element menu                                                                                                    | Opis                                                                            |
|----------------------------------------------------------------------------------------------------|---------------------------------------------------------------------------------|
| Ustawienia PDF<br>Wersja PDF<br>1.3<br>1.4<br>1.5*<br>1.6<br>1.7<br>Wersja archiwalna<br>A-1a*<br>A-1b<br>Wysoka kompresja<br>Wyłącz*<br>Włącz<br>Bezpieczny<br>Wyłącz*<br>Włącz<br>Z możliwością przeszukiwania<br>Wyłącz*<br>Włącz<br>Z możliwością przeszukiwania<br>Wyłącz*<br>Włącz<br>Archiwalny (PDF/A)<br>Wyłącz*<br>Włącz | Ustawia format PDF skanowanego obrazu.                                          |
| <b>Typ zawartości</b><br>Tekst<br>Tekst/fotografia*<br>Fotografia<br>Grafika                                                                                                    | Poprawia końcową jakość w oparciu o zawartość oryginalnego<br>dokumentu.        |
| Źródło zawartości<br>Czarno-biały druk laserowy*<br>Kolorowy, laser<br>Drukarka atramentowa<br>Fotografia/klisza<br>Czasopismo<br>Gazeta<br>Prasa<br>Inny                                                                                                    | Poprawia końcową jakość w oparciu o oryginalny dokument.                        |
| Kolor<br>Czarno-biały<br>Odcienie szarości<br>Kolorowy*<br>Auto<br>Uwaga: Gwiazdka (*) umieszczona obok wa                                                                                                    | Określa kolor podczas skanowania obrazu.<br>rtości oznacza ustawienie domyślne. |

| Element menu                                                                           | Opis                                                                                          |
|----------------------------------------------------------------------------------------|-----------------------------------------------------------------------------------------------|
| <b>Rozdzielczość</b><br>75 dpi<br>150 dpi*<br>200 dpi<br>300 dpi<br>400 dpi<br>600 dpi | Ustawia rozdzielczość skanowanego obrazu.                                                     |
| Intensywność<br>od -4 do 4 (0*)                                                        | Dostosowuje intensywność zeskanowanego obrazu.                                                |
| <b>Orientacja</b><br>Pionowa*<br>Pozioma                                               | Określenie orientacji tekstu i grafiki na stronie.                                            |
| Rozmiar oryginału                                                                      | Określa rozmiar papieru oryginalnego dokumentu.                                               |
| [Lista rozmiarów papieru]                                                              | <b>Uwaga:</b> Domyślnym ustawieniem fabrycznym jest ustawienie Rozmiary mieszane.             |
| Boki<br>Wyłącz*<br>Długa krawędź<br>Krótka krawędź                                     | Określa orientację tekstu i grafiki na stronie podczas skanowania<br>dokumentów dwustronnych. |
| Uwaga: Gwiazdka (*) umieszczona obok wa                                                | rtości oznacza ustawienie domyślne.                                                           |

#### Zaawansowane obrazowanie

| Element menu                                                                                                    | Opis                                                                                                    |
|----------------------------------------------------------------------------------------------------|----------------------------------------------------------------------------------------------------|
| Równowaga kolorów<br>od -4 do 4 (0*)                                                                                                    | Dostosowuje ilości tonera wykorzystywane dla poszczególnych kolorów.                                                                                                    |
| Usuwanie koloru<br>Usuwanie koloru<br>Brak*<br>Czerwony<br>Zielony<br>Niebieski<br>Domyślny próg koloru czerwonego<br>0-255 (128*)<br>Domyślny próg koloru zielonego<br>0-255 (128*)<br>Domyślny próg koloru niebieskiego<br>0-255 (128*) | Umożliwia wybór koloru, który ma być usuwany podczas skanowania, oraz regulację wartości progowej usuwania wybranego koloru.                                                      |
| Automatyczne wykrywanie koloru<br>Czułość koloru<br>1-9 (5*)<br>Czułość obszaru<br>1-9 (5*)                                                                                                    | Ustawia intensywność koloru, jaką drukarka wykrywa z oryginalnego<br>dokumentu.<br><b>Uwaga:</b> Ten element menu jest wyświetlany tylko po ustawieniu koloru na<br>automatyczny. |
| Uwaga: Gwiazdka (*) umieszczona ob                                                                                                    | ok wartości oznacza ustawienie domyślne.                                                                                                    |

| Element menu                                                                                  | Opis                                                                                                    |
|-----------------------------------------------------------------------------------------------|----------------------------------------------------------------------------------------------------|
| Jakość JPEG<br>Najlepsza dla zawartości*<br>5–95                                              | Ustawia jakość obrazu skanowanego do formatu JPEG.<br><b>Uwagi:</b><br>• Wartość 5 zmniejsza rozmiar pliku oraz jakość obrazu.<br>• Wartość 95 zapewnia najwyższą jakość obrazu, ale zwiększa rozmiar pliku.                                                       |
| Kontrast<br>Najlepsza dla zawartości*<br>0<br>1<br>2<br>3<br>4<br>5                           | Określa kontrast wydruku.                                                                                                    |
| Usuwanie tła<br>Wykrywanie tła<br>Oparte na zawartości*<br>Stały<br>Poziom<br>Od -4 do 4 (0*) | Określa stopień widoczności tła na skanowanym obrazie.<br><b>Uwaga:</b> Jeśli chcesz usunąć kolor tła z oryginalnego dokumentu, ustaw<br>wykrywanie tła na "Oparte na zawartości". Jeśli chcesz usunąć z fotografii<br>szum obrazu, ustaw wykrywanie tła na stałe. |
| <b>Odbicie lustrzane</b><br>Wyłącz*<br>Włącz                                                  | Utworzenie lustrzanego odbicia oryginalnego dokumentu.                                                                                                    |
| Negatyw<br>Wyłącz*<br>Włącz                                                                   | Tworzy negatyw oryginalnego dokumentu.                                                                                                    |
| Szczegółowość cienia<br>Od -4 do 4 (0*)                                                       | Dostosowuje poziom szczegółowości cienia widocznego na skanowanym obrazie.                                                                                                    |
| Skanuj całą powierzchnię<br>Wyłącz*<br>Włącz                                                  | Umożliwia skanowanie całej powierzchni oryginalnego dokumentu.                                                                                                    |
| Ostrość<br>1–5 (3*)                                                                           | Dostosowuje ostrość skanowanego obrazu.                                                                                                    |
| Temperatura<br>Od -4 do 4 (0*)                                                                | Określa, czy końcowy efekt ma być zimniejszy czy cieplejszy.                                                                                                    |
| Puste strony<br>Usuwanie pustej strony<br>Czułość pustej strony                               | Określ, czy należy uwzględnić puste strony.                                                                                                    |
| Uwaga: Gwiazdka (*) umieszczona obe                                                           | ok wartości oznacza ustawienie domyślne.                                                                                                    |

| Element menu                                                                                                   | Opis                                                                                                    |
|----------------------------------------------------------------------------------------------------|----------------------------------------------------------------------------------------------------|
| Maks. rozmiar e-maila<br>0-65535 (0*)                                                                          | Ustawia dopuszczalną wielkość pliku dla każdej wiadomości e-mail.                                        |
| Komunikat błędu rozmiaru                                                                                       | Określa komunikat błędu wysyłany przez drukarkę, gdy wiadomość e-<br>mail przekracza maksymalny rozmiar. |
|                                                                                                    | Uwaga: Można wprowadzić maksymalnie 1024 znaki.                                                          |
| Ogranicz miejsca docelowe                                                                                      | Ogranicza wysyłanie wiadomości e-mail do określonej listy nazw<br>domen.                                 |
|                                                                                                    | Uwaga: Poszczegolne domeny należy rozdzielic przecinkiem.                                                |
| Wyślij do mnie kopię<br>Nigdy nie wyświetlane*<br>Domyślnie włączone<br>Domyślnie wyłączone<br>Zawsze włączone | Wysyła kopię wiadomości e-mail do nadawcy.                                                               |
| Limit odbiorców wiadomości e-mail<br>Wyłącz*<br>Włącz                                                          | Ogranicza liczbę odbiorców wiadomości e-mail.                                                            |
| <b>Użyj pola DW:/UDW:</b><br>Wyłącz*<br>Włącz                                                                  | Pozwala dodawać kopie i kopie ukryte w wiadomościach e-mail.                                             |
| <b>Użyj wielostronicowego formatu TIFF</b><br>Włącz*<br>Wyłącz                                                 | Umożliwia dokonanie wyboru między jednostronicowymi i wielostronicowymi plikami w formacie TIFF.         |
| Kompresja TIFF<br>LZW*<br>JPEG                                                                                 | Włącza opcję kompresji dla plików TIFF.                                                                  |
| Wartość domyślna dla tekstu<br>5-95 (75*)                                                                      | Ustawia jakość tekstu na skanowanym obrazie.                                                             |
| Wartość domyślna dla tekstu/fotografii<br>5-95 (75*)                                                           | Ustawia jakość tekstu lub fotografii na skanowanym obrazie.                                              |
| Wartość domyślna dla fotografii<br>5-95 (50*)                                                                  | Ustawia jakość fotografii na skanowanym obrazie.                                                         |
| Głębia bitów wiadomości e-mail<br>1 bit                                                                        | Pozwala zmniejszyć rozmiar tworzonych plików w trybie Tekst/fotografia przy użyciu obrazu 1-bitowego.    |
| 8 bitów*                                                                                                    | <b>Uwaga:</b> Ten element menu jest wyświetlany tylko po ustawieniu koloru na Odcienie szarości.         |
| Dziennik transmisji<br>Drukuj potwierdzenie*<br>Nie drukuj dziennika<br>Drukuj tylko w razie błędu             | Drukuje dziennik dla pomyślnie przesłanej wiadomości e-mail.                                             |
| Uwaga: Gwiazdka (*) umieszczona obok wa                                                                        | artosci oznacza ustawienie domysine.                                                                     |

| Element menu                                                                 | Opis                                                                                                    |
|------------------------------------------------------------------------------|----------------------------------------------------------------------------------------------------|
| <b>Źródło papieru dziennika</b><br>Zasobnik [x] (1*)<br>Podajnik uniwersalny | Określa źródło papieru do drukowania dzienników.                                                                                                    |
| <b>Skanowanie zadania niestandardowego</b><br>Wyłącz*<br>Włącz               | Włącz domyślne skanowanie niestandardowych zadań.<br><b>Uwaga:</b> Ten element menu pojawia się tylko wtedy, gdy<br>zainstalowano dysk twardy.                                                 |
| Podgląd skanowania<br>Wyłącz<br>Włącz*                                       | Pokaż podgląd skanu na wyświetlaczu.<br><b>Uwaga:</b> Ten element menu pojawia się tylko po zainstalowaniu<br>opcjonalnego dysku twardego.                                                     |
| Pozwól na użycie polecenia Zapisz jako skrót<br>Wyłącz<br>Włącz*             | Umożliwia zapisywanie adresów e-mail jako skrótów.<br><b>Uwaga:</b> Gdy wybrane jest ustawienie Wyłącz, przycisk Zapisz jako<br>skrót nie jest wyświetlany na ekranie Miejsca docelowe e-mail. |
| <b>Obrazy e-mail przesyłane jako</b><br>Załącznik*<br>Łącze sieciowe         | Określa sposób przesyłania obrazów w wiadomościach e-mail.                                                                                                    |
| <b>Zresetuj informacje e-mail po wysłaniu</b><br>Wyłącz<br>Włącz*            | Przywróć domyślne informacje e-mail po wysłaniu wiadomości e-mail.                                                                                                    |
| Uwaga: Gwiazdka (*) umieszczona obok warto                                   | ości oznacza ustawienie domyślne.                                                                                                    |

## Konfiguracja łączy sieciowych

| Element menu    | Opis                                                                |
|-----------------|---------------------------------------------------------------------|
| Serwer          | Pozwala drukarce wysyłać wiadomości e-mail jako odnośniki sieci Web |
| Logowanie       |                                                                     |
| Hasło           |                                                                     |
| Ścieżka dostępu |                                                                     |
| Nazwa pliku     |                                                                     |
| Łącze sieciowe  |                                                                     |

## FTP

## Domyślne ustawienia FTP

| Element menu                                                                                                    | Opis                                                                                                  |
|----------------------------------------------------------------------------------------------------|----------------------------------------------------------------------------------------------------|
| Format                                                                                                    | Określa format pliku skanowanego obrazu.                                                              |
| PDF (.pdf)*<br>TIFF (.tif)<br>JPEG (.jpg)<br>XPS (.xps)<br>TXT (.txt)<br>RTF (.rtf)<br>DOCX (.docx)                                                              | <b>Uwaga:</b> Element menu mogą się różnić w zależności od posiadanego modelu drukarki.               |
| Globalne ustawienia oprogramowania OCR                                                                                                    | Skonfiguruj ustawienia optycznego rozpoznawania znaków (OCR).                                         |
| Rozpoznane języki<br>Obróć automatycznie<br>Usuwanie kurzu i rys<br>Automatyczna poprawa kontrastu                                                               | <b>Uwaga:</b> To menu jest wyświetlane tylko w przypadku zakupienia i zainstalowania rozwiązania OCR. |
| Ustawienia PDF                                                                                                    | Ustawia format PDF dla skanowanego obrazu.                                                            |
| Wersja PDF<br>1.3<br>1.4<br>1.5*<br>1.6<br>1.7<br>Wersja archiwalna<br>A-1a*<br>A-1b<br>Bezpieczny<br>Wyłącz*<br>Włącz<br>Archiwalny (PDF/A)<br>Wyłącz*<br>Włącz |                                                                                                    |
| <b>Typ zawartości</b><br>Tekst<br>Tekst/fotografia*<br>Grafika<br>Fotografia                                                                                     | Poprawia końcową jakość w oparciu o zawartość oryginalnego<br>dokumentu.                              |
| Uwaga: Gwiazdka (*) umieszczona obok wartości oznacza ustawienie domyślne.                                                                                       |                                                                                                    |

| Element menu                                                                                                    | Opis                                                                                                    |
|----------------------------------------------------------------------------------------------------|----------------------------------------------------------------------------------------------------|
| Źródło zawartości<br>Czarno-biały druk laserowy<br>Kolorowy druk laserowy*<br>Drukarka atramentowa<br>Fotografia/klisza<br>Czasopismo<br>Gazeta<br>Prasa<br>Inny | Poprawia końcową jakość w oparciu o źródło oryginalnego dokumentu.                                                                                                    |
| Kolor<br>Czarno-biały<br>Odcienie szarości<br>Kolorowy*<br>Auto                                                                                                  | Określa kolor podczas skanowania obrazu.                                                                                                    |
| <b>Rozdzielczość</b><br>75 dpi<br>150 dpi*<br>200 dpi<br>300 dpi<br>400 dpi<br>600 dpi                                                                           | Ustawia rozdzielczość skanowanego obrazu.                                                                                                    |
| Intensywność<br>od -4 do 4 (0*)                                                                                                    | Dostosowuje intensywność zeskanowanego obrazu.                                                                                                    |
| <b>Orientacja</b><br>Pionowa*<br>Pozioma                                                                                                    | Określenie orientacji tekstu i grafiki na stronie.                                                                                                    |
| Rozmiar oryginału<br>[Lista rozmiarów papieru]                                                                                                    | <ul> <li>Określa rozmiar papieru oryginalnego dokumentu.</li> <li>Uwagi: <ul> <li>Domyślnym ustawieniem fabrycznym w Stanach Zjednoczonych jest Letter . Domyślnym międzynarodowym ustawieniem fabrycznym jest A4.</li> <li>Element menu mogą się różnić w zależności od posiadanego modelu drukarki.</li> </ul> </li> </ul> |
| <b>Boki</b><br>Wyłącz*<br>Długa krawędź<br>Krótka krawędź                                                                                                    | Określa orientację tekstu i grafiki na stronie podczas skanowania dokumentów dwustronnych.                                                                                                    |
| Nazwa pliku                                                                                                    | Określa nazwę pliku skanowanego obrazu.                                                                                                    |

Uwaga: Gwiazdka (\*) umieszczona obok wartości oznacza ustawienie domyślne.

#### Zaawansowane obrazowanie

| Element menu                                                                                                    | Opis                                                                                                    |
|----------------------------------------------------------------------------------------------------|----------------------------------------------------------------------------------------------------|
| Równowaga kolorów<br>od -4 do 4 (0*)                                                                                                    | Dostosowuje ilości tonera dla poszczególnych kolorów podczas skanowania.                                                                                                    |
| Usuwanie koloru<br>Usuwanie koloru<br>Brak*<br>Czerwony<br>Zielony<br>Niebieski<br>Domyślny próg koloru czerwonego<br>0-255 (128*)<br>Domyślny próg koloru zielonego<br>0-255 (128*)<br>Domyślny próg koloru niebieskiego<br>0-255 (128*) | Umożliwia wybór koloru, który ma być usuwany podczas skanowania, oraz regulację wartości progowej usuwania wybranego koloru.                                                                                                    |
| Automatyczne wykrywanie koloru<br>Czułość koloru<br>1-9 (5*)<br>Czułość obszaru<br>1-9 (5*)                                                                                                    | Ustawia intensywność koloru, jaką drukarka wykrywa z oryginalnego<br>dokumentu.<br><b>Uwaga:</b> Ten element menu jest wyświetlany tylko po ustawieniu koloru na<br>automatyczny.                                                                                  |
| <b>Jakość JPEG</b><br>Najlepsza dla zawartości*<br>5–95                                                                                                    | <ul> <li>Ustawia jakość obrazu w formacie JPEG.</li> <li>Uwagi: <ul> <li>Wartość 5 zmniejsza rozmiar pliku oraz jakość obrazu.</li> <li>Wartość 90 zapewnia najwyższą jakość obrazu, ale zwiększa rozmiar pliku.</li> </ul> </li> </ul>                            |
| Kontrast<br>Najlepsza dla zawartości*<br>0<br>1<br>2<br>3<br>4<br>5                                                                                                    | Określa kontrast wydruku.                                                                                                    |
| Usuwanie tła<br>Wykrywanie tła<br>Oparte na zawartości*<br>Stały<br>Poziom<br>Od -4 do 4 (0*)                                                                                                    | Określa stopień widoczności tła na skanowanym obrazie.<br><b>Uwaga:</b> Jeśli chcesz usunąć kolor tła z oryginalnego dokumentu, ustaw<br>wykrywanie tła na "Oparte na zawartości". Jeśli chcesz usunąć z fotografii<br>szum obrazu, ustaw wykrywanie tła na stałe. |
| Odbicie lustrzane<br>Wyłącz*<br>Włącz                                                                                                    | Utworzenie lustrzanego odbicia oryginalnego dokumentu.                                                                                                    |

| Element menu                                                               | Opis                                                                       |
|----------------------------------------------------------------------------|----------------------------------------------------------------------------|
| Negatyw<br>Wyłącz*<br>Włącz                                                | Tworzy negatyw oryginalnego dokumentu.                                     |
| Szczegółowość cienia<br>Od -4 do 4 (0*)                                    | Dostosowuje poziom szczegółowości cienia widocznego na skanowanym obrazie. |
| <b>Skanuj całą powierzchnię</b><br>Wyłącz*<br>Włącz                        | Umożliwia skanowanie całej powierzchni oryginalnego dokumentu.             |
| Ostrość<br>1–5 (3*)                                                        | Dostosowuje ostrość skanowanego obrazu.                                    |
| Temperatura<br>Od -4 do 4 (0*)                                             | Określa, czy końcowy efekt ma być zimniejszy czy cieplejszy.               |
| Puste strony<br>Usuwanie pustej strony<br>Czułość pustej strony            | Określ, czy należy uwzględnić puste strony.                                |
| Uwaga: Gwiazdka (*) umieszczona obok wartości oznacza ustawienie domyślne. |                                                                            |

| Element menu                                                                                              | Opis                                                                                             |
|----------------------------------------------------------------------------------------------------|--------------------------------------------------------------------------------------------------|
| Wartość domyślna dla tekstu<br>5-95 (75*)                                                                 | Ustawia jakość tekstu na skanowanym obrazie.                                                     |
| Wartość domyślna dla tekstu/fotografii<br>5-95 (75*)                                                      | Ustawia jakość tekstu lub fotografii na skanowanym obrazie.                                      |
| Wartość domyślna dla fotografii<br>5-95 (50*)                                                             | Ustawia jakość fotografii na skanowanym obrazie.                                                 |
| <b>Użyj wielostronicowego formatu TIFF</b><br>Włącz*<br>Wyłącz                                            | Umożliwia dokonanie wyboru między jednostronicowymi i wielostronicowymi plikami w formacie TIFF. |
| Kompresja TIFF<br>LZW*<br>JPEG                                                                            | Włącza opcję kompresji dla plików TIFF.                                                          |
| <b>Dziennik transmisji</b><br>Drukuj potwierdzenie*<br>Nie drukuj dziennika<br>Drukuj tylko w razie błędu | Drukuje dziennik dla pomyślnego przesłania skanu do lokalizacji FTP.                             |
| <b>Źródło papieru dziennika</b><br>Zasobnik [x] (1*)<br>Podajnik uniwersalny                              | Określa źródło papieru, z którego pobierany jest papier podczas drukowania dzienników FTP.       |
| Uwaga: Gwiazdka (*) umieszczona obok war                                                                  | tości oznacza ustawienie domyślne.                                                               |

| Element menu                                                               | Opis                                                                                                  |
|----------------------------------------------------------------------------|----------------------------------------------------------------------------------------------------|
| Głębia bitów dla transmisji FTP<br>1-bitowa                                | Pozwala zmniejszyć rozmiar tworzonych plików w trybie Tekst/fotografia przy użyciu obrazu 1-bitowego. |
| 8-bitowa*                                                                  | <b>Uwaga:</b> Ten element menu jest wyświetlany tylko po ustawieniu koloru na Odcienie szarości.      |
| Skanowanie zadania niestandardowego                                        | Włącz domyślne skanowanie niestandardowych zadań.                                                     |
| Wyłącz*<br>Włącz                                                           | <b>Uwaga:</b> Ten element menu pojawia się tylko wtedy, gdy zainstalowano dysk twardy.                |
| Podgląd skanowania                                                         | Pokaż podgląd skanu na wyświetlaczu.                                                                  |
| Wyłącz<br>Włącz*                                                           | <b>Uwaga:</b> Ten element menu pojawia się tylko wtedy, gdy zainstalowano dysk twardy.                |
| Pozwól na użycie polecenia Zapisz jako skrót<br>Wyłącz<br>Włącz*           | Umożliwia zapisywanie niestandardowych ustawień FTP jako skrótów.                                     |
| Uwaga: Gwiazdka (*) umieszczona obok wartości oznacza ustawienie domyślne. |                                                                                                    |

# Napęd USB

## Skanuj dysk flash

| Element menu                                                                                                    | Opis                                                                                                    |
|----------------------------------------------------------------------------------------------------|----------------------------------------------------------------------------------------------------|
| Format<br>PDF (.pdf)*<br>TIFF (.tif)<br>JPEG (.jpg)<br>XPS (.xps)                                                                                                    | Określa format pliku skanowanego obrazu.<br><b>Uwaga:</b> Te ustawienia mogą się różnić w zależności od posiadanego<br>modelu drukarki.                                   |
| Globalne ustawienia oprogramowania OCR<br>Rozpoznane języki<br>Obróć automatycznie<br>Usuwanie kurzu i rys<br>Automatyczna poprawa kontrastu                                                | Skonfiguruj ustawienia optycznego rozpoznawania znaków (OCR).<br><b>Uwaga:</b> To menu jest wyświetlane tylko w przypadku zakupienia i<br>zainstalowania rozwiązania OCR. |
| Ustawienia PDF<br>Wersja PDF<br>1.3<br>1.4<br>1.5*<br>1.6<br>1.7<br>Wersja archiwalna<br>A-1a*<br>A-1b<br>Bezpieczny<br>Wyłącz*<br>Włącz<br>Archiwalny (PDF/A)<br>Wyłącz*<br>Włącz<br>Włącz | Ustawia format PDF dla skanowanego obrazu.                                                                                                    |
| <b>Typ zawartości</b><br>Tekst<br>Tekst/fotografia*<br>Grafika<br>Fotografia                                                                                                    | Poprawia końcową jakość w oparciu o zawartość oryginalnego<br>dokumentu.                                                                                                  |
| Źródło zawartości<br>Czarno-biały druk laserowy<br>Kolorowy druk laserowy*<br>Drukarka atramentowa<br>Fotografia/klisza<br>Czasopismo<br>Gazeta<br>Prasa<br>Inny                            | Poprawia końcową jakość w oparciu o źródło oryginalnego dokumentu.                                                                                                    |

| Element menu                                                                           | Opis                                                                                                    |
|----------------------------------------------------------------------------------------|----------------------------------------------------------------------------------------------------|
| Kolor<br>Czarno-biały<br>Odcienie szarości<br>Kolorowy*<br>Auto                        | Określa kolor podczas skanowania obrazu.                                                                                                    |
| <b>Rozdzielczość</b><br>75 dpi<br>150 dpi*<br>200 dpi<br>300 dpi<br>400 dpi<br>600 dpi | Ustawia rozdzielczość skanowanego obrazu.                                                                                                    |
| Intensywność<br>1–9 (5*)                                                               | Dostosowuje intensywność zeskanowanego obrazu.                                                                                                    |
| <b>Orientacja</b><br>Pionowa*<br>Pozioma                                               | Określenie orientacji tekstu i grafiki na stronie.                                                                                                    |
| Rozmiar oryginału<br>[Lista rozmiarów papieru]                                         | <ul> <li>Określa rozmiar papieru oryginalnego dokumentu.</li> <li>Uwagi: <ul> <li>Domyślnym ustawieniem fabrycznym w Stanach Zjednoczonych jest Letter . Domyślnym międzynarodowym ustawieniem fabrycznym jest A4.</li> <li>Ten element menu może się różnić w zależności od posiadanego modelu drukarki.</li> </ul> </li> </ul> |
| <b>Boki</b><br>Wyłącz*<br>Długa krawędź<br>Krótka krawędź                              | Określa orientację tekstu i grafiki na stronie podczas skanowania dokumentów dwustronnych.                                                                                                    |
| Nazwa pliku                                                                            | Określa nazwę pliku skanowanego obrazu.                                                                                                    |
| Uwaga: Gwiazdka (*) umieszczona obok wa                                                | rtości oznacza ustawienie domyślne.                                                                                                    |

#### Zaawansowane obrazowanie

| Element menu                                                               | Opis                                                  |
|----------------------------------------------------------------------------|-------------------------------------------------------|
| Równowaga kolorów                                                          | Dostosowuje ilości tonera dla poszczególnych kolorów. |
| Uwaga: Gwiazdka (*) umieszczona obok wartości oznacza ustawienie domyślne. |                                                       |

| Element menu                                                                                                    | Opis                                                                                                    |
|----------------------------------------------------------------------------------------------------|----------------------------------------------------------------------------------------------------|
| Usuwanie koloru<br>Usuwanie koloru<br>Brak*<br>Czerwony<br>Zielony<br>Niebieski<br>Domyślny próg koloru czerwonego<br>0–255 (128*)<br>Domyślny próg koloru zielonego<br>0–255 (128*)<br>Domyślny próg koloru niebieskiego<br>0–255 (128*) | Umożliwia wybór koloru, który ma być usuwany podczas skanowania, oraz regulację wartości progowej usuwania wybranego koloru.                                                                                                    |
| Automatyczne wykrywanie koloru<br>Czułość koloru<br>1-9 (5*)<br>Czułość obszaru<br>1-9 (5*)                                                                                                    | Ustawia intensywność koloru, jaką drukarka wykrywa z oryginalnego<br>dokumentu.<br><b>Uwaga:</b> Ten element menu jest wyświetlany tylko po ustawieniu koloru na<br>automatyczny.                                                                                  |
| Jakość JPEG<br>Najlepsza dla zawartości*<br>5–95                                                                                                    | <ul> <li>Ustawia jakość obrazu w formacie JPEG.</li> <li>Uwagi: <ul> <li>Wartość 5 zmniejsza rozmiar pliku oraz jakość obrazu.</li> <li>Wartość 90 zapewnia najwyższą jakość obrazu, ale zwiększa rozmiar pliku.</li> </ul> </li> </ul>                            |
| Kontrast<br>Najlepsza dla zawartości*<br>0<br>1<br>2<br>3<br>4<br>5                                                                                                    | Określa kontrast wydruku.                                                                                                    |
| Usuwanie tła<br>Wykrywanie tła<br>Oparte na zawartości*<br>Stały<br>Poziom<br>Od -4 do 4 (0*)                                                                                                    | Określa stopień widoczności tła na skanowanym obrazie.<br><b>Uwaga:</b> Jeśli chcesz usunąć kolor tła z oryginalnego dokumentu, ustaw<br>wykrywanie tła na "Oparte na zawartości". Jeśli chcesz usunąć z fotografii<br>szum obrazu, ustaw wykrywanie tła na stałe. |
| <b>Odbicie lustrzane</b><br>Wyłącz*<br>Włącz                                                                                                    | Utworzenie lustrzanego odbicia oryginalnego dokumentu.                                                                                                    |
| Negatyw<br>Wyłącz*<br>Włącz                                                                                                    | Tworzy negatyw oryginalnego dokumentu.                                                                                                    |
| Uwaga: Gwiazdka (*) umieszczona obo                                                                                                    | ok wartości oznacza ustawienie domyślne.                                                                                                    |

| Element menu                                                               | Opis                                                                       |
|----------------------------------------------------------------------------|----------------------------------------------------------------------------|
| <b>Szczegółowość cienia</b><br>Od -4 do 4 (0*)                             | Dostosowuje poziom szczegółowości cienia widocznego na skanowanym obrazie. |
| <b>Skanuj całą powierzchnię</b><br>Wyłącz*<br>Włącz                        | Umożliwia skanowanie całej powierzchni oryginalnego dokumentu.             |
| Ostrość<br>1–5 (3*)                                                        | Dostosowuje ostrość skanowanego obrazu.                                    |
| Temperatura<br>Od -4 do 4 (0*)                                             | Określa, czy końcowy efekt ma być zimniejszy czy cieplejszy.               |
| Puste strony<br>Usuwanie pustej strony<br>Czułość pustej strony            | Określ, czy należy uwzględnić puste strony.                                |
| Uwaga: Gwiazdka (*) umieszczona obok wartości oznacza ustawienie domyślne. |                                                                            |

| Element menu                                                               | Opis                                                                                                  |
|----------------------------------------------------------------------------|----------------------------------------------------------------------------------------------------|
| Wartość domyślna dla tekstu<br>5-95 (75*)                                  | Ustawia jakość tekstu na skanowanym obrazie.                                                          |
| Wartość domyślna dla tekstu/fotografii<br>5-95 (75*)                       | Ustawia jakość tekstu lub fotografii na skanowanym obrazie.                                           |
| Wartość domyślna dla fotografii<br>5-95 (75*)                              | Ustawia jakość fotografii na skanowanym obrazie.                                                      |
| <b>Użyj wielostronicowego formatu TIFF</b><br>Włącz*<br>Wyłącz             | Umożliwia dokonanie wyboru między jednostronicowymi i wielostronicowymi plikami w formacie TIFF.      |
| Kompresja TIFF<br>LZW*<br>JPEG                                             | Włącza kompresję dla plików TIFF.                                                                     |
| Głębia bitowa skanowania<br>1-bitowa                                       | Pozwala zmniejszyć rozmiar tworzonych plików w trybie Tekst/fotografia przy użyciu obrazu 1-bitowego. |
| 8-bitowa*                                                                  | <b>Uwaga:</b> Ten element menu jest wyświetlany tylko po ustawieniu koloru na Odcienie szarości.      |
| Skanowanie zadania niestandardowego                                        | Włącz domyślne skanowanie niestandardowych zadań.                                                     |
| Wyłącz*<br>Włącz                                                           | <b>Uwaga:</b> Ten element menu pojawia się tylko wtedy, gdy zainstalowano dysk twardy.                |
| Podgląd skanowania                                                         | Pokaż podgląd skanu na wyświetlaczu.                                                                  |
| Wyłącz<br>Włącz*                                                           | <b>Uwaga:</b> Ten element menu pojawia się tylko wtedy, gdy zainstalowano dysk twardy.                |
| Uwaga: Gwiazdka (*) umieszczona obok wartości oznacza ustawienie domyślne. |                                                                                                    |

## Drukuj z dysku flash

| Element menu                                                                                                    | Opis                                                                                                    |
|----------------------------------------------------------------------------------------------------|----------------------------------------------------------------------------------------------------|
| Liczba kopii<br>1–9999 (1*)                                                                                                    | Ustawianie liczby kopii.                                                                                                    |
| Źródło papieru<br>Zasobnik [x] (1*)<br>Podajnik uniwersalny<br>Ręczny podajnik papieru<br>Ręczny kopert                                                                                                    | Określa źródło papieru dla zadania drukowania.                                                                                                    |
| <b>Kolor</b><br>Wyłącz<br>Włącz*                                                                                                    | Określa, czy wydruki mają być kolorowe.                                                                                                    |
| Sortuj<br>(1,1,1) (2,2,2)*<br>(1,2,3) (1,2,3)                                                                                                    | Drukuje wiele kopii po kolei.                                                                                                    |
| <b>Druk dwustronny (dupleks)</b><br>Jednostronnie*<br>Dwustronnie                                                                                                    | Określa, na której stronie arkusza należy drukować.                                                                                                    |
| Zszywacz<br>Wyłącz*<br>1 zszywka, lewy górny róg<br>2 zszywki, lewa str.<br>1 zszywka, prawy górny róg<br>2 zszywki, góra<br>1 zszywka, lewy dolny róg<br>2 zszywki, dół<br>1 zszywka, prawy dolny róg<br>2 zszywki, prawa str. | Określa położenie zszywek dla wszystkich zadań drukowania.<br><b>Uwaga:</b> Ta opcja menu jest dostępna tylko w przypadku, gdy zainstalowano zszywacz.                                                                                                    |
| <b>Dziurkacz</b><br>Wyłącz*<br>Włącz                                                                                                    | Dziurkuje krawędź wydruku.<br><b>Uwaga:</b> Ta opcja menu jest dostępna tylko w przypadku, gdy zainstalowano<br>wielopozycyjny moduł wykańczający ze zszywaczem i dziurkaczem.                                                                                                    |
| Tryb dziurkowania<br>2 otwory<br>3 otwory<br>4 otwory                                                                                                    | <ul> <li>Ustawia tryb dziurkowania wydruków.</li> <li>Uwagi:</li> <li>Domyślne ustawienie fabryczne w Stanach Zjednoczonych to 3 otwory<br/>Domyślnym międzynarodowym ustawieniem fabrycznym są 4 otwory.</li> <li>Ta opcja menu jest dostępna tylko w przypadku, gdy zainstalowano wielopozycyjny moduł wykańczający ze zszywaczem i dziurkaczem.</li> </ul> |
| Przesuń strony<br>Brak*<br>Między kopiami<br>Między zadaniami                                                                                                    | Ustawia przesunięcie dla każdego zadania drukowania lub każdej kopii w obrębie jednego zadania.                                                                                                    |

| Element menu                                           | Opis                                                                                                    |
|--------------------------------------------------------|----------------------------------------------------------------------------------------------------|
| <b>Oprawa przy druku dwustronnym</b><br>Długa krawędź* | Określa sposób składania arkuszy zadrukowanych dwustronnie oraz orientację odwrotnej strony arkusza w stosunku do strony przedniej.                                                                                                    |
| Krótka krawędź                                         | Uwagi:                                                                                                    |
|                                                        | <ul> <li>Ustawienie Długa krawędź zakłada oprawę wzdłuż długiej krawędzi<br/>strony (czyli lewej w przypadku orientacji pionowej i górnej w przypadku<br/>orientacji poziomej).</li> <li>W przypadku wybrania opcji oprawy wzdłuż krótkiej krawędzi strony</li> </ul> |
|                                                        | będą łączone wzdłuż krótkiej krawędzi (czyli górnej w przypadku<br>orientacji pionowej i lewej w przypadku orientacji poziomej).                                                                                                    |
| Stron na arkusz                                        | Pozwala na drukowanie obrazów wielu stron na jednej stronie arkusza.                                                                                                    |
| Wyłącz*                                                |                                                                                                    |
| 2 na arkuszu                                           |                                                                                                    |
| 3 na arkuszu                                           |                                                                                                    |
| 4 na arkuszu                                           |                                                                                                    |
| 6 na arkuszu                                           |                                                                                                    |
| 9 na arkuszu                                           |                                                                                                    |
| 12 na arkuszu                                          |                                                                                                    |
| 16 na arkuszu                                          |                                                                                                    |
| Kilka stron na arkuszu – kolejność                     | Określa ustawienie obrazów wielu stron na jednym arkuszu w przypadku                                                                                                    |
| Poziomo*                                               | uzycia opcji Kilka stron na arkuszu.                                                                                                    |
| Odwróć w poziomie                                      | <b>Uwaga:</b> Rozmieszczenie zależy od liczby obrazów stron i ich orientacji.                                                                                                    |
| Diagona                                                |                                                                                                    |
| Pionowa                                                |                                                                                                    |
| Stron na arkusz wg orientacji<br>Automatycznie*        | Określa orientację dokumentu zawierającego wiele stron w przypadku użycia opcji Kilka stron na arkuszu.                                                                                                    |
| Pozioma                                                |                                                                                                    |
| Pionowa                                                |                                                                                                    |
| Kilka stron na arkuszu – obramowanie                   | Powoduje drukowanie obramowania wokół każdego obrazu strony, gdy                                                                                                    |
| Brak*                                                  | używana jest opcja Kilka stron na arkuszu.                                                                                                    |
| Jednolite                                              |                                                                                                    |
| Arkusze separujące<br>Wyłącz*                          | Określa, czy w czasie drukowania mają być wstawiane puste arkusze separujące.                                                                                                    |
| Między kopiami                                         |                                                                                                    |
| Między zadaniami                                       |                                                                                                    |
| Między stronami                                        |                                                                                                    |
| Źródło arkuszy separujących                            | Określanie źródła papieru dla arkusza separującego.                                                                                                    |
| Zasobnik [x] (1*)                                      | Uwaga: Aby opcja Podajnik uniwersalny była widoczna, ustaw wartość                                                                                                    |
| Podajnik uniwersalny                                   | Konfiguruj adres MP na Kaseta w menu Papier.                                                                                                    |
| Puste strony                                           | Określa, czy w zadaniu drukowania mają być uwzględniane puste strony.                                                                                                    |
| Nie drukuj*                                            |                                                                                                    |
| Drukuj                                                 |                                                                                                    |
| Uwaga: Gwiazdka (*) umieszczona obo                    | k wartości oznacza ustawienie domyślne.                                                                                                    |

# Sieć/Porty

## Przegląd sieci

| Element menu                                                                  | Opis                                                                                                    |
|-------------------------------------------------------------------------------|----------------------------------------------------------------------------------------------------|
| Aktywny adapter<br>Automatycznie*<br>[Lista kart sieciowych]                  | Określa sposób łączenia z siecią.                                                                                                  |
| Stan sieci                                                                    | Wyświetlanie informacji o stanie połączenia z siecią drukarki.                                                                     |
| <b>Wyświetlanie informacji o stanie sieci na drukarce</b><br>Wyłącz<br>Włącz* | Wyświetlanie informacji o stanie sieci na wyświetlaczu.                                                                            |
| Szybkość, dupleks                                                             | Wyświetlanie informacje o prędkości obecnie aktywnej karty sieciowej.                                                              |
| IPv4                                                                          | Pokaż adres IPv4.                                                                                                    |
| Wszystkie adresy IPv6                                                         | Pokaż wszystkie adresy IPv6.                                                                                                    |
| Resetuj serwer druku<br>Start                                                 | Resetuje całą aktywną komunikację z drukarką.<br><b>Uwaga:</b> To ustawienie usuwa wszystkie ustawienia konfiguracji<br>sieciowej. |
| Czas oczekiwania na zadanie sieciowe<br>Wyłącz<br>Włącz* (90 sekund)          | Umożliwia określenie czasu, po którym drukarka anuluje sieciowe zadanie drukowania.                                                |
| Strona tytułowa<br>Wyłącz<br>Włącz*                                           | Drukuje stronę tytułową.                                                                                                    |
| Uwaga: Gwiazdka (*) umieszczona obok wartości o                               | znacza ustawienie domyślne.                                                                                                    |

### Łączność bezprzewodowa

**Uwaga:** To menu jest dostępne tylko w drukarkach podłączonych do sieci bezprzewodowej lub drukarkach z bezprzewodową kartą sieciową.

| Element menu                                                                                                    | Opis                                                                                                    |
|----------------------------------------------------------------------------------------------------|----------------------------------------------------------------------------------------------------|
| Konfiguracja połączenia<br>bezprzewodowego<br>Nazwa sieci<br>Network Mode (Tryb sieciowy)<br>Infrastruktura*<br>Tryb Ad hoc<br>Tryb zabezpieczeń komunikacji<br>bezprzewodowej<br>Wyłączone*<br>WEP<br>WPA2/WPA - Personal<br>WPA2 - Personal<br>802.1x - Radius | Określ sieć bezprzewodową, z którą łączy się drukarka.                                                                                                    |
| Konfiguracja bezpiecznego dostępu do<br>sieci Wi-Fi<br>WPS Auto Detect<br>Wyłącz<br>Włącz*<br>Metoda z przyciskiem<br>Metoda kodu PIN                                                                                                    | <ul> <li>Ustanowienie połączenia bezprzewodowego oraz włączenie zabezpieczeń sieci.</li> <li>Uwagi: <ul> <li>Metoda z przyciskiem umożliwia podłączenie drukarki do sieci bezprzewodowej przez naciśnięcie przycisków na drukarce i na punkcie dostępu (routerze bezprzewodowym) w określonym przedziale czasu.</li> <li>Metoda kodu PIN umożliwia podłączenie drukarki do sieci bezprzewodowej przy użyciu kodu PIN z drukarki, który należy wprowadzić do ustawień sieci bezprzewodowej punktu dostępu.</li> </ul> </li> </ul> |
| Network Mode (Tryb sieciowy)<br>Typ BSS<br>Infrastruktura*<br>Tryb Ad hoc<br>Preferowany numer kanału sieci<br>bezprzewodowej<br>Automatycznie*<br>1-11                                                                                                    | Określa tryb sieci.<br><b>Uwaga:</b> Preferowany numer kanału jest wyświetlany tylko wtedy, gdy typ<br>BSS ustawiono na Ad hoc.                                                                                                    |
| <b>Włącz opcję Wi-Fi Direct</b><br>Włącz<br>Wyłącz*                                                                                                    | Ustaw drukarkę, aby łączyła się bezpośrednio z urządzeniami Wi-Fi.                                                                                                    |
| <b>Zgodność</b><br>802.11b/g<br>802.11b/g/n*<br>802.11a/b/g/n<br>802.11a/n<br>802.11a/b/g/n/ac                                                                                                    | Określa standard sieci bezprzewodowej.<br><b>Uwaga:</b> 802.11a/b/g/n oraz 802.11a/n można wybrać tylko wtedy, gdy<br>ustawienie Włącz opcję Wi-Fi Direct jest wyłączone.                                                                                                    |
| Tryb zabezpieczeń komunikacji<br>bezprzewodowej<br>Wyłączone*<br>WEP<br>WPA2/WPA-Personal<br>WPA2-Personal                                                                                                    | Ustaw typ zabezpieczeń podłączania drukarki do urządzeń bezprzewodowych.                                                                                                    |

| Element menu                                               | Opis                                                                                                    |
|------------------------------------------------------------|----------------------------------------------------------------------------------------------------|
| Tryb uwierzytelniania WEP<br>Automatycznie*                | Ustaw typ protokołu szyfrowania bezprzewodowego (WEP) wykorzystywanego przez drukarkę.                                                                                                    |
| Otwórz<br>Udostępniana                                     | <b>Uwaga:</b> Ten element menu jest wyświetlany tylko po ustawieniu trybu zabezpieczeń komunikacji bezprzewodowej na WEP.                                                                         |
| Ustaw klucz WEP                                            | Ustaw hasło WEP do bezpiecznego połączenia bezprzewodowego.                                                                                                    |
| Tryb szyfrowania WPA-PSK<br>Szyfrowanie AES                | Włącz zabezpieczenia bezprzewodowe za pośrednictwem protokołu Wi-Fi<br>Protected Access (WPA).                                                                                                    |
|                                                            | <b>Uwaga:</b> Ten element menu jest wyświetlany tylko po ustawieniu trybu zabezpieczeń komunikacji bezprzewodowej na WPA2/WPA-Personal lub WPA2-Personal.                                         |
| Ustaw klucz wstępny                                        | Ustaw hasło do bezpiecznego połączenia bezprzewodowego.                                                                                                    |
| <b>Tryb szyfrowania danych WPA2-PSK</b><br>Szyfrowanie AES | Włącz zabezpieczenia sieci bezprzewodowej za pośrednictwem protokołu WPA2.                                                                                                    |
|                                                            | <b>Uwaga:</b> Ten element menu jest wyświetlany tylko po ustawieniu trybu zabezpieczeń komunikacji bezprzewodowej na WPA2/WPA-Personal lub WPA2-Personal.                                         |
| Tryb szyfrowania danych 802.1x                             | Włącz zabezpieczenia sieci bezprzewodowej za pomocą standardu 802.1x.                                                                                                    |
| WPA+<br>WPA2*                                              | <b>Uwaga:</b> Ten element menu jest wyświetlany tylko po ustawieniu trybu zabezpieczeń komunikacji bezprzewodowej na 802.1x - Radius.                                                             |
| Adres sieciowy<br>UAA                                      | Umożliwia wyświetlenie adresów sieciowych.                                                                                                    |
| LAA                                                        |                                                                                                    |
| PCL Smartswitch<br>Włącz*<br>Wyłącz*                       | Konfiguruje drukarkę tak, aby przełączała się automatycznie na emulację PCL, jeśli zadanie drukowania tego wymaga, bez względu na domyślny język drukarki.                                        |
|                                                            | <b>Uwaga:</b> Jeśli opcja PCL SmartSwitch jest wyłączona, drukarka nie<br>analizuje danych przychodzących i korzysta z domyślnego języka<br>drukarki, który został określony w menu Konfiguracja. |
| PS Smartswitch<br>Włącz*<br>Wyłącz*                        | Konfiguruje drukarkę tak, aby przełączała się automatycznie na emulację PS, jeśli zadanie drukowania tego wymaga, bez względu na domyślny język drukarki.                                         |
|                                                            | <b>Uwaga:</b> Jeśli opcja PS SmartSwitch jest wyłączona, drukarka nie<br>analizuje danych przychodzących i korzysta z domyślnego języka<br>drukarki, który został określony w menu Konfiguracja.  |
| <b>Tryb NPA</b><br>Automatycznie*<br>Wyłącz                | Konfiguruje drukarkę tak, aby wykonywała operacje przetwarzania<br>wymagane w komunikacji dwukierunkowej, zgodnie ze standardem NPA<br>Protocol.                                                  |
|                                                            | <b>Uwaga:</b> Po zmianie tego ustawienia drukarka jest uruchamiana ponownie.                                                                                                    |
| <b>Buforowanie zadań</b><br>Włącz                          | Tymczasowo przechowuje zadania drukowania na dysku twardym drukarki przed ich wydrukowaniem.                                                                                                    |
| Wyłącz*                                                    | <b>Uwaga:</b> Ten element menu pojawia się tylko wtedy, gdy zainstalowano dysk twardy.                                                                                                    |
| Element menu                                         | Opis                                                                                                    |
|------------------------------------------------------|----------------------------------------------------------------------------------------------------|
| Binary PS (Mac)<br>Automatycznie*<br>Włącz<br>Wyłącz | Konfiguruje drukarkę w celu przetwarzania binarnych zadań drukowania w języku PostScript pochodzących z komputerów Macintosh. |
|                                                      | Uwagi:                                                                                                    |
|                                                      | <ul> <li>Ustawienie Włącz umożliwia przetwarzanie binarnych zadań<br/>drukowania w języku PostScript.</li> </ul>              |
|                                                      | <ul> <li>Ustawienie Wyłącz umożliwia filtrowanie zadań drukowania za<br/>pomocą standardowego protokołu.</li> </ul>           |

#### Ethernet

| Element menu                                                     | Opis                                                                                                    |
|------------------------------------------------------------------|----------------------------------------------------------------------------------------------------|
| Szybkość sieci                                                   | Wyświetla informacje o szybkości aktywnej karty sieciowej.                                                                                                    |
| IPv4<br>Włącz funkcję DHCP                                       | Włącza dynamiczny protokół konfiguracji hosta (DHCP, Dynamic Host Configuration Protocol).                                                                                                  |
| Włącz*<br>Wyłącz                                                 | <b>Uwaga:</b> DHCP to standardowy protokół pozwalający serwerowi dynamicznie dystrybuować adresy IP oraz informacje dotyczące konfiguracji do klientów.                                     |
| IPv4<br>Ustaw stały adres IP<br>Adres IP<br>Maska sieci<br>Brama | Ustawia statyczny adres IP drukarki.                                                                                                    |
| Adres sieciowy<br>UAA                                            | Wyświetla adresy MAC (Media Access Control) drukarki: adres LAA (Locally Administered Address) i adres UAA (Universally Administered Address).                                              |
| LAA                                                              | Uwaga: Adres LAA drukarki można zmienić ręcznie.                                                                                                    |
| PCL SmartSwitch<br>Wyłącz                                        | Konfiguruje drukarkę tak, aby przełączała się automatycznie na emulację PCL, jeśli zadanie drukowania tego wymaga, bez względu na domyślny język drukarki.                                  |
| Włącz*                                                           | <b>Uwaga:</b> Jeśli opcja PCL SmartSwitch jest wyłączona, drukarka nie analizuje danych przychodzących i korzysta z domyślnego języka drukarki, który został określony w menu Konfiguracja. |
| PS SmartSwitch<br>Wyłącz                                         | Konfiguruje drukarkę tak, aby przełączała się automatycznie na emulację PS, jeśli zadanie drukowania tego wymaga, bez względu na domyślny język drukarki.                                   |
| Włącz*                                                           | <b>Uwaga:</b> Jeśli opcja PS SmartSwitch jest wyłączona, drukarka nie analizuje danych przychodzących i korzysta z domyślnego języka drukarki, który został określony w menu Konfiguracja.  |
| Buforowanie zadań                                                | Tymczasowo przechowuj zadania na dysku twardym drukarki przed ich wydrukowaniem.                                                                                                    |
| Wyłącz                                                           | Uwagi:                                                                                                    |
| VVłącz*                                                          | • Ten element menu pojawia się tylko wtedy, gdy zainstalowano dysk twardy.                                                                                                    |
|                                                                  | Ten element menu pojawia się tylko w niektórych modelach drukarek.                                                                                                    |
| Uwaga: Gwiazdka (*) umies                                        | szczona obok wartości oznacza ustawienie domyślne.                                                                                                    |

| Element menu                                                               | Opis                                                                                                    |
|----------------------------------------------------------------------------|----------------------------------------------------------------------------------------------------|
| Binary PS (Mac)<br>Automatycznie*                                          | Konfiguruje drukarkę w celu przetwarzania binarnych zadań drukowania w języku<br>PostScript pochodzących z komputerów Macintosh. |
| Włącz                                                                      | Uwagi:                                                                                                    |
| Wyłącz                                                                     | <ul> <li>Ustawienie Włącz umożliwia przetwarzanie binarnych zadań drukowania w języku<br/>PostScript.</li> </ul>                 |
|                                                                            | <ul> <li>Ustawienie Wyłącz umożliwia filtrowanie zadań drukowania za pomocą<br/>standardowego protokołu.</li> </ul>              |
| Energooszczędny Ethernet<br>Wyłącz<br>Włącz*                               | Zmniejszenie zużycia energii, gdy drukarka nie odbiera żadnych danych przez sieć<br>Ethernet.                                    |
| Uwaga: Gwiazdka (*) umieszczona obok wartości oznacza ustawienie domyślne. |                                                                                                    |

#### TCP/IP

**Uwaga:** To menu jest dostępne tylko w drukarkach sieciowych lub drukarkach podłączonych do serwerów druku.

| Element menu                                                               | Opis                                                                                                    |
|----------------------------------------------------------------------------|----------------------------------------------------------------------------------------------------|
| Ustaw nazwę hosta                                                          | Umożliwia ustawienie bieżącej nazwy hosta TCP/IP.                                                                        |
| Nazwa domeny                                                               | Umożliwia ustawienie nazwy domeny.                                                                                       |
|                                                                            | <b>Uwaga:</b> Ten element menu pojawia się tylko w niektórych modelach drukarek.                                         |
| Włącz DHCP/BOOTP w celu aktualizacji<br>serwera NTP                        | Zezwala klientom DHCP i BOOTP na aktualizowanie ustawień NTP drukarki.                                                   |
| Wyłącz<br>Włącz*                                                           |                                                                                                    |
| Nazwa konfiguracji zerowej                                                 | Określa nazwę usługi dla sieci Zero Configuration.                                                                       |
|                                                                            | <b>Uwaga:</b> Ten element menu pojawia się tylko w niektórych modelach drukarek.                                         |
| Enable Auto IP (Włącz Auto IP)<br>Wyłącz<br>Włącz*                         | Automatycznie przypisuje adres IP.                                                                                       |
| Adres serwera DNS                                                          | Określa aktualny adres DNS (Domain Name System) serwera.                                                                 |
| Adres zapasowego serwera DNS                                               | Określa zapasowe adresy serwera DNS.                                                                                     |
| Adres zapasowego serwera DNS 2                                             |                                                                                                    |
| Adres zapasowego serwera DNS 3                                             | 1                                                                                                    |
| Kolejność wyszukiwania domen                                               | Określa listę nazw domen w celu lokalizowania drukarki i jej zasobów przechowywanych w różnych domenach w obrębie sieci. |
|                                                                            | <b>Uwaga:</b> Ten element menu pojawia się tylko w niektórych modelach drukarek.                                         |
| Uwaga: Gwiazdka (*) umieszczona obok wartości oznacza ustawienie domyślne. |                                                                                                    |

| Element menu                                                                                                    | Opis                                                                                                    |
|----------------------------------------------------------------------------------------------------|----------------------------------------------------------------------------------------------------|
| Włącz funkcję DDNS<br>Wyłącz<br>Włącz*                                                                                       | Aktualizuj ustawienia Dynamic DNS.                                                                                                |
| DDNS TTL                                                                                                    | Określa aktualne ustawienia DDNS.                                                                                                 |
| Domyślny parametr TTL                                                                                                    |                                                                                                    |
| Czas odświeżania DDNS                                                                                                    |                                                                                                    |
| Włącz mDNS<br>Wyłącz<br>Włącz*                                                                                               | Aktualizuje ustawienia multicast DNS.                                                                                             |
| Adres serwera WINS                                                                                                    | Określa adres serwera dla usługi WINS (Windows Internet Name Service).                                                            |
| Włącz funkcję BOOTP<br>Wyłącz*<br>Włącz                                                                                      | Zezwala BOOTP na przydzielanie drukarce adresu IP.                                                                                |
| Zastrzeżona lista serwera                                                                                                    | Określa adres IP dla połączeń TCP.                                                                                                |
|                                                                                                    | Uwagi:                                                                                                    |
|                                                                                                    | <ul> <li>Do rozdzielania adresów IP należy użyć przecinka.</li> <li>Na liście adresów IP można umieścić do 50 pozycji.</li> </ul> |
| <b>Opcje zastrzeż. listy serwera</b><br>Blokuj wszystkie porty*<br>Blokuj tylko drukowanie<br>Blokuj tylko drukowanie i HTTP | Określa sposób, w jaki adresy IP z listy mogą uzyskiwać dostęp do funkcji<br>drukarki.                                            |
| мти                                                                                                    | Określa parametr MTU (Maximum Transmission Unit) dla połączeń TCP.                                                                |
| Raw Print Port<br>1-65535 (9100*)                                                                                            | Określa numer portu RAW dla drukarek podłączonych do sieci.                                                                       |
| Maksymalna szybkość ruchu<br>wychodzącego<br>Wyłącz*<br>Włącz                                                                | Pozwala drukarce na przesył z maksymalną prędkością.                                                                              |
| Rozszerzona ochrona TLS<br>Wyłącz*<br>Włącz                                                                                  | Zwiększa stopień ochrony prywatności i integralność danych.                                                                       |

**Uwaga:** Gwiazdka (\*) umieszczona obok wartości oznacza ustawienie domyślne.

#### IPv6

**Uwaga:** To menu jest wyświetlane tylko w przypadku drukarek sieciowych i drukarek podłączonych do serwerów druku.

| Element menu                                                               | Opis                                                                                                    |
|----------------------------------------------------------------------------|----------------------------------------------------------------------------------------------------|
| Włącz funkcję IPv6<br>Wyłącz<br>Włącz*                                     | Włącza obsługę protokołu IPv6 w drukarce.                                                                                               |
| <b>Włącz funkcję DHCPv6</b><br>Wyłącz*<br>Włącz                            | Włącza obsługę protokołu DHCPv6 w drukarce.                                                                                             |
| Automatyczna autokonfiguracja bezstanowa<br>Wyłącz<br>Włącz*               | Umożliwia zaakceptowanie przez kartę sieciową drukarki<br>automatycznych wpisów konfiguracji adresu IPv6 dostarczonych przez<br>router. |
| Adres serwera DNS                                                          | Określ adres serwera DNS.                                                                                                    |
| Adres IPv6 przypisany ręcznie                                              | Przypisz adres IPv6.                                                                                                    |
| Router IPv6 przypisany ręcznie                                             | Przypisz router IPv6.                                                                                                    |
| Prefiks adresu<br>0-128 (64*)                                              | Określ prefiks adresu.                                                                                                    |
| Wszystkie adresy IPv6                                                      | Pokaż wszystkie adresy IPv6.                                                                                                    |
| Wszystkie adresy routerów IPv6                                             | Pokaż wszystkie adresy IPv6 routera.                                                                                                    |
| Uwaga: Gwiazdka (*) umieszczona obok wartości oznacza ustawienie domyślne. |                                                                                                    |

#### SNMP

**Uwaga:** To menu jest wyświetlane tylko w przypadku drukarek sieciowych i drukarek podłączonych do serwerów druku.

| Element menu                                                                                                    | Opis                                                                                                    |
|----------------------------------------------------------------------------------------------------|----------------------------------------------------------------------------------------------------|
| SNMP wersje 1 i 2c<br>Włączone<br>Wyłącz<br>Włącz*<br>Pozw. na ust. SNMP<br>Wyłącz<br>Włącz *<br>Włącz PPM MIB<br>Wyłącz<br>Włącz * | Konfiguruje protokół SNMP (Simple Network Management Protocol) w<br>wersjach 1 i 2c w celu instalacji aplikacji i sterowników drukowania. |
| Społeczność SNMP                                                                                                    |                                                                                                    |
| Uwaga: Gwiazdka (*) umieszczona obok warte                                                                                          | ości oznacza ustawienie domyślne.                                                                                                    |

| Element menu                               | Opis                                                                  |
|--------------------------------------------|-----------------------------------------------------------------------|
| SNMP wersja 3                              | Konfiguruje protokół SNMP w wersji 3 w celu instalacji i aktualizacji |
| Włączone                                   | zabezpieczeń drukarki.                                                |
| Wyłącz                                     |                                                                       |
| Włącz*                                     |                                                                       |
| Ustaw poświadczenia odczytu/zapisu         |                                                                       |
| Nazwa użytkownika                          |                                                                       |
| Hasło                                      |                                                                       |
| Ustaw tylko poświadczenia odczytu          |                                                                       |
| Nazwa użytkownika                          |                                                                       |
| Hasło                                      |                                                                       |
| Kod uwierzytelniania                       |                                                                       |
| MD5                                        |                                                                       |
| SHA1*                                      |                                                                       |
| Minimalny poziom uwierzytelniania          |                                                                       |
| Brak uwierzytelniania, brak prywatności    |                                                                       |
| Uwierzytelnianie, bez prywatności          |                                                                       |
| Uwierzytelnianie, prywatność*              |                                                                       |
| Algorytm prywatności                       |                                                                       |
| DES                                        |                                                                       |
| AES-128*                                   |                                                                       |
| Uwaga: Gwiazdka (*) umieszczona obok warto | ści oznacza ustawienie domyślne.                                      |

#### **IPSec**

Uwaga: To menu jest wyświetlane tylko w przypadku drukarek sieciowych i drukarek podłączonych do serwerów druku.

| Element menu                                                   | Opis                                                                                                    |
|----------------------------------------------------------------|----------------------------------------------------------------------------------------------------|
| Włącz funkcję IPSec<br>Wyłącz*<br>Włącz                        | Włącza protokół IPSec (Internet Protocol Security).                                                                                            |
| Podstawowa konfiguracja<br>Domyślny*<br>Zgodność<br>Bezpieczny | Wykonuje podstawową konfigurację protokołu IPSec.<br><b>Uwaga:</b> Ten element menu jest wyświetlany tylko po włączeniu<br>protokołu IPSec.    |
| Certyfikat IPSec urządzenia                                    | Określa certyfikat IPSec.<br><b>Uwaga:</b> Ten element menu jest wyświetlany tylko po ustawieniu<br>opcji Podstawowa konfiguracja na Zgodność. |
| Ilwaga: Gwiazdka (*) umieszczona obok wartoś                   | ci oznacza ustawienie domyślne                                                                                                    |

| Element menu                                                                             | Opis                                                                                                    |
|------------------------------------------------------------------------------------------|----------------------------------------------------------------------------------------------------|
| Połączenia uwierzytelnione kluczem wstępnym<br>Host [x]<br>Adres<br>Klucz                | Konfiguruje uwierzytelnione połączenia drukarki.<br><b>Uwaga:</b> Te elementy menu są wyświetlane tylko po włączeniu<br>protokołu IPSec. |
| Połączenia uwierzytelnione certyfikatem<br>Host [x] - adres[/podsieć]<br>Adres[/podsieć] |                                                                                                    |
| Uwaga: Gwiazdka (*) umieszczona obok wartości oznacza ustawienie domyślne.               |                                                                                                    |

#### 802.1x

**Uwaga:** To menu jest wyświetlane tylko w przypadku drukarek sieciowych i drukarek podłączonych do serwerów druku.

| Element menu                                                               | Opis                                                                                          |
|----------------------------------------------------------------------------|-----------------------------------------------------------------------------------------------|
| Aktywna                                                                    | Pozwól drukarce korzystać z sieci, które wymagają uwierzytelniania przed przyznaniem dostępu. |
| Wyłącz*                                                                    | Uwaga: Aby skonfigurować ustawienia tego elementu menu, uzyskaj dostęp do wbudowanego         |
| Włącz                                                                      | serwera WWW.                                                                                  |
| Uwaga: Gwiazdka (*) umieszczona obok wartości oznacza ustawienie domyślne. |                                                                                               |

#### Konfiguracja LPD

**Uwaga:** To menu jest wyświetlane tylko w przypadku drukarek sieciowych i drukarek podłączonych do serwerów druku.

| Element menu                                                               | Opis                                                                                                    |
|----------------------------------------------------------------------------|----------------------------------------------------------------------------------------------------|
| Limit czasu oczekiwania LPD<br>0–65535 sekund (90*)                        | Ustawia czas oczekiwania, aby zapobiec nieskończonemu oczekiwaniu przez<br>serwer LPD (Line Printer Daemon) na zawieszone lub nieprawidłowe zadania<br>drukowania.                                                       |
| <b>Strona tytułowa LPD</b><br>Wyłącz*<br>Włącz                             | Drukuje stronę tytułową dla wszystkich zadań drukowania LPD.<br><b>Uwaga:</b> Strona tytułowa to pierwsza strona zadania drukowania, używana<br>jako separator zadań oraz służąca do identyfikowania inicjatora żądania. |
| <b>Strona końcowa LPD</b><br>Wyłącz*<br>Włącz                              | Drukuje stronę końcową dla wszystkich zadań drukowania LPD.<br><b>Uwaga:</b> Storna końcowa to ostatnia strona zadania drukowania.                                                                                       |
| Konwersja znaku powrotu karetki<br>przez LPD<br>Wyłącz*<br>Włącz           | Włącza konwersję znaku powrotu karetki.<br><b>Uwaga:</b> Powrót karetki to mechanizm wysyłający do drukarki polecenie<br>przesunięcia kursora do początkowego położenia w tym samym wierszu.                             |
| Uwaga: Gwiazdka (*) umieszczona obok wartości oznacza ustawienie domyślne. |                                                                                                    |

#### Ustawienia HTTP/FTP

**Uwaga:** To menu jest dostępne tylko w drukarkach sieciowych lub drukarkach podłączonych do serwerów druku.

| Element menu                                                  | Opis                                                                                           |
|---------------------------------------------------------------|------------------------------------------------------------------------------------------------|
| Enable HTTP Server (Włącz serwer<br>HTTP)<br>Wyłącz<br>Włącz* | Uzyskuje dostęp do wbudowanego serwera WWW w celu monitorowania<br>drukarki i zarządzania nią. |
| Włącz funkcję HTTPS<br>Wyłącz<br>Włącz*                       | Konfiguruje ustawienia protokołu HTTPS (HyperText Transfer Protocol Secure).                   |
| Włącz funkcję FTP/TFTP<br>Wyłącz<br>Włącz*                    | Wysyła pliki za pomocą protokołu FTP.                                                          |
| Domeny lokalne                                                | Określa nazwy domen dla serwerów HTTP i FTP.                                                   |
| Adres IP serwera proxy HTTP                                   | Konfiguruje ustawienia serwerów HTTP i FTP.                                                    |
| Adres IP serwera proxy FTP                                    | Uwagi:                                                                                         |
| Domyślny port HTTP                                            | <ul> <li>Domyślnym portem dla HTTP jest port 80.</li> </ul>                                    |
| Certyfikat HTTPS urządzenia                                   | Domyślnym portem dla FTP jest port 21.                                                         |
| Domyślny port FTP                                             |                                                                                                |
| Limit czasu żądań HTTP/FTP<br>1–299 sekund (30*)              | Określa czas przed zatrzymaniem połączenia z serwerem.                                         |
| Ponawianie żądań HTTP/FTP<br>1–299 (3*)                       | Ustawia liczbę prób nawiązania połączenia z serwerem HTTP/FTP.                                 |
| Uwaga: Gwiazdka (*) umieszczona o                             | bok wartości oznacza ustawienie domyślne.                                                      |

## Port równoległy [x]

**Uwaga:** To menu jest dostępne tylko wtedy, gdy jest zainstalowana opcjonalna karta interfejsu równoległego.

| Zastosowanie                                                               | Działanie                                                                                                    |
|----------------------------------------------------------------------------|----------------------------------------------------------------------------------------------------|
| PCL SmartSwitch<br>Włącz*<br>Wyłacz                                        | Konfiguruje drukarkę tak, aby automatycznie przełączała się na emulację PCL, jeśli<br>zadanie drukowania otrzymane przez port szeregowy tego wymaga, bez względu na<br>domyślny język drukarki. |
| Uwaga: Jeśl<br>przychodząc<br>menu Konfig                                  | <b>Uwaga:</b> Jeśli opcja PCL SmartSwitch jest wyłączona, drukarka nie analizuje danych przychodzących i korzysta z domyślnego języka drukarki, który został określony w menu Konfiguracja.     |
| Uwaga: Gwiazdka (*) umieszczona obok wartości oznacza ustawienie domyślne. |                                                                                                    |

| Zastosowanie                                               | Działanie                                                                                                    |  |
|------------------------------------------------------------|----------------------------------------------------------------------------------------------------|--|
| PS SmartSwitch<br>Włącz*<br>Wyłącz                         | Konfiguruje drukarkę tak, aby automatycznie przełączała się na emulację PS, jeśli zadanie drukowania otrzymane przez port szeregowy tego wymaga, bez względu na domyślny język drukarki.   |  |
|                                                            | <b>Uwaga:</b> Jeśli opcja PS SmartSwitch jest wyłączona, drukarka nie analizuje danych przychodzących i korzysta z domyślnego języka drukarki, który został określony w menu Konfiguracja. |  |
| <b>Tryb NPA</b><br>Włącz                                   | Konfiguruje drukarkę tak, aby wykonywała operacje przetwarzania wymagane w komunikacji dwukierunkowej, zgodnie ze standardem NPA Protocol.                                                 |  |
| Wyłącz<br>Automatycznie*                                   | <b>Uwaga:</b> Po zmianie tego ustawienia drukarka jest uruchamiana ponownie.                                                                                                    |  |
| Advanced Status (Stan<br>zaawansowany)<br>Włącz*<br>Wyłącz | Włącza komunikację dwukierunkową dla portu równoległego.                                                                                                    |  |
| <b>Protokół</b><br>Zwykła<br>Fastbytes*                    | Określa protokół portu równoległego.                                                                                                    |  |
| Honor Init (Przyjmuj inicjacje)<br>Włącz                   | Ustawia przyjmowanie przez drukarkę żądań inicjacji sprzętu pochodzących z komputera.                                                                                                    |  |
| Wyłącz*                                                    | <b>Uwaga:</b> Komputer zgłasza żądanie inicjacji przez aktywację sygnału Init z portu równoległego. Wiele komputerów PC aktywuje sygnał Init przy każdym włączeniu komputera.              |  |
| Parallel Mode 2 (Tryb<br>równoległy 2)<br>Włącz<br>Wyłącz* | Określa, czy dane portu równoległego są próbkowane na wznoszącym, czy na opadającym zboczu sygnału próbkującego.                                                                           |  |
| Binary PS (Mac)<br>Włącz                                   | Konfiguruje drukarkę w celu przetwarzania binarnych zadań drukowania w języku PostScript pochodzących z komputerów Macintosh.                                                              |  |
| Wyłącz                                                     | Uwagi:                                                                                                    |  |
| Automatycznie*                                             | <ul> <li>Ustawienie Włącz umożliwia przetwarzanie binarnych zadań drukowania w<br/>języku PostScript.</li> </ul>                                                                           |  |
|                                                            | <ul> <li>Ustawienie Wyłącz umożliwia filtrowanie zadań drukowania za pomocą<br/>standardowego protokołu.</li> </ul>                                                                        |  |
| Adres ENA                                                  | Konfiguruj informacje dotyczące adresu sieciowego zewnętrznego serwera druku.                                                                                                    |  |
|                                                            | <b>Uwaga:</b> Ten element menu jest dostępny tylko, jeśli drukarka jest podłączona do zewnętrznego serwera druku za pomocą portu USB.                                                      |  |
| Maska sieci ENA                                            | Konfiguruj informacje dotyczące maski sieci zewnętrznego serwera druku.                                                                                                    |  |
|                                                            | <b>Uwaga:</b> Ten element menu jest dostępny tylko, jeśli drukarka jest podłączona do zewnętrznego serwera druku za pomocą portu USB.                                                      |  |
| Brama ENA                                                  | Konfiguruj informacje dotyczące bramy zewnętrznego serwera druku.                                                                                                    |  |
|                                                            | <b>Uwaga:</b> Ten element menu jest dostępny tylko, jeśli drukarka jest podłączona do zewnętrznego serwera druku za pomocą portu USB.                                                      |  |
| Uwaga: Gwiazdka (*) umieszczo                              | ona obok wartości oznacza ustawienie domyślne.                                                                                                    |  |

#### ThinPrint

| Element menu                                                               | Opis                                                     |
|----------------------------------------------------------------------------|----------------------------------------------------------|
| Włącz funkcję ThinPrint<br>Wyłącz<br>Włącz*                                | Drukuje przy użyciu funkcji ThinPrint.                   |
| Numer portu<br>4000–4999 (4000*)                                           | Ustawia numer portu dla serwera ThinPrint.               |
| Przepustowość (bity/s)<br>100–1000000 (0*)                                 | Ustawia szybkość przesyłu danych w środowisku ThinPrint. |
| <b>Rozmiar pakietu (KB)</b><br>0–64000 (0*)                                | Określa rozmiar pakietu dla transmisji danych.           |
| Uwaga: Gwiazdka (*) umieszczona obok wartości oznacza ustawienie domyślne. |                                                          |

#### USB

**Uwaga:** To menu pojawia się tylko w niektórych modelach drukarek.

| Element menu                       | Opis                                                                                                    |
|------------------------------------|----------------------------------------------------------------------------------------------------|
| PCL SmartSwitch<br>Wyłącz          | Konfiguruje drukarkę tak, aby przełączała się na emulację PCL, jeśli zadanie drukowania otrzymane przez port USB tego wymaga, bez względu na domyślny język drukarki.                         |
| Włącz*                             | <b>Uwaga:</b> Jeśli opcja PCL SmartSwitch jest wyłączona, drukarka nie analizuje danych przychodzących i korzysta z domyślnego języka drukarki, który został określony w menu Konfiguracja.   |
| PS SmartSwitch<br>Wyłącz           | Konfiguruje drukarkę tak, aby przełączała się na emulację PS, jeśli zadanie drukowania otrzymane przez port USB tego wymaga, bez względu na domyślny język drukarki.                          |
| Włącz*                             | <b>Uwaga:</b> Jeśli opcja PS SmartSwitch jest wyłączona, drukarka nie analizuje danych przychodzących i korzysta z domyślnego języka drukarki, który został określony w menu Konfiguracja.    |
| Buforowanie zadań                  | Tymczasowo przechowuj zadania na dysku twardym drukarki przed ich wydrukowaniem.                                                                                                    |
| Wyłącz*<br>Włącz                   | Uwaga: Ten element menu pojawia się tylko wtedy, gdy zainstalowano dysk twardy.                                                                                                    |
| <b>Binary PS (Mac)</b><br>Włącz    | Konfiguruje drukarkę w celu przetwarzania binarnych zadań drukowania w języku PostScript pochodzących z komputerów Macintosh.                                                                 |
| Automatycznie*                     | Uwagi:                                                                                                    |
| Wyłącz                             | <ul> <li>Po włączeniu, drukarka przetwarza nieprzetworzone binarne zadania drukowania PostScript<br/>pochodzące z komputerów wyposażonych w system operacyjny Macintosh.</li> </ul>           |
|                                    | <ul> <li>Przy ustawieniu na tryb automatyczny, drukarka przetwarza zadania drukowania wysłane z<br/>komputera pracującego pod kontrolą systemu operacyjnego Windows lub Macintosh.</li> </ul> |
|                                    | <ul> <li>Po wyłączeniu, zadania drukowania PostScript są filtrowane przez drukarkę przy użyciu<br/>protokołu standardowego.</li> </ul>                                                        |
| Włącz port USB<br>Wyłącz<br>Włącz* | Włącza standardowy port USB.                                                                                                    |
| Uwaga: Gwiazdka (*                 | *) umieszczona obok wartości oznacza ustawienie domyślne.                                                                                                    |

## **Google Cloud Print**

| Element menu                                                                      | Opis                                                                                               |  |
|-----------------------------------------------------------------------------------|----------------------------------------------------------------------------------------------------|--|
| REJESTRACJA<br>Zarejestruj                                                        | Rejestruje drukarkę na serwerze Google Cloud.                                                      |  |
| <b>Opcje</b><br>Włącz Google Cloud Print<br>Wyłącz<br>Włącz*                      | Pozwala drukować bezpośrednio z poziomu konta Google.                                              |  |
| <b>Opcje</b><br>Włącz lokalne wykrywanie<br>Wyłącz<br>Włącz*                      | Zwiększa przepustowość transmisji danych.                                                          |  |
| <b>Opcje</b><br>Włącz weryfikację uczestników komunikacji SSL<br>Wyłącz<br>Włącz* | Sprawdza autentyczność certyfikatu uczestnika komunikacji na<br>potrzeby łączenia z kontem Google. |  |
| <b>Opcje</b><br>Zawsze drukuj jako obraz<br>Wyłącz*<br>Włącz                      | Zapisuje skany jako pliki obrazów.                                                                 |  |
| Uwaga: Gwiazdka (*) umieszczona obok wartości oznacza ustawienie domyślne.        |                                                                                                    |  |

# Bezpieczeństwo

## Metody logowania

#### Zarządzanie uprawnieniami

| Element menu                              | Opis                                                              |
|-------------------------------------------|-------------------------------------------------------------------|
| Dostęp do funkcji                         | Steruje dostępem do funkcji drukarki.                             |
| Modyfikuj książkę adresową                |                                                                   |
| Utwórz profile                            |                                                                   |
| Zarządzaj zakładkami                      |                                                                   |
| Drukuj z dysku flash                      |                                                                   |
| Drukowanie kolorowe z dysku flash         |                                                                   |
| Wstrzymane zadania                        |                                                                   |
| Profile użytkowników                      |                                                                   |
| Anuluj zadania w urządzeniu               |                                                                   |
| Zmień język                               |                                                                   |
| Internet Printing Protocol (IPP)          |                                                                   |
| Druk czarno-biały                         |                                                                   |
| Druk kolorowy                             |                                                                   |
| Menu administracyjne                      | Steruje dostępem do menu drukarki.                                |
| Menu bezpieczeństwa                       |                                                                   |
| Menu sieci/portów                         |                                                                   |
| Menu papieru                              |                                                                   |
| Menu Raporty                              |                                                                   |
| Menu konfiguracji funkcji                 |                                                                   |
| Menu materiałów eksploatacyjnych          |                                                                   |
| Menu karty opcjonalnej                    |                                                                   |
| Menu SE                                   |                                                                   |
| Menu urządzenia                           |                                                                   |
| Zarządzanie urządzeniem                   | Steruje dostępem do opcji zarządzania drukarką.                   |
| Zdalne zarządzanie                        |                                                                   |
| Aktualizacje oprogramowania sprzętowego   |                                                                   |
| Konfiguracja aplikacji                    |                                                                   |
| Blokada panelu operatora                  |                                                                   |
| Importuj / eksportuj wszystkie ustawienia |                                                                   |
| Usuwanie po awarii                        |                                                                   |
| Apl.                                      | Steruje dostępem do aplikacji drukarki.                           |
| Nowe aplikacje                            | Uwaga: Lista może się różnić w zależności od aplikacji włączonych |
| Pokaz slajdów                             | we wbudowanym serwerze WWW.                                       |
| Zmień tapetę                              |                                                                   |
| Wygaszacz ekranu                          |                                                                   |
| Formularze i ulubione                     |                                                                   |
| Ustawienia oszczędne                      |                                                                   |

#### Konta lokalne

| Element menu                                                                                                    | Opis                                                                                              |
|----------------------------------------------------------------------------------------------------|---------------------------------------------------------------------------------------------------|
| Zarządz. grupami/uprawnieniami<br>Dodaj grupę<br>Importuj funkcje kontroli dostępu<br>Dostęp do funkcji<br>Menu administracyjne<br>Zarządzanie urządzeniem<br>Apl.<br>Wszyscy użytkownicy<br>Importuj funkcje kontroli dostępu<br>Dostęp do funkcji<br>Menu administracyjne<br>Zarządzanie urządzeniem<br>Apl.<br>Administrator | Steruje dostępem grup lub użytkowników do funkcji, aplikacji i ustawień<br>zabezpieczeń drukarki. |
| Dodaj użytkownika<br>Nazwa użytkownika/hasło<br>Nazwa użytkownika<br>Hasło<br>PIN<br>Konta z nazwą użytkownika/hasłem                                                                                                    | Tworzy lokalne konta w celu zarządzania dostępem do funkcji drukarki.                             |
| Dodaj użytkownika<br>Konta z nazwą użytkownika<br>Dodaj użytkownika                                                                                                    |                                                                                                   |
| <b>Konta z hasłem</b><br>Dodaj użytkownika                                                                                                    |                                                                                                   |
| <b>Konta z kodem PIN</b><br>Dodaj użytkownika                                                                                                    |                                                                                                   |

## Harmonogram wyłączeń urządzeń USB

| Element menu           | Opis                                      |
|------------------------|-------------------------------------------|
| Harmonogramy           | Dodaje harmonogram dostępu do portów USB. |
| Dodaj nowy harmonogram |                                           |

#### Dziennik audytu bezpieczeństwa

| Element menu                                                               | Opis                                         |
|----------------------------------------------------------------------------|----------------------------------------------|
| Włącz audyt                                                                | Rejestruje zdarzenia w bezpiecznym dzienniku |
| Wyłącz*                                                                    | kontroli i zdalnym Syslogu.                  |
| Włącz                                                                      |                                              |
| Uwaga: Gwiazdka (*) umieszczona obok wartości oznacza ustawienie domyślne. |                                              |

| Element menu                                                                                                    | Opis                                                                                                    |
|----------------------------------------------------------------------------------------------------|----------------------------------------------------------------------------------------------------|
| Włącz zdalny Syslog<br>Wyłącz*<br>Włącz                                                                                                    | Wysyła dzienniki kontroli do zdalnego serwera.                                                                                                    |
| Zdalny serwer Syslog                                                                                                    | Określa zdalny serwer Syslog oraz port.                                                                                                    |
| Zdalny port Syslog<br>1–65535 (514*)                                                                                                    |                                                                                                    |
| Zdalna metoda Syslog<br>Normalne UDP*<br>Stunnel                                                                                                    | Określa metodę przesyłania zarejestrowanych<br>zdarzeń do zdalnego serwera.                                                                                                    |
| Zdalny obiekt Syslog<br>0 - Komunikaty jądra<br>1 - Komunikaty poziomu użytkownika<br>2 - System pocztowy<br>3 - Demony systemowe<br>4 - Komunikaty bezpieczeństwa/autoryzacji*<br>5 - Komunikaty generowane wewnętrznie przez Syslogi<br>6 - Podsystem drukarki liniowej<br>7 - Podsystem wiadomości sieciowych<br>8 - Podsystem UUCP<br>9 - Demon zegara<br>10 - Komunikaty bezpieczeństwa/autoryzacji<br>11 - Demon FTP<br>12 - Podsystem NTP<br>13 - Audyt dziennika<br>14 - Alarm dziennika<br>15 - Demon zegara<br>16 - Lokalny 0 (local0)<br>17 - Lokalny 1 (local1)<br>18 - Lokalny 2 (local2)<br>19 - Lokalny 3 (local3)<br>20 - Lokalny 4 (local4)<br>21 - Lokalny 5 (local5)<br>22 - Lokalny 7 (local7) | Określa kod obiektu używany przez drukarkę<br>podczas wysyłania zarejestrowanych zdarzeń do<br>zdalnego serwera.                                                                                                    |
| Ważność zdarzeń zapisywanych w dzienniku<br>0 - Sytuacja alarmowa<br>1 - Alert                                                                                                    | Określa poziom priorytetu rejestrowanych<br>zdarzeń i komunikatów.                                                                                                    |
| 2 - Krytyczny<br>3 - Błąd<br>4 - Ostrzeżenie*<br>5 - Powiadomienie<br>6 - Informacyjne<br>7 - Debugowanie                                                                                                    | <ul> <li>0 - Sytuacja alarmowa to poziom najwyższy.<br/>7 - Debugowanie to poziom najniższy.</li> <li>Rejestrowany jest wybrany poziom i<br/>wszystkie wyższe poziomy. Przykładowo:<br/>wybranie poziomu 4 - Ostrzeżenie<br/>spowoduje rejestrowanie zdarzeń na<br/>poziomach od 0 do 4.</li> </ul> |

Uwaga: Gwiazdka (\*) umieszczona obok wartości oznacza ustawienie domyślne.

| Element menu                                                                                                    | Opis                                                                                                    |  |
|----------------------------------------------------------------------------------------------------|----------------------------------------------------------------------------------------------------|--|
| Zdalne niezalogowane zdarzenia Syslog<br>Wyłącz*<br>Włącz                                                                   | Wysyła wszystkie zdarzenia (niezależnie od poziomu ich priorytetu) do zdalnego serwera.                                    |  |
| Adres e-mail administratora                                                                                                 | Wysyła administratorowi powiadomienie e-mail o zarejestrowanych zdarzeniach.                                               |  |
| Alarm wyczyszczenia dziennika e-mail<br>Wyłącz*<br>Włącz                                                                    | Wysyła administratorowi powiadomienie e-mail o usunięciu wpisu z dziennika.                                                |  |
| Alarm zawijania dziennika e-mail<br>Wyłącz*<br>Włącz                                                                        | Wysyła administratorowi powiadomienie e-mail o<br>zapełnieniu dziennika i rozpoczęciu nadpisywania<br>najstarszych wpisów. |  |
| Pełne zachowanie dziennika<br>Nałóż na najstarsze wpisy*<br>Wyślij dziennik pocztą e-mail, a następnie usuń wszystkie wpisy | Rozwiązuje problemy z przechowywaniem<br>dzienników, gdy dziennik zapełni przydzieloną<br>pamięć.                          |  |
| Alarm % e-mail<br>Wyłącz*<br>Włącz                                                                                          | Wysyła administratorowi powiadomienie e-mail o<br>zapełnieniu przez dziennik przydzielonej pamięci.                        |  |
| Poziom alarmu %<br>1–99 (90%*)                                                                                              |                                                                                                    |  |
| Alarm eksportu dziennika e-mail<br>Wyłącz*<br>Włącz                                                                         | Wysyła administratorowi powiadomienie e-mail o wyeksportowaniu dziennika.                                                  |  |
| Alarm zmiany ustawień dziennika e-mail<br>Wyłącz*<br>Włącz                                                                  | Wysyła administratorowi powiadomienie e-mail o włączeniu audytów.                                                          |  |
| Zakończenia linii dziennika<br>LF (\n)*<br>CR (\r)<br>CRLF (\r\n)                                                           | Określa sposób kończenia każdego wiersza przez<br>plik dziennika.                                                          |  |
| <b>Cyfrowe podpisywanie eksportu</b><br>Wyłącz*<br>Włącz                                                                    | Dodaje cyfrowy podpis do każdego<br>eksportowanego pliku dziennika.                                                        |  |
| Wyczyść dziennik<br>Start                                                                                                   | Usuwa wszystkie dzienniki kontrolne.                                                                                       |  |
| Eksportuj dziennik<br>Syslog (RFC 5424)<br>Syslog (RFC 3164)<br>CSV                                                         | Eksportuj dziennik zabezpieczeń na pamięć flash.                                                                           |  |
| Uwaga: Gwiazdka (*) umieszczona obok wartości oznacza ustawienie domyślne.                                                  |                                                                                                    |  |

#### Ograniczenia logowania

| Element menu                                                               | Opis                                                                                         |
|----------------------------------------------------------------------------|----------------------------------------------------------------------------------------------|
| Nieudane próby logowania<br>1–10 (3*)                                      | Określa liczbę nieudanych prób logowania przed zablokowaniem użytkownika.                    |
| Czas wystąpienia błędów<br>1–60 minut (5*)                                 | Określa czas pomiędzy nieudanymi próbami logowania przed zablokowaniem użytkownika.          |
| Czas blokady<br>1–60 minut (5*)                                            | Określa czas blokady.                                                                        |
| Limit czasu logowania w sieci Web<br>1–120 minut (10*)                     | Określa czas opóźnienia dla zdalnego logowania przed automatycznym wylogowaniem użytkownika. |
| Uwaga: Gwiazdka (*) umieszczona obok wartości oznacza ustawienie domyślne. |                                                                                              |

#### Ustawienia druku poufnego

| Ustawia liczbę powtórzeń podczas wprowadzania błędnego numeru PIN.                                                                                                    |
|----------------------------------------------------------------------------------------------------|
| <ul> <li>Uwagi:</li> <li>Wartość "0" wyłącza to ustawienie.</li> </ul>                                                                                                    |
| <ul> <li>Po osiągnięciu limitu prób zadania drukowania dla tej nazwy<br/>użytkownika i numeru PIN są usuwane.</li> <li>Ten element menu pojawia się tylko wtedy, gdy zainstalowano dysk<br/>twardy.</li> </ul>                                                                                                    |
| <ul> <li>Wyznacz czas wygaśnięcia ważności zadania drukowania poufnego.</li> <li>Uwagi: <ul> <li>Jeśli ten element menu zostanie zmieniony, gdy zadania poufne będą znajdować się w pamięci drukarki lub na dysku twardym, wówczas czas wygaśnięcia tych zadań drukowania nie zostanie zaktualizowany do nowej wartości domyślnej.</li> <li>Jeśli drukarka zostanie wyłączona, wówczas wszystkie zadania poufne przechowywane w pamięci drukarki zostaną usunięte.</li> </ul> </li> </ul> |
| Ustawia czas wygaśnięcia dla zadań drukowania, które chcesz powtarzać.                                                                                                    |
| Ustawia czas oczekiwania na sprawdzenie wydrukowanej kopii przez<br>użytkownika przed wydrukowaniem kolejnych kopii.                                                                                                    |
|                                                                                                    |

| Element menu                                                                                      | Opis                                                                                                    |
|---------------------------------------------------------------------------------------------------|----------------------------------------------------------------------------------------------------|
| Czas wygaśnięcia rezerwacji zadań<br>Wyłącz*<br>1 godzina<br>4 godziny<br>24 godziny<br>1 tydzień | Ustawia czas, przez który drukarka przechowuje zadania drukowania do wydrukowania w późniejszym terminie. |
| <b>Wymagaj wstrzymania wszystkich zadań</b><br>Wyłącz*<br>Włącz                                   | Wstrzymuje wszystkie zadania drukowania.                                                                  |
| Uwaga: Gwiazdka (*) umieszczona obok w                                                            | artości oznacza ustawienie domyślne.                                                                      |

#### Szyfrowanie dysku

Uwaga: To menu pojawia się tylko wtedy, gdy zainstalowano dysk twardy drukarki.

| Element menu                         | Opis                                                                                                    |
|--------------------------------------|----------------------------------------------------------------------------------------------------|
| <b>Stan</b><br>Włączone<br>Wyłączona | Ustal, czy szyfrowanie dysku jest włączone.                                                                                                    |
| Rozpocznij szyfrowanie               | Zapobiegaj utracie wrażliwych danych w przypadku kradzieży drukarki lub jej dysku twardego.<br><b>Uwaga:</b> Włączenie szyfrowania dysku powoduje wymazanie całej zawartości dysku<br>twardego. Jeżeli to konieczne utwórz kopię zapasową danych z drukarki przed<br>rozpoczęciem szyfrowania. |

#### Kasuj pliki tymczasowe

| Element menu                                                                      | Opis                                                           |
|-----------------------------------------------------------------------------------|----------------------------------------------------------------|
| Przechowywane w pamięci wbudowanej<br>Wyłącz*                                     | Usuwa wszystkie pliki przechowywane w pamięci drukarki.        |
| Włącz                                                                             |                                                                |
| Przechowywane na dysku twardym                                                    | Usuwa wszystkie pliki przechowywane na dysku twardym drukarki. |
| Usuwanie w 1 przebiegu*                                                           |                                                                |
| Usuwanie w 3 przebiegach                                                          |                                                                |
| Usuwanie w 7 przebiegach                                                          |                                                                |
| <b>Uwaga:</b> Gwiazdka (*) umieszczona obok wartości oznacza ustawienie domyślne. |                                                                |

#### Ustawienia LDAP rozwiązań

| Zastosowanie                                 | Działanie                                                                         |
|----------------------------------------------|-----------------------------------------------------------------------------------|
| <b>Śledź aliasy LDAP</b><br>Wyłącz*<br>Włącz | Przeszukaj różne serwery w domenie w poszukiwaniu konta zalogowanego użytkownika. |

| Zastosowanie                         | Działanie                            |
|--------------------------------------|--------------------------------------|
| Weryfikacja certyfikatu LDAP<br>Nie* | Włącz weryfikację certyfikatów LDAP. |

#### Zarządzanie usługami mobilnymi

| Zastosowanie | Działanie                                |
|--------------|------------------------------------------|
| AirPrint     | Włącz funkcje w oprogramowaniu AirPrint. |
| Drukuj       |                                          |
| Skanuj       |                                          |
| Faks         |                                          |

#### Różne

| Element menu                                                                 | Opis                                                                                                    |
|------------------------------------------------------------------------------|----------------------------------------------------------------------------------------------------|
| Funkcje chronione<br>Wyśw.*                                                  | Pokazuje wszystkie funkcje chronione przez funkcję kontroli dostępu (FAC), niezależnie od uprawnień bezpieczeństwa użytkownika.                                                                                                    |
| Ukryj                                                                        | <b>Uwaga:</b> Funkcja FAC zarządza dostępem do pewnych elementów menu i funkcji, a także ma możliwość ich wyłączania.                                                                                                    |
| <b>Uprawnienia drukowania</b><br>Wyłącz*<br>Włącz                            | Pozwala użytkownikowi zalogować się przed przystąpieniem do drukowania.                                                                                                    |
| Domyślny login uprawnień<br>drukowania                                       | Ustawa domyślny login uprawnień drukowania.                                                                                                    |
| Zerowanie ustawień bezpieczeństwa<br>Zezwól na dostęp gościa*<br>Brak efektu | <ul> <li>Określa skutek użycia zworki resetowania zabezpieczeń.</li> <li>Uwagi: <ul> <li>Zworka jest umieszczona obok ikony blokady na płycie sterownika.</li> <li>Zezwolenie na dostęp gościa zapewnia niezalogowanym użytkownikom pełny dostęp.</li> <li>"Brak efektu" oznacza, że resetowanie nie ma żadnego wpływu na konfigurację zabezpieczeń drukarki.</li> </ul> </li> </ul> |
| Minimalna długość hasła<br>0-32 (0*)                                         | Określa minimalną liczbę znaków hasła.                                                                                                    |
| Uwaga: Gwiazdka (*) umieszczona ob                                           | ok wartości oznacza ustawienie domyślne.                                                                                                    |

# Raporty

#### Strona ustawień menu

| Element menu         | Opis                                                |
|----------------------|-----------------------------------------------------|
| Strona ustawień menu | Drukuje raport zawierający wszystkie menu drukarki. |

#### Urządzenie

| Element menu            | Opis                                                                                                 |
|-------------------------|----------------------------------------------------------------------------------------------------|
| Informacje o urządzeniu | Drukuje raport zawierający informacje o drukarce.                                                    |
| Statystyki urządzenia   | Drukuje raport zawierający informacje o wykorzystaniu drukarki i status materiałów eksploatacyjnych. |
| Lista profili           | Drukuje listę profili przechowywanych na drukarce.                                                   |
| Raport inwentaryzacji   | Drukuje raport zawierający numer seryjny i nazwę modelu drukarki.                                    |

#### Drukuj

| Element menu                                   | Opis                                                                                                    |
|------------------------------------------------|----------------------------------------------------------------------------------------------------|
| Drukuj czcionki<br>Czcionki PCL<br>Czcionki PS | Wydrukuj przykłady oraz informacje o czcionkach dostępnych w każdym języku drukarki.                                                                                                    |
| Drukuj katalog                                 | Drukuj zasoby przechowywane w pamięci flash lub na dysku twardym drukarki.<br><b>Uwaga:</b> Ten element menu zostaje wyświetlony tylko po zainstalowaniu pamięci flash lub dysku<br>twardego drukarki. |

#### Skróty

| Element menu                | Opis                                                                            |
|-----------------------------|---------------------------------------------------------------------------------|
| Wszystkie skróty            | Drukuje raport zawierający wykaz wszystkich skrótów przechowywanych w drukarce. |
| Skróty faksu                |                                                                                 |
| Kopiuj skróty               |                                                                                 |
| Skróty e-mail               |                                                                                 |
| Skróty FTP                  |                                                                                 |
| Skrót do folderu sieciowego |                                                                                 |

#### Faks

| Element menu              | Opis                                                                                |
|---------------------------|-------------------------------------------------------------------------------------|
| Dziennik zadań faksowania | Drukuje raport z ostatnich 200 zakończonych zadań faksowania.                       |
|                           | Uwaga: Ten element menu jest wyświetlany tylko po włączeniu dziennika zadań.        |
| Dziennik wywołań faksu    | Drukuje raport z ostatnich 100 wybranych, odebranych i zablokowanych połączeń.      |
|                           | <b>Uwaga:</b> Ten element menu jest wyświetlany tylko po włączeniu dziennika zadań. |

### Sieć

| Element menu              | Opis                                                                                                    |
|---------------------------|----------------------------------------------------------------------------------------------------|
| Strona konfiguracji sieci | Drukuje stronę zawierającą informacje o skonfigurowanej sieci i ustawieniach łączności bezprzewodowej drukarki.                    |
|                           | <b>Uwaga:</b> Ten element menu jest wyświetlany tylko w przypadku drukarek sieciowych lub drukarek podłączonych do serwerów druku. |

## Pomoc

#### Pomoc

| Element menu                 | Opis                                                                              |
|------------------------------|-----------------------------------------------------------------------------------|
| Drukuj wszystkie podręczniki | Powoduje wydrukowanie wszystkich podręczników.                                    |
| Podręcznik Jakość koloru     | Zawiera informacje dotyczące rozwiązywania problemów związanych z jakością koloru |
| Połączenia                   | Zawiera informacje dotyczące podłączania drukarki lokalnie (USB) lub do sieci.    |
| Podręcznik kopiowania        | Dostarcza informacji o kopiowaniu i konfiguracji ustawień                         |
| Podręcznik poczty e-mail     | Dostarcza informacji o wysyłaniu wiadomości e-mail i konfiguracji ustawień        |
| Podręcznik faksowania        | Dostarcza informacji o wysyłaniu faksów i konfiguracji ustawień                   |
| Podręcznik skanowania        | Dostarcza informacji o skanowaniu dokumentów i konfiguracji ustawień              |
| Informacje                   | Zapewnia informacje na temat drukarki                                             |
| Nośniki                      | Zawiera informacje dotyczące ładowania papieru i innych nośników specjalnych      |
| Przenoszenie                 | Zawiera informacje dotyczące przenoszenia, lokalizowania i transportu drukarki    |
| Jakość wydruku               | Zawiera informacje dotyczące rozwiązywania problemów z jakością wydruku.          |
| Materiały eksploatacyjne     | Zawiera informacje dotyczące zamawiania materiałów eksploatacyjnych.              |

# Rozwiązywanie problemów

## Rozwiązywanie problemów

| Element menu                   | Opis                                                                           |
|--------------------------------|--------------------------------------------------------------------------------|
| Drukowanie stron testu jakości | Wydrukuj przykładowe strony, aby zidentyfikować i poprawić wady jakości druku. |

## Indeks

#### В

Bezprzewodowy, menu 70

#### D

Drukowanie stron testu jakości 93

#### Μ

mapa menu 7 menu 802.1x 78 Domyślne ustawienia e-mail 53 Domyślne ustawienia FTP 59 Domyślne ustawienia kopiowania 35 Dostępność 14 Drukarka - informacje 20 Drukuj 90 Drukuj z dysku flash 68 Dziennik audytu bezpieczeństwa 84 Ethernet 73 Faks 91 Google Cloud Print 82 Harmonogram wyłączeń urządzeń USB 84 HTML 30 Informacje wysyłane do Lexmark 14 IPSec 77 IPv6 75 Jakość 24 Kasuj pliki tymczasowe 88 Konfiguracja LPD 78 Konfiguracja łaczy sieciowych 58 Konfiguracja odbiornika 34 Konfiguracja poczty e-mail 52 Konfiguracja uniwersalna 33 Konfiguracja zasobn. 32 Konta lokalne 84 Łaczność bezprzewodowa 70 Menu konfiguracji 15 Niestandardowe rozmiary skanów 33 Obraz 31 Ograniczenia logowania 87

**PCL 28** Plik PDF 27 Pomoc 92 Port równoległy [x] 79 PostScript 27 Powiadomienia 11 Preferencje 9 Przeglad sieci 70 Przywróć ustawienia fabryczne 15 Rejestrowanie zadań 25 Rozwiązywanie problemów 93 Różne 89 Sieć 91 Skanuj dysk flash 64 Skróty 90 SNMP 76 Strona tvtułowa faksu 47 Strona ustawień menu 90 Szyfrowanie dysku 88 TCP/IP 74 ThinPrint 81 Tryb faksu 39 Typy nośników 34 Układ 21 Urządzenie 90 **USB 81** Ustawienia 23 Ustawienia druku poufnego 87 Ustawienia dziennika faksów 47 Ustawienia e-mail na serwerze faksów 49 Ustawienia głośnika 48 Ustawienia HTTP/FTP 79 Ustawienia LDAP rozwiązań 88 Ustawienia odbierania faksów 44 Ustawienia ogólne faksu 39, 48 Ustawienia skanowania na serwerze faksów 50 Ustawienia wysyłania faksów 40 Usuwanie po awarii 19 Widoczne ikony na ekranie głównym 20

Wykańczanie 22 XPS 27 Zarządzanie energią 13 Zarządzanie uprawnieniami 83 Zarządzanie usługami mobilnymi 89 Zdalny panel operatora 10 menu drukarki 7 Menu Równoległy [x] 79

#### Ρ

Przegląd sieci, menu 70

#### Т

TCP/IP, menu 74